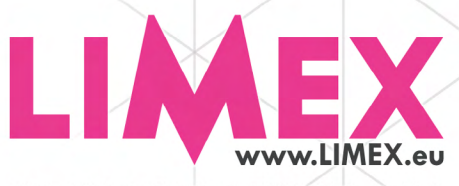

MIDI • MIKRO • FUNK • INSTRUMENTE • SOUND

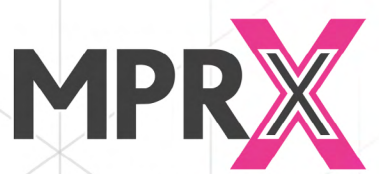

BEDIENUNGSANLEITUNG MIDI Professional X mit Touch Display

Copyright © 2021 LIMEX Elektronische Geräte GmbH - Wien Vienna, Austria 2021

## Inhaltsverzeichnis

| Allgemeines                                     | 3   |
|-------------------------------------------------|-----|
| SD-Karte                                        | 3   |
| Datenverwaltung auf der SD-Karte                | 4   |
| Touch-Controller MC12                           | 5   |
| Touch-Display                                   | 6   |
| Patch mit Nummerneingabe anwählen               | 8   |
| Patch direkt anwählen                           | 9   |
| Sound-Szene 1 bis 4                             | 12  |
| Sound-Szenen am Display wechseln                | 13  |
| Szenen am MC12 wechseln                         | 13  |
| Patch Lautstärke am MC12 ändern                 | 14  |
| Softwareversion abfragen                        | 15  |
| Patch Edit Modus (Parameter ändern)             | .16 |
| Beispiel: Änderung einer Instrumentenlautstärke | .16 |
| STYLE-Modus                                     | 19  |
| LIMEX Soundboard G5 - Style-Liste im Detail:    | .20 |
| Style mit Nummerneingabe anwählen               | .22 |
| Style direkt anwählen                           | .24 |
| ,<br>Style am MC12 starten/stoppen              | .26 |
| Variationen am MC12 wechseln                    | 27  |
| Style Instrumentenanzeiae Modus                 | .27 |
| Style Funktionen anwählen                       | 28  |
| ,<br>Style Tempo/Lautstärke am MC12 ändern      | .30 |
| Style-Start deaktivieren                        | 31  |
| ,<br>Style aus Anzeiae löschen                  | 31  |
| ABS aktivieren (Aditional Bass Sound for Style) | .32 |
| MIDI-File Modus                                 | 34  |
| MIDI-File per Nummereingabe anwählen            | 34  |
| MIDI-File direkt anwählen                       | 36  |
| MIDI-File am MC12 starten/stoppen               | .39 |
| MIDI-File Edit Modus gufrufen                   | .39 |
| MIDI-File Funktionen einstellen                 | 40  |
| MIDI-File Tempo und Lautstärke ändern           | .42 |
| MIDI-File Start deaktivieren                    | 43  |
| Midi-File aus Anzeige löschen                   | .44 |
| ABS aktivieren (Aditional Bass Sound for File)  | 44  |
| MP3 Modus                                       | .46 |
| MP3 mit Nummereingabe anwählen                  | .46 |
| MP3 direkt anwählen                             | .48 |
| MP3-File am MC12 starten/stoppen                | .50 |
| MP3-File Lautstärke ändern                      | 51  |
| MP3 Funktionen aufrufen                         | .51 |
| MP3-File deaktivieren                           | .52 |
| MP3 aus Anzeige löschen                         | .53 |
| with or dost y anzenger reservent               |     |

| ABS aktivieren (Aditional Bass Sound for MP3)                    | 54 |
|------------------------------------------------------------------|----|
| SONG Modus                                                       | 55 |
| Song mit Nummereingabe anwählen                                  | 55 |
| Sona direkt anwählen                                             | 57 |
| Song erstellen                                                   | 59 |
| Sona abändern und Änderuna abspeichern                           | 63 |
| INFO Funktionen                                                  | 64 |
| Tastenabgleich                                                   | 65 |
| Tastenabaleich bei Systemen ohne Touch-Display                   | 65 |
| Baladynamikabaleich (Nullpunktabaleich)                          | 67 |
| Balgdynamik ON / OFF                                             | 68 |
| Spielertyp LOW / MED / HIGH                                      | 68 |
| Soundliste laden                                                 | 69 |
| Displayhelligkeit ändern                                         | 69 |
| MIDI Diskant AUS - MIDI Bass-Akkord AUS,Rhythmus Bass-Akkord AUS | 70 |
| Velocity (Tastenanschlagdynamik) Ein / Aus                       | 71 |
| Keyvelocity - Sensitivität LOW / MED / HIGH ändern               | 72 |
| Tastenanschlagempfindlichkeit (Keyvelocity) für Bass & Akkord    | 72 |
| Tastenanschlagempfindlichkeit (Keyvelocity) für Diskant ändern   | 72 |
| Informationsanzeige PAD - MC12 Controller                        | 73 |
| GATE für Mikrofone Diskant & Bass                                | 73 |
| MIDI INT ON - MIDI EXT ON - MIDI IN OFF                          | 74 |
| Alle Lautstärken kontrollieren (CHECK VOL)                       | 75 |
| Fernsteuerung der LIMEX-BOX                                      | 76 |
| Dezentes Umschalten - Akkordeons mit Touch-Display               | 80 |
| Dezentes Umschalten - Steirische mit Touch-Display               | 81 |
| Standard Ausgangbuchsen Belegung / Standard Kabel Belegung       | 82 |
|                                                                  |    |

### Allgemeines

Die folgende Bedienungsanleitung bezieht sich ausschließlich auf die Bedienung des MPRX Touch-Displays sowie des MC12 Controllers ab Softwareversion 1.16. Sollte ihr Midi-System kein derartiges Display besitzen, stehen nicht alle der nachfolgend beschriebenen Features zur Verfügung.

Bitte beachten Sie, dass die Display-Bedienung über sanftes Berühren der Tastenfelder erfolgt. Übermäßig starkes Betätigen der Tastenfelder kann zu Beschädigung führen.

Direkte Sonneneinstrahlung auf das Display sollte möglichst vermieden werden, da die Lesbarkeit stark beeinträchtigt wird.

Nebenan sehen Sie das Display mit all seinen Anzeigeelementen. Auf der rechten Displayseite befinden sich ein Steckplatz für eine Mikro-SD Karte. Diese ist für die Bedienung des Touch-Displays zwingend erforderlich.

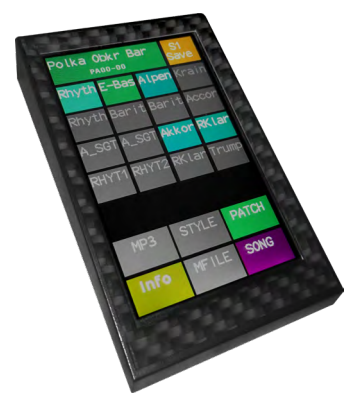

### ▹ SD-Karte

Die mitgelieferte SD-Karte besteht aus 5 Kategorien (Ordner), wobei deren Namen von Limex vorgegeben sind und nicht verändert werden sollten.

Anordnung der Kategorien (Ordner) auf der SD-Karte:

- MIDIFILE
- MP3
- PATCH
- SONG
- STYLE

### Datenverwaltung auf der SD-Karte

Auch in der Datenverwaltung setzt das MPRX System mit Touch-Display neue Maßstäbe. Die SD Speicherkarte beinhaltet alles Daten.

Hier eine Anordnung, wie der Inhalt der SD Karte aussieht. Die Ordner dürfen in Ihrer Struktur bzw. in Ihrem Namen nicht geändert werden. Sie sind von LIMEX fest vorgegeben!

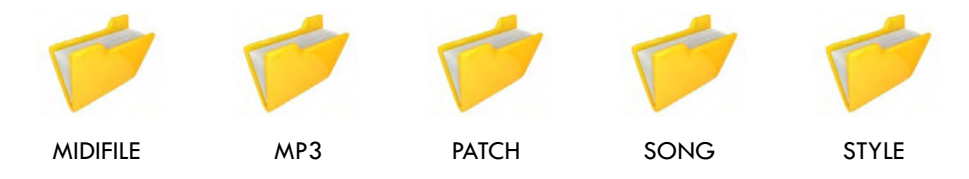

Die Ordner MIDIFILE, MP3, PATCH, SONG und STYLE können jeweils bis zu 24 Unterordner enthalten, wobei jeder Unterordner Platz für bis zu 100 Dateien hat. Die Namen der Unterordner sind frei wählbar und werden im Touch-Display mit max. 5 Zeichen angezeigt.

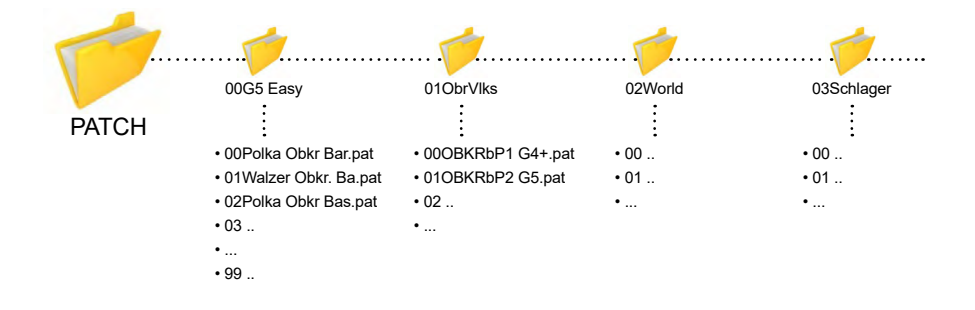

#### Wichtiger Hinweise:

Die Ordner MIDIFILE und MP3 können mit eigenen Dateien bespielt werden.

Das Editieren von den vorhandenen **STYLES** geht nur mit einem entsprechenden Programm. Entsprechendes Know-How ist von Nöten.

Das Erstellen von **PATCHES** erfolgt mittels MPRX PC-Programm, welches von Limex in Verbindung mit entsprechenden Schulungen angeboten wird.

**SONGS** können entweder über das Touch-Display oder über das MPRX PC-Programm erstellt werden.

### Touch-Controller MC12

oder Tempo für Midifile oder Style

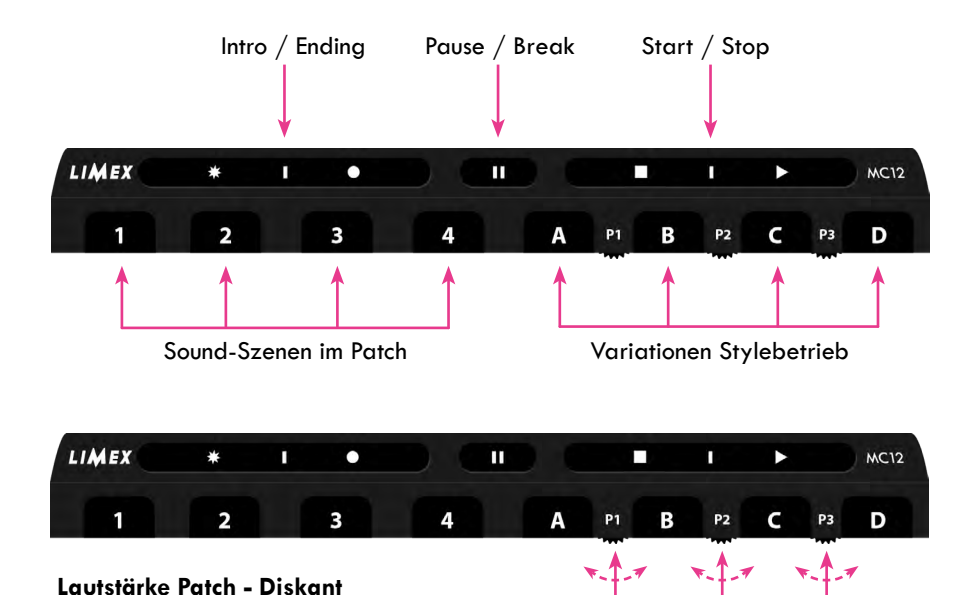

Lautstärke Patch - Bassseite oder Lautstärke Playback (File, Style, MP3) Lautstärke Patch (Diskant + Bass)

Durch kurzes Drücken von Drehregler P1 oder P2 kommen Sie in einen Modus, in dem das Tempo und die Lautstärke von MIDI-File, Style, MP3 oder Song im Ruhezustand (vor dem Drücken der Starttaste) geändert werden können. Dieser Modus wird durch eine blaue LED an der Stirnseite des MC12 Controllers angezeigt.

Durch nochmaliges kurzes Drücken von P1 oder P2 verlassen Sie diesen Modus und die blaue LED erlischt. Die Regler sind nun wieder für die PATCH-Lautstärken aktiv.

#### Hinweis:

Funktionen und Bedienung des Touch-Controllers MC12 werden in den jeweiligen Kapiteln genau beschrieben.

#### Hinweis:

Die Belegung der MC12 Bedienelemente kann mit Hilfe der MPRX PC-Software den eigenen Wünschen angepasst werden (umprogrammieren).

### Touch-Display

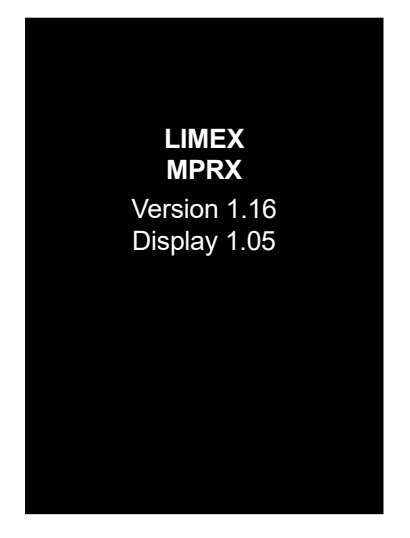

Während des Einschaltvorganges wird kurz die aktuelle Softwareversion im Display angezeigt. Diese kann auch zu einem späteren Zeitpunkt noch abgefragt werden. (INFO-Taste)

Überprüfen Sie bitte, ob diese auf dem aktuellen Stand ist. Sollte dies nicht der Fall sein, so kann man mit entsprechender LIMEX Software Ihr MPRX-System updaten.

Das Update wird über die USB Schnittstelle eingespielt, diese befindet sich auf der linken Seite vom Instrument am Bassbodendeckel.

Das entsprechende Programmierkabel ist optional erhältlich.

### Anschließend erscheint das Touch-Display mit folgender Anzeige:

| Polka O | <b>SAVE</b>   |            |             |       |       |  |
|---------|---------------|------------|-------------|-------|-------|--|
| Rhyth   | E-            | -Bas Alpen |             |       | Krain |  |
| Rhyth   | В             | arit Barit |             |       | Accor |  |
| A_SGT   | A_            | SGT Akkor  |             |       | RKlar |  |
| RHYT1   | RH            | IYT2       | RKla        | ar    | Trump |  |
|         |               |            |             |       |       |  |
| MP3     |               | MF         | MFILE STYLE |       |       |  |
| Info    | Info SONG PAT |            |             | PATCH |       |  |

#### Hinweis:

Nach dem Startvorgang erscheint im Display immer das erste Patch vom ersten Patchordner PA00-00.

Vorraussetzung ist ein LIMEX G5 Soundboard!

In diesem Beispiel ist es "**Polka Obkr Ba**r" (LIMEX Werkseinstellung).

#### Patch-Konfiguration für Szene 1 (S1):

- im Diskant sind 2 Instrumente aktiv (hellblau)
- im Bass sind 3 Instrumente aktiv (grün)
- im Akkord ist ein Instrument aktiv (hellgrün)

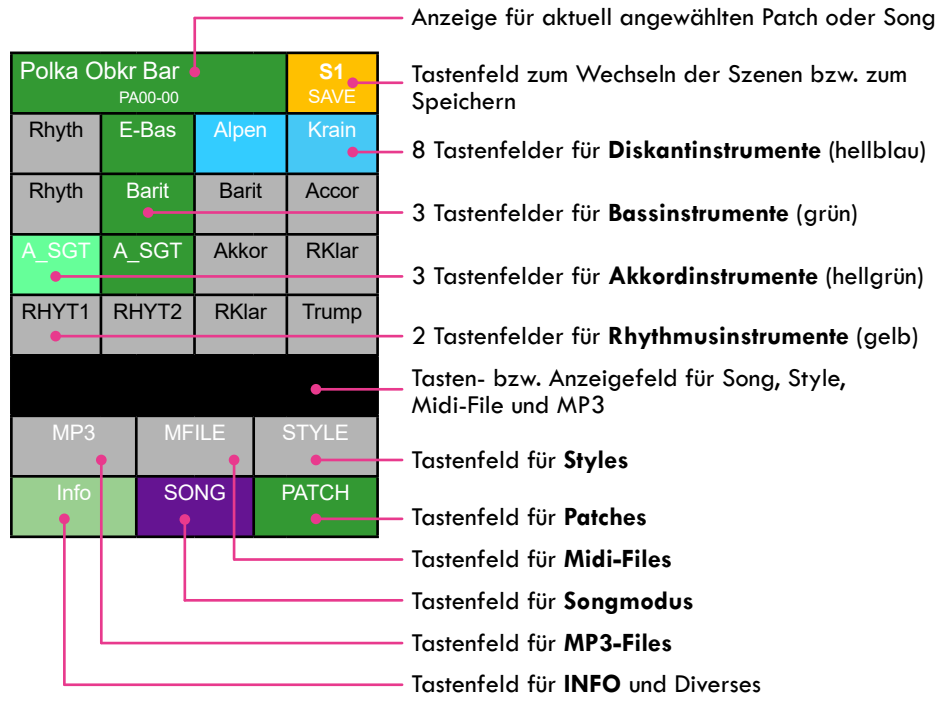

#### Zuordnung LIVE Spiel:

- MIDI-Kanal 01: Diskant 1
- MIDI-Kanal 02: Diskant 2 MIDI-Kanal 03: Diskant 3
- MIDI-Kanal 04: Diskant 4
- MIDI-Kanal 05: Diskant 5
- MIDI-Kanal 06: Diskant 6
- MIDI-Kanal 07: Diskant 7
- MIDI-Kanal 08: Diskant 8
- MIDI-Kanal 09: Bass 1
- MIDI-Kanal 10: Bass 2
- MIDI-Kanal 11: Bass 3
- MIDI-Kanal 12: Akkord 1
- MIDI-Kanal 13: Akkord 2
- MIDI-Kanal 14: Akkord 3
- MIDI-Kanal 15: Rhythmus 1
- MIDI-Kanal 16: Rhythmus 2

#### ALLGEMEINES

Das LIMEX MPRX System verwendet 48 MIDI Kanäle.

Bis zu 16 Kanäle für das LIVE Spiel und 16 Kanäle für Playback (Midi-File oder Style).

Weitere 16 Kanäle sind für Erweiterungen reserviert.

#### Hinweis:

Die Zuordnung der MIDI Kanäle kann mit Hilfe der MPRX PC-Software jederzeit geändert werden.

### > Patch mit Nummerneingabe anwählen

| Polka C   | 5       | SAVE  |       |       |     |       |  |  |
|-----------|---------|-------|-------|-------|-----|-------|--|--|
| Rhyth     | E       | Bas   | Alpen |       | ł   | Krain |  |  |
| Rhyth     | В       | larit | Bar   | it    | A   | Accor |  |  |
| A_SGT     | A_SGT   |       | Akko  | Akkor |     | RKlar |  |  |
| RHYT1     | RHYT2   |       | RKlar |       | Т   | rump  |  |  |
|           |         |       |       |       |     |       |  |  |
| MP3 MFILE |         |       |       |       | ST  | YLE   |  |  |
| Info      | Info SO |       |       | ŀ     | PAT | СН    |  |  |
|           |         |       |       |       |     |       |  |  |

### Schritt 1: Patchwahl

#### Schritt 2: Folgende Anzeige erscheint

| Polka O       | OK             |   |   |
|---------------|----------------|---|---|
| G5 Ea<br>PA00 | OberVI<br>PA01 | 1 | 2 |
| World<br>PA02 | Schla<br>PA03  | 3 | 4 |
| Stube<br>PA04 | Organ<br>PA05  | 5 | 6 |
| Brass<br>PA06 | Favor<br>PA07  | 7 | 8 |
| MexBG<br>PA08 |                | 9 | 0 |
|               |                |   |   |
|               |                |   |   |

#### Kurz das Tastenfeld "PATCH" berühren:

| Schrift S: Nohimer eingeben  |                |   |   |  |  |  |  |  |
|------------------------------|----------------|---|---|--|--|--|--|--|
| Polka Obkr Bar<br>PA00-00 OK |                |   |   |  |  |  |  |  |
| G5 Ea<br>PA00                | OberVI<br>PA01 | 1 | 2 |  |  |  |  |  |
| World<br>PA02                | Schla<br>PA03  | 3 | 4 |  |  |  |  |  |
| Stube<br>PA04                | Organ<br>PA05  | 5 | 6 |  |  |  |  |  |
| Brass<br>PA06                | Favor<br>PA07  | 7 | 8 |  |  |  |  |  |
| MexBG<br>PA08                |                | 9 | 0 |  |  |  |  |  |
|                              |                |   |   |  |  |  |  |  |
|                              |                |   |   |  |  |  |  |  |

#### **Beispiel:**

Patch Nummer 12 aufrufen:

Die Ziffern 1 und 2 kurz berühren und die Eingabe mit "OK" bestätigen.

#### Hinweis:

Um ein **Patch** per Nummer anzuwählen ist es erforderlich zu wissen, wo sich das gewünschte **Patch** befindet.

#### Schritt 4: Folgende Anzeige erscheint

| sik1<br>PA00-12 | •                                                                                    | ОК                                                                                                    |
|-----------------|--------------------------------------------------------------------------------------|----------------------------------------------------------------------------------------------------|
| OberVI<br>PA01  | 1                                                                                    | 2                                                                                                    |
| Schla<br>PA03   | 3                                                                                    | 4                                                                                                    |
| Organ<br>PA05   | 5                                                                                    | 6                                                                                                    |
| Favor<br>PA07   | 7                                                                                    | 8                                                                                                    |
|                 | 9                                                                                    | 0                                                                                                    |
|                 |                                                                                      |                                                                                                    |
|                 |                                                                                      |                                                                                                    |
|                 | sik1<br>PA00-12<br>OberVI<br>PA01<br>Schla<br>PA03<br>Organ<br>PA05<br>Favor<br>PA07 | sik1<br>PA00-12<br>OberVI<br>PA01<br>1<br>Schla<br>PA03<br>Organ<br>PA05<br>5<br>Favor<br>PA07<br>7<br>9 |

Anzeige für aktuell gewähltes Patch

Patchname: Blasmusik1 Patchnummer: PA00-12 (Ordner 00, Patch 12)

**PA00** bedeutet, dass der Patch Ordner 00 angewählt wurde. Die Zahl 12 bedeutet Patch Position 12 im Ordner 00.

Soll die Anzeige wieder zum Hauptmenü zurückkehren, bitte kurz mit "**OK**" bestätigen.

#### Hinweis:

Es können maximal 24 Ordner mit bis zu je100 Patches per Computer angelegt werden. Die Patch-Ordner Namen sind frei wählbar, es können maximal 5 Zeichen im Display angezeigt werden (Hinweis Seite 4).

### Patch direkt anwählen

#### Schritt 1: Patchwahl

| Polka C | <b>SAVE</b> |      |       |       |       |
|---------|-------------|------|-------|-------|-------|
| Rhyth   | E-          | Bas  | Alpen |       | Krain |
| Rhyth   | В           | arit | Barit |       | Accor |
| A_SGT   | A_          | SGT  | Akkor |       | RKlar |
| RHYT1   | RH          | IYT2 | RKlar |       | Trump |
|         |             |      |       |       |       |
| MP3     |             | MF   | ILE   | STYLE |       |
| Info    |             | SO   | SONG  |       | PATCH |

#### **Hinweis:**

Wenn Ihnen die Position eines gewünschten Patches nicht genau bekannt ist oder Sie nicht genau wissen welchen Patch Sie probieren möchten, so ist eine direkte Patch-Suche vorteilhaft.

-Kurz das Tastenfeld "PATCH" berühren.

#### Schritt 2: Folgende Anzeige erscheint

| Polka O       | ОК             |   |   |
|---------------|----------------|---|---|
| G5 Ea<br>PA00 | OberVI<br>PA01 | 1 | 2 |
| World<br>PA02 | Schla<br>PA03  | 3 | 4 |
| Stube<br>PA04 | Organ<br>PA05  | 5 | 6 |
| Brass<br>PA06 | Favor<br>PA07  | 7 | 8 |
| MexBG<br>PA08 |                | 9 | 0 |
|               |                |   |   |
|               |                |   |   |

#### **Beispiel:**

Gewünscht ist Ordner "G5 Ea"

#### <u>Vorgang:</u>

lm Display das Tastenfeld "**G5 Ea**" 2x berühren.

#### Erklärung:

Durch das erste Berühren des Tastenfeldes "G5 Ea" wird der Ordner PA00 angewählt, durch die zweite Berührung geöffnet.

lst der Ordner "**G5 Ea**" bereits farbig, reicht einmal berühren aus.

#### Schritt 3: Folgende Anzeige erscheint

Hier können Sie nun mit den beiden Pfeiltasten alle im Ordner verfügbaren Patches durchblättern und bei Bedarf das gewünschte Patch auswählen.

**Beispiel:** Sie suchen eine Französische Einstellung. Berühren Sie nun die Tastenfläche "**04Francaise 1**" um die entsprechende Auswahl zu tätigen.

| 00Polka Obkr Bar |   | OK                 | Tastenfeld " <b>OK</b> " zum Bestätigen des                                                    |
|------------------|---|--------------------|------------------------------------------------------------------------------------------------|
| 01Walzer Obkr Ba |   | UK                 | angewählten Patches                                                                            |
| 02Polka Obkr Bas |   | DET                | Tastenfeld " <b>RETURN</b> " um in die nummerische                                             |
| 03Walzer Obkr Ba |   | NET                | Eingabe zurückzukehren                                                                         |
| 04Francaise 1    | • | $\hat{\mathbf{x}}$ | Tastenfeld " <b>Seite nach oben",</b> mit diesem Feld                                          |
| 05GermanOrgan    |   |                    | kann nach Vorne geblättert werden                                                              |
| 06Egerland1      |   | П                  | Tastenfeld " <b>Seite nach unten",</b> mit diesem Feld                                         |
| 07Organ SISTFast |   | **                 | kann nach Hinten geblättert werden                                                             |
| 08Jazz Bar Piano |   | PAGE               | Tastenfeld " <b>PAGE</b> ": Damit können Sie<br>Seitenveise (is 10 Petekee ava Seite) vervärte |
| 09Stubenmusi N 📍 |   | 01/08              | blättern.                                                                                      |
|                  |   |                    | Ebenso wird angezeigt, wie viele Seiten der<br>aktuelle Ordner enthält.                        |
|                  |   |                    | Vorhandene Patches im aufgerufenen Ordner<br>(pro Seite erscheinen 10 Patches)                 |

#### Schritt 4: Folgende Anzeige erscheint

| 00Polka Obkr Bar |            |
|------------------|------------|
| 01Walzer Obkr Ba | UK         |
| 02Polka Obkr Bas | DET        |
| 03Walzer Obkr Ba | REI        |
| 04Francaise 1    | $\diamond$ |
| 05GermanOrgan    | U          |
| 06Egerland1      |            |
| 07Organ SISTFast | *          |
| 08Jazz Bar Piano | PAGE       |
| 09Stubenmusi N   | 01/08      |
|                  |            |
|                  |            |

 Jetzt bitte im Display das Tastenfeld "OK" berühren

#### Erklärung:

Durch Betätigen von **"OK"** wird das ausgewählte Patch geladen und Sie kommen zurück zum Hauptbildschirm.

#### Schritt 5: Folgende Anzeige erscheint

| Franca | <b>S1</b><br>SAVE |      |            |  |       |
|--------|-------------------|------|------------|--|-------|
| Rhyth  | F                 | retl | Frenc      |  | Alpin |
| Strin  | K                 | ontr | Akkor      |  | Blow  |
| Oberk  | O                 | berk | Rock       |  | Muset |
| RHYT1  | RHYT2             |      | Jazz       |  | Strin |
|        |                   |      |            |  |       |
| MP3    |                   | MF   | FILE STYLE |  |       |
| Info   |                   | SO   | ONG PATCH  |  |       |

Hier das aktuell angewählte Patch:
 Francaise 1

#### Erklärung:

- im Diskant ist 1 Instrumente aktiv (hellblau)
- im Bass sind 2 Instrumente aktiv (grün)
- im Akkord ist 1 Instrumente aktiv (hellgrün)

### Sound-Szene 1 bis 4

Mit Ihrem LIMEX MPRX System erhalten Sie professionell gestaltete Patches (Klanggruppen) mit denen Sie ein breites klangliches Spektrum abdecken können. Jeder Patch beinhaltet 4 "Szenen", die jedoch nur mit dem **MIDI Controller MC12** zu schalten sind. Jede Szene kann bis zu <u>8 Diskant-, 3 Akkord-</u> und <u>3 Bassklänge</u> sowie ein manuelles Rhythmusset für Bass- und Akkordtasten beinhalten.

Durch die unterschiedliche Instrumentenbelegung der "Szenen" ist mit dem MC12 Controller ein Umschalten der Klänge **während des Spielens möglich**!

Ohne Display haben Sie die Möglichkeit sich mit den Funktionstasten "Patch +" und "Patch-" durch die Patches zu blättern. (Siehe hierzu kleines Handbuch)

#### Patchstruktur (Beispiel)

#### Szene 1

| Diskant | Trompete | Klarinette | Hackbrett | Streicher | Orgel | Mundh | Piano  | Harfe  |
|---------|----------|------------|-----------|-----------|-------|-------|--------|--------|
| Bass    |          |            |           |           |       | E-Bas | A-Bas  | Barito |
| Akkord  |          |            |           |           |       | R-Git | Ny-Git | String |
| Rhythm  |          |            |           |           |       |       | On     | Off    |

#### Szene 2

| Diskant | Trompete | Klarinette | Hackbrett | Streicher | Orgel | Mundh | Piano  | Harfe  |
|---------|----------|------------|-----------|-----------|-------|-------|--------|--------|
| Bass    |          |            |           |           |       | E-Bas | A-Bas  | Barito |
| Akkord  |          |            |           |           |       | R-Git | Ny-Git | String |
| Rhythm  |          |            |           |           |       |       | On     | Off    |

#### Szene 3

| Diskant | Trompete | Klarinette | Hackbrett | Streicher | Orgel | Mundh | Piano  | Harfe  |
|---------|----------|------------|-----------|-----------|-------|-------|--------|--------|
| Bass    |          |            |           |           |       | E-Bas | A-Bas  | Barito |
| Akkord  |          |            |           |           |       | R-Git | Ny-Git | String |
| Rhythm  |          |            |           |           |       |       | On     | Off    |

#### Szene 4

| Diskant | Trompete | Klarinette | Hackbrett | Streicher | Orgel | Mundh | Piano  | Harfe  |
|---------|----------|------------|-----------|-----------|-------|-------|--------|--------|
| Bass    |          |            |           |           |       | E-Bas | A-Bas  | Barito |
| Akkord  |          |            |           |           |       | R-Git | Ny-Git | String |
| Rhythm  |          |            |           |           |       |       | On     | Off    |

Alle markierten Instrumente spielen bei der entsprechend aktiven SZENE. Ohne MC12 Umschaltmöglichkeit spielen nur die Instrumente von SZENE 1.

### Sound-Szenen am Display wechseln

| Polka C |      | S1    |       |   |       |  |
|---------|------|-------|-------|---|-------|--|
|         | SAVE |       |       |   |       |  |
| Rhyth   | E-   | Bas   | Alpe  | n | Krain |  |
| Rhyth   | В    | arit  | Barit |   | Accor |  |
| A_SGT   | A_   | SGT   | Akkor |   | RKlar |  |
| RHYT1   | RH   | IYT2  | RKlar |   | Trump |  |
|         |      |       |       |   |       |  |
| MP3     |      | MFILE |       |   | STYLE |  |
| Info    |      | SC    | NG    | ŀ | PATCH |  |

Bitte im Display kurz das Tastenfeld

"\$1" berühren um zu "\$2" zu gelangen.

#### <u>Anzeige:</u>

Im Display springt die Anzeige Schritt für Schritt von Szene 1, Szene 2, ... im Kreis.

Diese Bedienung ist nicht sehr praxisnahe, da der Musiker mit der rechten Spielhand zu weite Wege von der Tastatur auf das Display zurücklegen muss.

Zur einfacheren Bedienung gibt es den MC12.

### Szenen am MC12 wechseln

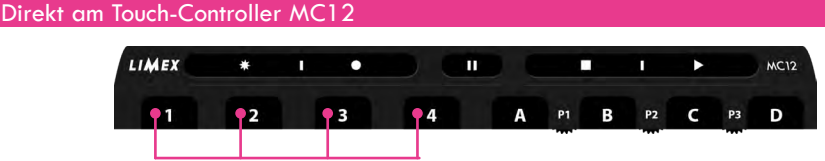

Szenen Zuordnung im Patch: 1 = Szene 1, 2 = Szene 2, usw.

| Polka C | bkr | Bar   |      |       | S1    |
|---------|-----|-------|------|-------|-------|
|         | PA  | 00-00 |      |       | SAVE  |
| Rhyth   | E-  | Bas   | Alpe | n     | Krain |
| Rhyth   | В   | arit  | Bar  | it    | Accor |
| A_SGT   | A_  | SGT   | Akko | or    | RKlar |
| RHYT1   | Rŀ  | IYT2  | RKI  | ar    | Trump |
|         |     |       |      |       |       |
| MP3     |     | MFILE |      | STYLE |       |
| Info    |     | SC    | NG   |       | PATCH |

Am **MC12** die Zahlen 1 - 4 je nach Wunsch kurz berühren und gelbes Feld im Display beobachten.

#### Anzeige:

Im Display wird entsprechend der betätigten MC12 Taste die zugehörige Szene angezeigt.

Somit können Sie bequem jede gewünschte Szeneneinstellung direkt abrufen.

### > Patch Lautstärke am MC12 ändern

|         | LIMEX              | *     |    | •            | •                    |   |    |   |     |       |       | Þ     |       | MC12  |           |
|---------|--------------------|-------|----|--------------|----------------------|---|----|---|-----|-------|-------|-------|-------|-------|-----------|
|         | 1                  |       | 2  |              | 3                    | 4 | È. | A | P1  | В     | P2    | с     | P3    | D     |           |
| Polka C | bkr Bar<br>PA00-00 |       |    | SA           | <b>1</b><br>VE       |   |    |   | -   |       |       | 1     |       | ≠     | (a accamt |
| Rhyth   | E-Bas              | Alpe  | en | Kra          | ain                  |   |    |   |     |       |       |       | (Dis  | kant  | + Bass)   |
| Rhyth   | Barit              | Bar   | it | Aco          | cor                  |   |    |   |     |       | Laut  | tstär | ke E  | Basss | eite      |
| A_SGT   | A_SGT              | Akk   | or | RK           | lar                  |   |    |   | Lau | utstä | rke [ | Disko | antse | eite  |           |
| RHYT1   | RHYT2              | RKI   | ar | Tru          | mp                   |   |    |   |     |       |       |       |       |       |           |
|         |                    |       |    |              |                      |   |    |   |     |       |       |       |       |       |           |
| MP3     | Μ                  | IFILE |    | STYL         | .E                   |   |    |   |     |       |       |       |       |       |           |
| Info    | S                  | ONG   | F  | PATC<br>V=10 | :H<br>10 <del></del> |   |    |   |     |       |       |       |       |       |           |

Drehregler P1 drehen, es ändert sich die Lautstärke für den gesamten Diskantbereich Anzeige im Displayfeld PATCH: z.B.  $\mathbf{D} = 100$  (Bereich: 0 - 127)

Drehregler P2 drehen, es ändert sich die Lautstärke für den gesamten Bassbereich. Anzeige im Displayfeld PATCH: z.B.  $\mathbf{B} = 100$  (Bereich: 0 - 127)

Drehregler P3 drehen, es ändert sich die gesamte Lautstärke für Diskant- und Bassbereich. Anzeige im Displayfeld PATCH: z.B. V = 100 (Bereich: 0 - 127)

#### Hinweis:

Die Lautstärke Anzeige im Displayfeld PATCH erlischt nach ca. 2-3 Sekunden automatisch wieder, der Wert ist abgespeichert.

### Softwareversion abfragen

#### Schritt 1: Softwareversion abfragen

| Polka O | Polka Obkr Bar<br>PA00-00 |       |   |       |  |  |  |  |  |
|---------|---------------------------|-------|---|-------|--|--|--|--|--|
| Rhyth   | E-Bas                     | Alpe  | n | Krain |  |  |  |  |  |
| Rhyth   | Barit                     | Barit |   | Accor |  |  |  |  |  |
| A_SGT   | A_SGT                     | Akkor |   | RKlar |  |  |  |  |  |
| RHYT1   | RHYT2                     | RKlar |   | Trump |  |  |  |  |  |
|         |                           |       |   |       |  |  |  |  |  |
| MP3     | MF                        | ILE   | , | STYLE |  |  |  |  |  |
| Info    | SC                        | NG    | F | РАТСН |  |  |  |  |  |

Das Tastenfeld "INFO" kurz berühen —

#### Schritt 2: Anschließend erscheint folgende Anzeige

| SOFTV        | SOFTWAREVERSIOI |            |               |         |              |  |  |  |
|--------------|-----------------|------------|---------------|---------|--------------|--|--|--|
| uP 1.16      | uP 1.16 DP1.05  |            |               |         |              |  |  |  |
| ZEROA        | DJL             | JST<br>D 5 | KEY<br>ADJUST |         |              |  |  |  |
| DYN          | D-:             | SEN        | KS BA         |         | KS DI        |  |  |  |
| ON           | HI              | IGH        | HIGH          |         | HIGH         |  |  |  |
| SL<br>G5     | ł               | HELLI<br>- | GKEIT<br>+    |         | PAD          |  |  |  |
| DISK         | BA              | VCH        | RH`           | Y       | MGATE        |  |  |  |
| ON           | (               | ON         | ON            | I       | OFF          |  |  |  |
| MIDI INT     |                 | MIDI EXT   |               | MIDI IN |              |  |  |  |
| ON           |                 | ON         |               | OFF     |              |  |  |  |
| LIME><br>BOX | <               |            |               | C       | CHECK<br>VOL |  |  |  |
| 5.7V Akk     | u               |            |               |         | RT 2         |  |  |  |

Mit "OK" kann das Menü wieder verlassen werden.

#### Info:

Die aktuelle MIDI-CPU Software-Version wird in der oberen Zeile angezeigt, ebenso die aktuelle Display Software-Version. Alle anderen Tastenfelder werden zu einem späteren Zeitpunkt erläutert.

### > Patch Edit Modus (Parameter ändern)

Es besteht die Möglichkeit einige Parameter direkt am Touch-Display zu ändern. Es ist nicht möglich ein komplett neues Patch zu erstellen, dafür benötigt man die LIMEX PC-Software.

| Wert             | Anzeige | Bereich     | Bedeutung                   |
|------------------|---------|-------------|-----------------------------|
| Volumen          | (VOL)   | 0 - 127     | Lautstärke                  |
| Velocity         | (VEL)   | 0 - 127     | Anschlaggeschwindigkeit     |
| Reverb           | (REV)   | 0 - 127     | Effektanteil                |
| Octave           | (OCT)   | - 3 bis + 3 | Oktavlage                   |
| Envelope Release | (ERL)   | 0 - 127     | Nachhallzeit vom MIDI Sound |
| Expression Begin | (EXB)   | 0 - 127     | Wirksamkeit der Balgdynamik |

Folgende Parameter können geändert werden:

Anhand von einem Beispiel wird nun ein Parameter abgeändert und gespeichert. Der Vorgang kann für jeden anderen Parameter genauso vorgenommen werden.

### Beispiel: Änderung einer Instrumentenlautstärke

#### Schritt 1: Instrument auswählen z.B. "Barit"

| Polka O | Polka Obkr Bar<br>PA00-00 |       |    |       |  |  |  |  |  |
|---------|---------------------------|-------|----|-------|--|--|--|--|--|
| Rhyth   | E-Bas                     | Alpen |    | Krain |  |  |  |  |  |
| Rhyth   | Barit<br>•                | Bar   | it | Accor |  |  |  |  |  |
| A_SGT   | A_SGT                     | Akkor |    | RKlar |  |  |  |  |  |
| RHYT1   | RHYT2                     | RKI   | ar | Trump |  |  |  |  |  |
|         |                           |       |    |       |  |  |  |  |  |
| MP3     | MF                        | MFILE |    | STYLE |  |  |  |  |  |
| Info    | SC                        | DNG   | ŀ  | PATCH |  |  |  |  |  |

Tastenfeld **"Barit"** für 2-3 Sekunden gedrückt halten.

### Schritt 2: Anschließend erscheint folgende Anzeige

|         | V                 |       |       | — Instrumenteninformation laut Soundliste<br>(Programm Nr. 50 in Bank 12)                        |
|---------|-------------------|-------|-------|--------------------------------------------------------------------------------------------------|
| Bariton | Bariton Stacatto  |       |       | Tastenfeld um in den                                                                             |
| PRG=050 | PRG=050 Bank=12 R |       |       | Patchmodus zurückzukehren                                                                        |
| Rhyth   | E-Bas             | Alpen | Krain |                                                                                                  |
| 69      | 120               | 50    | 50    |                                                                                                  |
| Rhyth   | Barit             | Barit | Accor | <ul> <li>Bariton wurde Solo geschaltet (Volume 110)</li> <li>Solomodus deaktivieren</li> </ul>   |
| 60      | 110               | 120   | 50    |                                                                                                  |
| A_SGT   | A_SGT             | Akkor | RKlar | <ul> <li>Tastenfeld "<b>Barit</b>" kurz berühren</li> </ul>                                      |
| 110     | 55                | 45    | 100   |                                                                                                  |
| RHYT1   | RHYT2             | RKlar | Trump |                                                                                                  |
| 80      | 0                 | 110   | 127   |                                                                                                  |
| -10     | -1                | +1    | +10   | <ul> <li>Tastenfelder zum Ändern der Werte</li> <li>(1er Schritte bzw. 10er Schritte)</li> </ul> |
| • VOL   | REV               | ERL   | A •   | Tastenfeld für alte Einstellung                                                                  |
| VEL     |                   | EXB   | B •   | — Tastenfeld für neue Einstellung                                                                |
|         |                   |       |       | Tastenfelder für Parameterauswahl                                                                |

Parameter Volume aktiv

#### Schritt 3: Lautstärke ändern

| Bariton | S1    |       |       |
|---------|-------|-------|-------|
| PRG=050 | RET   |       |       |
| Rhyth   | E-Bas | Alpen | Krain |
| 69      | 120   | 50    | 50    |
| Rhyth   | Barit | Barit | Accor |
| 60      | 110   | 120   | 50    |
| A_SGT   | A_SGT | Akkor | RKlar |
| 110     | 55    | 45    | 100   |
| RHYT1   | RHYT2 | RKlar | Trump |
| 80      | 0     | 110   | 127   |
| -10     | -1    | +1    | +10   |
| VOL     | REV   | ERL   | А     |
| VEL     | OCT   | EXB   | В     |
|         |       |       |       |

 Lautstärke nun in 1er oder 10er Schritten verringern bzw. erhöhen. Wir verringern die Lautstärke auf 85.

#### Schritt 4: A+B Wert vergleichen

| Bariton | S1    |       |       |
|---------|-------|-------|-------|
| PRG=050 | RET   |       |       |
| Rhyth   | E-Bas | Alpen | Krain |
| 69      | 120   | 50    | 50    |
| Rhyth   | Barit | Barit | Accor |
| 60      | 85    | 120   | 50    |
| A_SGT   | A_SGT | Akkor | RKlar |
| 110     | 55    | 45    | 100   |
| RHYT1   | RHYT2 | RKlar | Trump |
| 80      | 0     | 110   | 127   |
| -10     | -1    | +1    | +10   |
| VOL     | REV   | ERL   | А     |
| VEL     | OCT   | EXB   | B     |
|         |       |       |       |

Kurz das Tastenfeld "B" berühren

#### Schritt 5: Folgende Anzeige erscheint

| Bariton | S1    |       |       |
|---------|-------|-------|-------|
| PRG=050 | RET   |       |       |
| Rhyth   | E-Bas | Alpen | Krain |
| 69      | 120   | 50    | 50    |
| Rhyth   | Barit | Barit | Accor |
| 60      | 110   | 120   | 50    |
| A_SGT   | A_SGT | Akkor | RKlar |
| 110     | 55    | 45    | 100   |
| RHYT1   | RHYT2 | RKlar | Trump |
| 80      | 0     | 110   | 127   |
| -10     | -1    | +1    | +10   |
| VOL     | REV   | ERL   | A     |
| VEL     | OCT   | EXB   | В     |
|         |       |       |       |

Man hört nun wieder die alte Einstellung (A). Um die Neue wieder aufzurufen, nochmals kurz das Tastenfeld "**A**" berühren.

#### Schritt 6: Edit-Modus verlassen S1 RET **Bariton Stacatto** - Kurz das Tastenfeld "RET" berühren PRG=050 Bank=12 E-Bas Rhyth 69 Rhyth Barit Barit Accor 60 120 50 A SGT Akkor RKlar 45 100 RHYT1 RHYT2 **RKlar** Trump 80 0 110 127 -10 +1 +10VOL REV ERL А OCT EXB VEL В

| Schingen speichern | Schritt 7: | Einstel | lungen s | speichern |
|--------------------|------------|---------|----------|-----------|
|--------------------|------------|---------|----------|-----------|

Tastenfeld **"SAVE"** für 1-2 Sekunden drücken.

| Polka C | SAVE  |       |       |   |       |
|---------|-------|-------|-------|---|-------|
| Rhyth   | É     | Bas   | Alpen |   | Krain |
| Rhyth   | В     | arit  | Barit |   | Accor |
| A_SGT   | A_SGT |       | Akkor |   | RKlar |
| RHYT1   | Rŀ    | IYT2  | RKlar |   | Trump |
|         |       |       |       |   |       |
| MP3     |       | MFILE |       |   | STYLE |
| Info    |       | SONG  |       | ŀ | PATCH |

#### Schritt 8: Einstellungen gespeichert

Nachdem Sie die Taste "**SAVE**" für ca. 2 Sekunden gedrückt haben, färbt sich das Tastenfeld **"Polka Obkr Bar"** als Hinweis der erfolgten Speicherung rot ein.

| Polka O | <b>SAVE</b> |       |       |   |       |
|---------|-------------|-------|-------|---|-------|
| Rhyth   | E-          | Bas   | Alpen |   | Krain |
| Rhyth   | В           | arit  | Barit |   | Accor |
| A_SGT   | A_          | SGT   | Akkor |   | RKlar |
| RHYT1   | RH          | IYT2  | RKlar |   | Trump |
|         |             |       |       |   |       |
| MP3     |             | MFILE |       |   | STYLE |
| Info    |             | SONG  |       | ł | PATCH |

Anhand von diesem Beispiel wurde nun ein Parameter geändert und gespeichert. Es können auch mehrere Parameter in einem Vorgang geändert und gespeichert werden Bei Änderungsbedarf wiederholen Sie einfach diese Schritte für VOL, VEL, REV, OCT, ERL und EXB.

### STYLE-Modus

Hinweis:

Ein "**STYLE**" ist ein automatischer Rhythmus mit Schlagzeug, Bass und weiteren Begleitinstrumenten, welcher den von Ihnen gedrückten Akkorden folgt.

Das MPRX System verfügt über einen professionellen Style-Player. Passend für LIMEX Sound-Boards werden von LIMEX diverse STYLES angeboten. Die Styles befinden sich auf der SD-Karte im Ordner "**STYLE**". Das LIMEX Soundboard G5 beinhaltet 210 Styles.

Der "STYLE" Ordner ist aufgegliedert in acht verschiedene Kategorien:

- 00B&P&R
- 01R&R
- 02PARTY&HIT&SCHLAGER
- 03LATIN&STAND
- 04BALLROOM
- 05DISCO
- 06COUNTRY
- O7TRAD&WORLD

## LIMEX Soundboard G5 - Style-Liste im Detail:

| Nr. | Style-Name      | т   | Nr. | Style-Name          | Т  | Nr. | Style-Name          | Т |  |
|-----|-----------------|-----|-----|---------------------|----|-----|---------------------|---|--|
|     | 00B&P&R         |     |     |                     |    |     |                     |   |  |
| 00  | Beat 16 1       | 110 | 36  | Austria_Ballad 1    |    | 13  | Schlagerbeat 3      |   |  |
| 01  | Beat 16 2       | 113 | 37  | Austropop 1         |    | 14  | Schlagerbeat 4      |   |  |
| 02  | Beat 8 1        | 120 | 38  | Austropop 2         |    | 15  | Schlagerbeat 5      |   |  |
| 03  | Beat 8 2        | 107 | 39  | Austropop 3         |    | 16  | Schlagerbeat 6      |   |  |
| 04  | Beat 8 3        | 116 | 40  | Austropop 4         |    | 17  | Schlagerbeat 7      |   |  |
| 05  | Beat 8 slow     | 106 | 41  | Shuffle 1           |    | 18  | Schlager-Shuffle 1  |   |  |
| 06  | Beat 90s 1      | 110 | 42  | Griechischer_Beat 1 |    | 19  | Schlager-Slowrock 1 |   |  |
| 07  | Ballade 1       | 120 |     | 01R&R               |    | 20  | Schlager-Slowrock 2 |   |  |
| 08  | Ballade 2       | 070 | 00  | Boogie 1            |    | 21  | Fox German 1        |   |  |
| 09  | Ballade 3       | 079 | 01  | Boogie 2            |    | 22  | Fox German 2        |   |  |
| 10  | Ballade 4       | 088 | 02  | Jive 1              |    | 23  | Party German        |   |  |
| 11  | Piano Ballade 1 | 072 | 03  | Italo_Oldie 1       |    |     | 03LATIN&STAND       |   |  |
| 12  | Slowbeat 1      | 098 | 04  | Oldie-Beat1 60s     |    | 00  | Bossanova_Fast      |   |  |
| 13  | Slowbeat 2      | 078 | 05  | D_Oldierock 1       |    | 01  | Bossanova 1         |   |  |
| 14  | Soft-Ballad1    | 099 | 06  | Rockandroll 1       |    | 02  | Bossanova 2         |   |  |
| 15  | Pop 1           | 169 | 07  | Rockandroll 2       |    | 03  | Slow-Bossa 1        |   |  |
| 16  | Pop 2           | 109 | 08  | Twist 1             |    | 04  | Cha-Cha 1           |   |  |
| 17  | Pop 3           | 126 | 09  | Slow-Rock 1         |    | 05  | Cha-Cha 2           |   |  |
| 18  | Pop-Beat 1      |     | 10  | Slow-Rock 2         |    | 06  | Cha-Cha 3           |   |  |
| 19  | Poprock 1       |     | 11  | Slow-Rock 3         |    | 07  | Cha-Cha 4           |   |  |
| 20  | Poprock 2       |     | 12  | Slow-Rock 4         |    | 08  | Cha-Cha 5           |   |  |
| 21  | Poprock 3       |     | 13  | Slow-Rock 5         |    | 09  | Lambada             |   |  |
| 22  | Rock 1          |     | 0   | 2PARTY&HIT&SCHLAG   | ER | 10  | Rumba-Guitar 1      |   |  |
| 23  | Rock 2          |     | 00  | Dance 1             |    | 11  | Rumba1              |   |  |
| 24  | Country-Rock 1  |     | 01  | Dance 2             |    | 12  | Beguine 1           |   |  |
| 25  | Country-Rock 2  |     | 02  | Party-Beat 1        |    | 13  | Beguine 2           |   |  |
| 26  | Country-Rock 3  |     | 03  | Party-Dance 1       |    | 14  | Beguine 3           |   |  |
| 27  | Rock-Ballad 1   |     | 04  | Party-Hit 1         |    | 15  | Salsa 1             |   |  |
| 28  | Rock-Ballad 2   |     | 05  | Party-Hit 2         |    | 16  | Samba 1             |   |  |
| 29  | Rock-Ballad 3   |     | 06  | Partypolka 1        |    | 17  | Samba 2             |   |  |
| 30  | Rockblues 1     |     | 07  | Partypolka 2        |    | 18  | Samba 3             |   |  |
| 31  | Rockblues 2     |     | 08  | Hit Parade 1        |    | 19  | Sambacarneval 1     |   |  |
| 32  | Rockblues 3     |     | 09  | Techno 1            |    | 20  | Habanera1           |   |  |
| 33  | Rockblues 4     |     | 10  | Techno 2            |    | 21  | La Bamba            |   |  |
| 34  | Bayer-Rock 1    |     | 11  | Schlagerbeat 1      |    | 22  | Latin-Beat 1        |   |  |
| 35  | Bayer-Rock 2    |     | 12  | Schlagerbeat 2      |    | 23  | Latin-Beat 2        |   |  |

| Nr. | Style-Name         | Т        | Nr. | Style-Name          | Т        | Nr. | Style-Name        | Т        |
|-----|--------------------|----------|-----|---------------------|----------|-----|-------------------|----------|
|     |                    | <u> </u> |     |                     | <u> </u> |     |                   | <u> </u> |
| 24  | Mambo 1            | ļ        | 02  | Oktav-Disco         |          | 14  | Country-Shufffle3 |          |
| 25  | Merengue 1         |          | 03  | V-Disco1            |          | 15  | Unplugged_1       |          |
| 26  | Reggae 1           |          | 04  | V-Disco80s1         |          | 16  | Country-Fast 2    |          |
|     | 04BALLROOM         | r        | 05  | V-Disco80s2         |          | 17  | Country-Flott1    |          |
| 00  | Englishwalz 1      | ļ        | 06  | V-Disco90s1         |          | 18  | Country-Flott2    |          |
| 01  | Englishwalz 2      | ļ        | 07  | Discosamba1         |          |     | 07TRAD&WORLD      |          |
| 02  | Foxtrott_Musette 1 |          | 08  | Discosamba3         |          | 00  | Mazurka 1         |          |
| 03  | Foxtrott 1         |          | 09  | Discofox2           |          | 01  | Mazurka 2         |          |
| 04  | Foxtrott-Flott     |          | 10  | Discopolka1         |          | 02  | Frenchwalz1_Muset |          |
| 05  | Slow-Fox 1         |          | 11  | Discopolka2         |          | 03  | Frenchwalz2_Muset |          |
| 06  | Dixie 1            |          | 12  | D_Discoschlager1    |          | 04  | Marsch1           |          |
| 07  | Quickstep 1        |          | 13  | D_Discoschlager2    |          | 05  | Polka_Musette 6   |          |
| 08  | Quickstep 2        |          | 14  | D_Schalgerbeat1     |          | 06  | Stimmungs-Polka 1 |          |
| 09  | Bigband Jive       |          | 15  | D_Schlagerbeat2     |          | 07  | Pasodoble1        |          |
| 10  | Bigband_Shuffle 1  |          | 16  | D_Disco1            |          | 08  | Pasodoble2        |          |
| 11  | Bigband_Swing 1    |          | 17  | D_Disco2            |          | 09  | Marsch2           |          |
| 12  | Bigband_Swing 2    |          | 18  | D_Disco3            |          | 10  | Boarischer        |          |
| 13  | Bigband_Fox 1      |          | 19  | Italo_Disco-Pop1    |          | 11  | Janezboarischer   |          |
| 14  | Bigband 1          |          | 20  | Italo_Disco1        |          | 12  | VolksmusikB 1     |          |
| 15  | Bigband_Slow 1     |          | 21  | Disco 2             |          | 13  | VolksmusikP 1     |          |
| 16  | Swing 1            |          | 22  | Latin_Disco1        |          | 14  | VolksmusikW 1     |          |
| 17  | Swing 2            |          | 23  | Latin_Party1        |          | 15  | Oberkr Polka 1    |          |
| 18  | Swing 3            |          | 24  | Stimmungs_Beat1     |          | 16  | Oberkr Walz 1     |          |
| 19  | Fast_Swing 1       |          |     | 06COUNTRY           |          | 17  | Oberkr Walz 2     |          |
| 20  | Tango 1            |          | 00  | Country-Fast 1      |          | 18  | Janezwalzer 1     |          |
| 21  | Tango 2            |          | 01  | Country-Beat1       |          | 19  | Janezwalzer 2     |          |
| 22  | Tango 3            |          | 02  | Country-Beat2       |          | 20  | Janezpolka1       |          |
| 23  | Softwalzer 1       | 1        | 03  | Country-Beat3       | 1        | 21  | Janezpolka2       |          |
| 24  | Walzer 1           |          | 04  | Country-Beat4       |          | 22  | EgerleanderP1     |          |
| 25  | Walzer Musette 1   |          | 05  | Country-Beat5       |          | 23  | EgerleanderW1     |          |
| 26  | Walzercombo 1      | i        | 06  | Country-Beat6       |          | 24  | Sirtaki 1         |          |
| 27  | Wiener_Walzer 1    |          | 07  | Country-Rock1       |          | 25  | Tarantella 1      |          |
| 28  | Wiener_Walzer 2    |          | 08  | Country-Rock2       | 1        | 26  | Walzer-Polka 1    |          |
| 29  | Jazz Walz          |          | 09  | Country-Rock3       |          |     |                   |          |
| 30  | Jazz-Ballade 1     |          | 10  | Country-Shuffler-B1 |          |     |                   |          |
|     | 05DISCO            |          | 11  | Country-Shuffle1    |          |     |                   |          |
| 00  | Disco Rumba1       |          | 12  | Country-Shuffle2    |          |     |                   |          |
| 01  | Disco-Beat80s1     |          | 13  | Country-Shuffle2    |          |     |                   |          |

### Style mit Nummerneingabe anwählen

| Polka C | <b>SAVE</b> |       |       |  |       |  |
|---------|-------------|-------|-------|--|-------|--|
| Rhyth   | E-Bas       |       | Alpen |  | Krain |  |
| Rhyth   | В           | arit  | Barit |  | Accor |  |
| A_SGT   | A_SGT       |       | Akkor |  | RKlar |  |
| RHYT1   | R⊦          | IYT2  | RKlar |  | Trump |  |
|         |             |       |       |  |       |  |
| MP3     |             | MFILE |       |  | STYLE |  |
| Info    |             | SONG  |       |  | PATCH |  |

#### Schritt 1: Style wählen

Kurz das Tastenfeld "STYLE" berühren.

#### Schritt 3: Direkte Nummerneingabe eines Styles

| Beat 16       | ОК            |   |   |
|---------------|---------------|---|---|
| B&P&R<br>St00 | R&R<br>St01   | 1 | 2 |
| PARTY<br>St02 | Latin<br>St03 | 3 | 4 |
| BALLR<br>ST04 | DISCO<br>St05 | 5 | 6 |
| Count<br>St06 | TRAD&<br>St07 | 7 | 8 |
|               |               | 9 | 0 |
|               |               |   |   |
|               |               |   |   |

#### **Beispiel:**

Style Nummer 12 aufrufen:

Die Ziffern 1 und 2 kurz erühren und die Eingabe mit "**OK**" bestätigen.

#### Hinweis:

Um einen **Style** per Nummer anzuwählen ist es erforderlich zu wissen, wo sich der gewünschte **Style** befindet.

#### Schritt 2: Folgende Anzeige erscheint

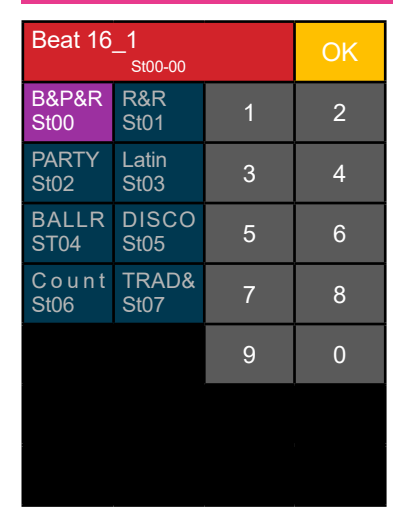

#### Schritt 4: Folgende Anzeige erscheint

| Anzeige | für | aktuell | angewählten | Style |
|---------|-----|---------|-------------|-------|
|         |     |         |             |       |

| Slowbea       | ОК            |   |   |
|---------------|---------------|---|---|
| B&P&R<br>St00 | R&R<br>St01   | 1 | 2 |
| PARTY<br>St02 | Latin<br>St03 | 3 | 4 |
| BALLR<br>ST04 | DISCO<br>St05 | 5 | 6 |
| Count<br>St06 | TRAD&<br>St07 | 7 | 8 |
|               |               | 9 | 0 |
|               |               |   |   |
|               |               |   |   |

Stylename: **Slowbeat 1** Stylenummer: **St00-12** 

#### Erklärung:

**St00** bedeutet, dass der Style-Ordner **00** angewählt wurde. Die Ziffer 12 zeigt den aktuell angewählten Style. In diesem Fall "**Slowbeat 1**".

#### Schritt 6: Folgende Anzeige erscheint im Hauptmenü

| Polka C                      | SAVE   |              |       |   |              |
|------------------------------|--------|--------------|-------|---|--------------|
| Rhyth                        | E-     | Bas          | Alpen |   | Krain        |
| Rhyth                        | В      | arit         | Barit |   | Accor        |
| A_SGT                        | A_     | SGT          | Akkor |   | RKlar        |
| RHYT1                        | RHYT2  |              | RKlar |   | Trump        |
| Slowbeat 1<br>Var A AF T=087 |        |              |       |   |              |
| MP3                          | MP3 MF |              |       |   | STYLE<br>4/4 |
| Info                         |        | MAKE<br>SONG |       | ł | PATCH        |

#### Schritt 5: Styleauswahl beenden

| Slowbea       | OK            |   |   |
|---------------|---------------|---|---|
| B&P&R<br>St00 | R&R<br>St01   | 1 | 2 |
| PARTY<br>St02 | Latin<br>St03 | 3 | 4 |
| BALLR<br>ST04 | DISCO<br>St05 | 5 | 6 |
| Count<br>St06 | TRAD&<br>St07 | 7 | 8 |
|               |               | 9 | 0 |
|               |               |   |   |
|               |               |   |   |

Um zum Hauptmenü zurückzukehren kurz die Taste "**OK**" betätigen.

#### Erklärung:

Für das LIVE-Spiel ist noch immer das zuvor aktuell ausgewählte Patch aktiv.

Mit der Starttaste am MC12 kann der Style nun gestartet werden.

#### Anzeigefeld Style:

Stylename: Slowbeat 1 Variation: Var A Auto Fill In: Aktiv Style-Tempo: 087

#### Wichtiger Hinweis:

Um die Styles bedienen zu können, muss das System mit dem Touch-Controller MC12 ausgestattet sein.

### Style direkt anwählen

#### Schritt 1: Style anwählen

| Polka C | bkr Bar |       |         |         | SAVE  | Hinv          |
|---------|---------|-------|---------|---------|-------|---------------|
| Rhyth   | E-      | Bas   | Alpe    | en      | Krain | Wenr<br>Style |
| Rhyth   | В       | Barit |         | it      | Accor | möch<br>vorte |
| A_SGT   | A_SGT   |       | Akkor   |         | RKlar |               |
| RHYT1   | RHYT2   |       | 2 RKlar |         | Trump |               |
|         |         |       |         |         |       |               |
| MP3     |         | MFILE |         | LE STYI |       | — Kurz        |
| Info    |         | SONG  |         | PATCH   |       |               |

#### Hinweis:

Venn Ihnen die Position eines gewünschten Styles nicht genau bekannt it oder sie nicht genau wissen welchen Patch sie probieren nöchten, so ist eine direkte Style-Suche rorteilhaft.

Kurz das Tastenfeld **"STYLE**" berühren.

#### Schritt 2: Folgende Anzeige erscheint

| Beat 16       | ОК            |   |   |
|---------------|---------------|---|---|
| B&P&R<br>St00 | R&R<br>St01   | 1 | 2 |
| PARTY<br>St02 | Latin<br>St03 | 3 | 4 |
| BALLR<br>ST04 | DISCO<br>St05 | 5 | 6 |
| Count<br>St06 | TRAD&<br>St07 | 7 | 8 |
|               |               | 9 | 0 |
|               |               |   |   |
|               |               |   |   |

#### **Beispiel:**

Gewünscht ist "05Slow-Fox 1" Style im Ordner BALLR St04.

#### Vorgang:

Im Display das Tastenfeld - "BALLR St04" 2x berühren.

#### Erklärung:

Durch das erste Berühren des Tastenfeldes "BALLR St04" wird der Ordner St04 angewählt, durch die zweite Berührung geöffnet.

lst der Ordner "**BALLR St04**" bereits farbig, reicht einmal berühren aus.

#### Schritt 3: Folgende Anzeige erscheint

Hier können Sie nun mit den beiden Pfeiltasten alle im Ordner verfügbaren Styles durchblättern und bei Bedarf das gewünschte Style auswählen.

#### **Beispiel:**

Jetzt im Display "05Slow-Fox 1" berühren.

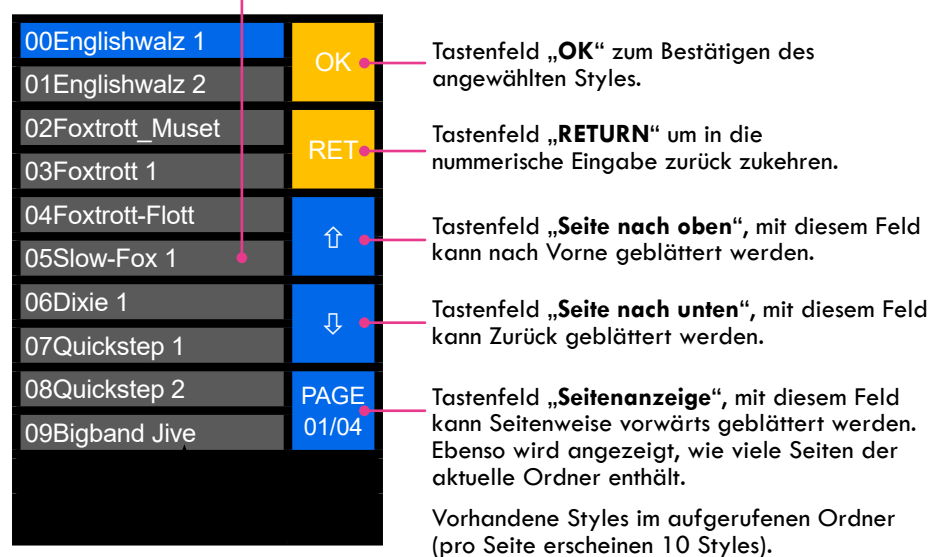

#### Schritt 4: Folgende Anzeige erscheint

| 00Englishwalz 1  | OK                 |
|------------------|--------------------|
| 01Englishwalz 2  | UK                 |
| 02Foxtrott_Muset | DET                |
| 03Foxtrott 1     |                    |
| 04Foxtrott-Flott | $\hat{\mathbf{A}}$ |
| 05Slow-Fox 1     | Ш                  |
| 06Dixie 1        | П                  |
| 07Quickstep 1    | ~~                 |
| 08Quickstep 2    | PAGE               |
| 09Bigband Jive   | 01/04              |
|                  | -                  |
|                  |                    |

Jetzt im Display das Tastenfeld "**OK**" berühren

#### Erklärung:

Durch Betätigen von "**OK**" wird der ausgewählte Style geladen und Sie kommen zurück zum Hauptbildschirm.

#### Schritt 5: Folgende Anzeige erscheint

| Polka Obkr Bar<br>PA00-00 |               |      |        |   | SAVE         |  |
|---------------------------|---------------|------|--------|---|--------------|--|
| Rhyth                     | E-            | Bas  | Alpen  |   | Krain        |  |
| Rhyth                     | В             | arit | Barit  |   | Accor        |  |
| A_SGT                     | A_            | SGT  | Akkor  |   | RKlar        |  |
| RHYT1                     | RH            | IYT2 | RKlar  |   | Trump        |  |
| Slow-Fox                  | <b>۸</b> ۲    | T-14 | 6      | < |              |  |
| var A                     |               | Аг   | 1 - 14 | 0 |              |  |
| MP3                       |               | MF   | MFILE  |   | STYLE<br>4/4 |  |
| Info                      | Info MA<br>SO |      |        | I | PATCH        |  |

#### Erklärung:

Für das LIVE-Spiel ist noch immer das zuletzt ausgewählte Patch aktiv.

Mit der Starttaste des MC12 kann der Style nun gestartet werden.

Hier der aktuell angewählte Style: Slow-Fox 1

Anzeigefeld Style:

- Stylename: Slow-Fox 1
- Variation: Var A
- Auto Fill In: Aktiv
- Style-Tempo: 146

#### Wichtiger Hinweis:

Um die Styles bedienen zu können, muss das System mit dem Touch-Controller MC12 ausgestattet sein.

### Style am MC12 starten/stoppen

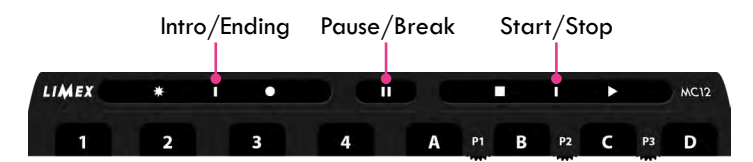

| Polka Obkr Bar<br>PA00-00    |       |      |       |  | SAVE           |
|------------------------------|-------|------|-------|--|----------------|
| Rhyth                        | E-    | Bas  | Alpen |  | Krain          |
| Rhyth                        | В     | arit | Barit |  | Accor          |
| A_SGT                        | A_SGT |      | Akkor |  | RKlar          |
| RHYT1                        | RHYT2 |      | RKlar |  | Trump          |
| Slow-Fox 1<br>Var A AF T=146 |       |      |       |  |                |
| MP3                          |       | MF   | MFILE |  | STYLE<br>4/4 ← |
| Info                         | MA    |      | κe    |  | PATCH          |
|                              |       | SO   | NG    |  |                |

Am MC12 kurz die Taste Start/Stop betätigen. Der Style beginnt zu spielen. (Nur Schlagzeug ist eventuell zu hören!)

Zum Stoppen des Styles betätigen Sie abermals die **Start/Stop** Taste.

#### <u>Info:</u>

Die richtige Harmonieinformation bekommt der Style von der jeweils gedrückten Akkord- bzw. Bass Taste (bei Diatonischen Instr.)

Die Stylevariation kann jederzeit geändert werden, z.B. Var D

— Taktanzeige läuft = Style läuft

### Variationen am MC12 wechseln

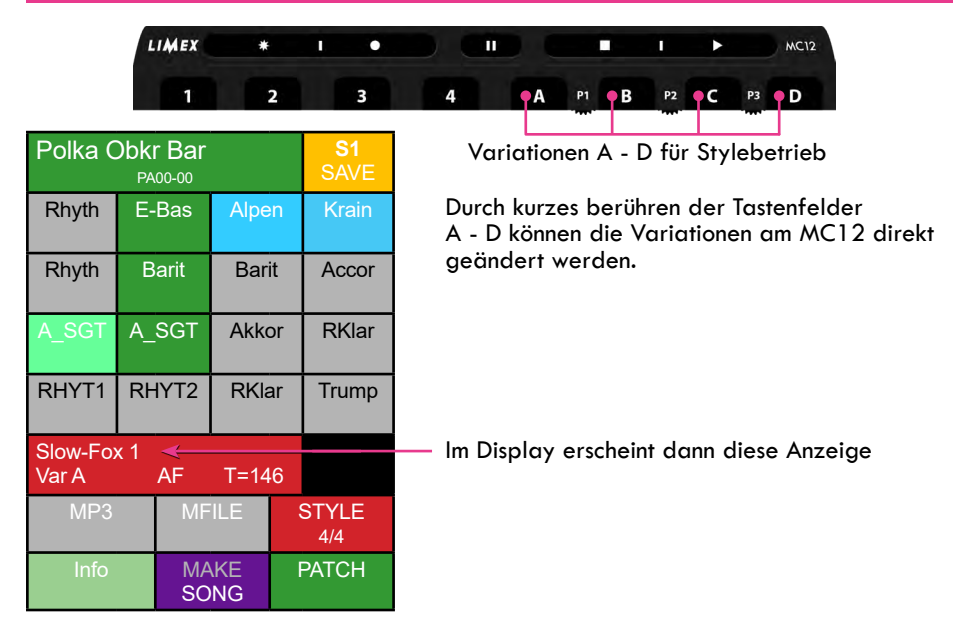

### Style Instrumentenanzeige Modus

en

| Schin                     | 1:0   | i yie ii |          | ien          | ie unzeig |
|---------------------------|-------|----------|----------|--------------|-----------|
| Polka Obkr Bar<br>PA00-00 |       |          |          |              | SAVE      |
| Rhyth                     | E-    | Bas      | Alpen    |              | Krain     |
| Rhyth                     | Barit |          | Barit    |              | Accor     |
| A_SGT                     | A_SGT |          | Akkor    |              | RKlar     |
| RHYT1                     | RHYT2 |          | RKlar    |              | Trump     |
| Slow-Fox 1<br>Var A 🔥 AF  |       |          | T=14     | 6            |           |
| MP3                       |       | ILE      |          | STYLE<br>4/4 |           |
| Info                      |       | MA<br>SO | KE<br>NG |              | PATCH     |

lm Display kurz das **Style** Tastenfeld berühren.

#### Schritt 2: Folgende Anzeige erscheint

| Polka Obkr Bar<br>PA00-00 |          |    |            |    | SAVE         |
|---------------------------|----------|----|------------|----|--------------|
|                           | Oberk    |    | Synth      |    |              |
| Violi                     | Nylon    |    | Trump      |    | Synth        |
| RHYT2                     | RHYT1    |    | Tenor      |    | Barit        |
| Blow                      | Flüge    |    | Grand      |    |              |
| Slow-Fox<br>Var A         | k 1      | AF | T=14       | .6 |              |
| MP3                       | '3 MF    |    | ILE        |    | STYLE<br>4/4 |
| Info                      | MA<br>SO |    | KE I<br>NG |    | PATCH        |

Hier können Style-Instrumente zu- bzw. abgeschaltet werden (kurzes berühren).

### Style Funktionen anwählen

| Polka (        | <b>SAVE</b> |          |       |       |              |
|----------------|-------------|----------|-------|-------|--------------|
| Rhyth          | E-          | Bas      | Alpen |       | Krain        |
| Rhyth          | Barit       |          | Barit |       | Accor        |
| A_SGT          | A_SGT       |          | Akkor |       | RKlar        |
| RHYT1          | RHYT2       |          | RKlar |       | Trump        |
| Slow-Fox       | x 1         | 1        |       |       |              |
| Var A AF T=146 |             |          |       | 6     |              |
| MP3            |             | MF       | ILE   |       | STYLE<br>4/4 |
| Info MA<br>SO  |             | KE<br>NG | ł     | PATCH |              |

Schritt 1: Style Funktionen anwählen

 Um Style-Funktionen anwählen zu können drücken sie 2x die Tastenfläche mit dem Style-Namen.

#### Schritt 2: Folgende Anzeige erscheint (bei Akkordeons)

| Polka (           | )bk<br>P/ | r Bar<br>100-00 |            |   | <b>SAVE</b>    |  |
|-------------------|-----------|-----------------|------------|---|----------------|--|
| VAR<br>A          | ۱<br>L    | /AR<br>.INK     |            |   | KEY<br>START   |  |
| AUTO<br>FILL      |           |                 |            |   | START<br>STOP  |  |
| INTRO<br>OFF      |           |                 |            |   | START<br>STOP+ |  |
| END<br>A          |           | N.              |            |   | START<br>STO M |  |
| Slow-Fox<br>Var A | k 1       | AF              | T=14       | 6 |                |  |
| MP3               |           | MF              | MFILE      |   | STYLE<br>4/4   |  |
| Info              |           | MA<br>SO        | AKE<br>ONG |   | PATCH          |  |
| Eulel Harris      | - I       |                 |            |   |                |  |

#### Erklärung:

KEY START = Sync-Start Ein/Aus

**START STOP** = Sync-Start wenn Akkordtaste länger als 200 ms gedrückt wird. Bei **kurzem Tastendruck** stoppt der Style.

**START STOP + =** Sync-Start wenn Akkord-taste länger als 600 ms gedrückt wird. Bei **kurzem Tastendruck** stoppt der Style.

**START STO M =** Style spielt solange Akkordtaste gedrückt ist. Bei Loslassen der Taste stoppt der Style ("*Stop and Go"* - Funktion).

#### Erklärung: VAR A:

| VAR A:     | Zeigt an mit welcher Variation gestartet wird                        |
|------------|----------------------------------------------------------------------|
|            | (VAR A, VAR B, VAR C, VAR D)                                         |
| AUTO FILL: | Bei jedem Variationswechsel am MC12 wird automatisch ein FILL-IN     |
|            | (Trommelwirbel) ausgelöst.                                           |
| INTRO OFF: | Es sind drei Intros vorhanden (INTRO A, INTRO B, INTRO C)            |
|            | INTRO OFF = kein Intro bei Style-Start über MC12 Starttaste.         |
| END A:     | Es sind drei Endings verfügbar (END A, END B, END C)                 |
| VAR LINK:  | Es ist möglich, eine Sound-Szene mit einer Variation zu kombinieren, |
|            | d.h. bei Variationswechsel erfolgt auch ein Szenenwechsel.           |

#### Schritt 2: Folgende Anzeige erscheint (Steirische Harmonika)

| Polka (           | )bk<br>P | <b>r Bar</b> |          | S1<br>SAVE |                |  |
|-------------------|----------|--------------|----------|------------|----------------|--|
| VAR<br>A          | ۱<br>L   | /AR<br>.INK  |          |            | KEY<br>START   |  |
| AUTO<br>FILL      | В        | ASS          |          |            | START<br>STOP  |  |
| INTRO<br>OFF      |          |              |          |            | START<br>STOP+ |  |
| END<br>A          | 1        |              |          |            | START<br>STO M |  |
| Slow-Fox<br>Var A | ٢1       | AF           | T=14     | 6          |                |  |
| MP3               |          | MFILE        |          | Ş          | STYLE<br>4/4   |  |
| Info              |          | MA<br>SO     | KE<br>NG | ł          | PATCH          |  |

#### Erklärung:

KEY START = Sync-Start Ein/Aus

**START STOP =** Sync-Start wenn Akkord-taste länger als 200ms gedrückt wird. Bei **kurzem Tastendruck** stoppt der Style.

**START STOP + =** Sync-Start wenn Akkord-taste länger als 600ms gedrückt wird. Bei **kurzem Tastendruck** stoppt der Style.

**START STO M =** Style spielt solange Akkord -taste gedrückt ist. Bei Loslassen der Taste stoppt der Style (Stop and Go - Funktion).

### Erklärung:

| VAR A:     | Zeigt an mit welc<br>(VAR A, VAR B, V                                     | her Variation gestartet wird<br>AR C, VAR D)                                                                                                    |  |  |  |  |  |
|------------|---------------------------------------------------------------------------|----------------------------------------------------------------------------------------------------|--|--|--|--|--|
| AUTO FILL: | Bei jedem Variati<br>(Trommelwirbel) (                                    | ionswechsel am MC12 wird automatisch ein FILL-IN ausgelöst.                                                                                                    |  |  |  |  |  |
| INTRO OFF: | Es sind drei Intros<br>INTRO OFF = kei                                    | Es sind drei Intros vorhanden (INTRO A, INTRO B, INTRO C)<br>INTRO OFF = kein Intro bei Style-Start über MC12 Starttaste.                                                                                                    |  |  |  |  |  |
| END A:     | Es sind drei Endin                                                        | Es sind drei Endings verfügbar (END A, END B, END C)                                                                                                    |  |  |  |  |  |
| VAR LINK:  | Es ist möglich, ein<br>d.h. bei Variation                                 | e Sound-Szene mit einer Variation zu kombinieren,<br>Iswechsel erfolgt auch ein Szenenwechsel.                                                                                                    |  |  |  |  |  |
| BASS:      | Bei der Steirische<br>Taste der Sync-St<br>BASS:<br>CHORD:<br>BASS+CHORD: | en Harmonika kann ausgewählt werden, mit welcher<br>tart erfolgen soll.<br>Style startet mit Basstastendruck<br>Style startet mit Akkordtastendruck<br>Style startet mit Basstastendruck, Basstaste spielt<br>Dur-Akkorde und Akkordtasten spielen<br>Moll-Akkorde |  |  |  |  |  |

### Style Tempo/Lautstärke am MC12 ändern

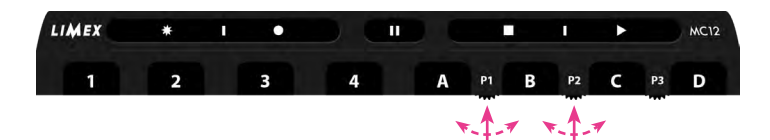

Damit das Style-Tempo angezeigt wird, muss die Displayanzeige so aussehen:

| Polka (           | <b>SAVE</b> |          |               |     |                  |  |
|-------------------|-------------|----------|---------------|-----|------------------|--|
| Rhyth             | E-          | Bas      | Alpen         |     | Krain            |  |
| Rhyth             | В           | arit     | Barit         |     | Accor            |  |
| A_SGT             | Α_          | A_SGT    |               | or  | RKlar            |  |
| RHYT1             | Rŀ          | IYT2     | RKlar         |     | Trump            |  |
| Slow-Fox<br>Var A | x 1         | AF       | T=14          | 6 < |                  |  |
| MP3               |             | MF       | ILE           |     | STYLE<br>V=100 ← |  |
| Info              |             | MA<br>SO | AKE PA<br>ONG |     | PATCH            |  |

Drehregler **P1** oder **P2** kurz drücken, damit der Style (Tempo/Lautstärke) im Ruhezustand geändert werden kann.

#### **Hinweis:**

Auf der Stirnseite des MC12 leuchtet die blaue LED.

Durch nochmaliges drücken erlischt die blaue LED wieder, und die Regler sind im Style-Ruhezustand wieder für den Patch-Modus aktiv.

<u>Drehregler P1:</u> Style-Tempo <u>Drehregler P2:</u> Style-Lautstärke

#### Wichtiger Hinweis:

Das MPRX-System arbeitet mit 48 MIDI Kanälen. Dadurch können bei Stylebetrieb die Szenen jederzeit gewechselt werden. Somit stehen auf der Diskantseite alle eingestellten Instrumente für das LIVE-Spiel zur Verfügung. - Ausprobieren und Staunen!

### Style-Start deaktivieren

### Schritt 1: Style-Start deaktivieren

| Polka C          | SAVE  |             |          |       |                |
|------------------|-------|-------------|----------|-------|----------------|
| Rhyth            | E-    | E-Bas Alpen |          | Krain |                |
| Rhyth            | В     | arit        | Barit    |       | Accor          |
| A_SGT            | A_SGT |             | Akkor    |       | RKlar          |
| RHYT1            | Rŀ    | IYT2        | RKlar    |       | Trump          |
| Slow-Fo<br>Var A | k 1   | AF          | T=14     | 6     |                |
| MP3 M            |       |             | ILE      | ſ     | STYLE<br>V=100 |
| Info             |       | MA<br>SO    | KE<br>NG |       | PATCH          |

Für ca. 2-3 Sekunden das Tastenfeld "**Style**" drücken.

### Style aus Anzeige löschen

| Schrift 1: Aktuellen Style löschen |      |          |          |   |              |  |  |
|------------------------------------|------|----------|----------|---|--------------|--|--|
| Polka (                            | SAVE |          |          |   |              |  |  |
| Rhyth                              | E-   | Bas      | Alpen    |   | Krain        |  |  |
| Rhyth                              | В    | arit     | Barit    |   | Accor        |  |  |
| A_SGT                              | Α_   | SGT      | Akkor    |   | RKlar        |  |  |
| RHYT1                              | Rŀ   | IYT2     | RKlar    |   | Trump        |  |  |
| Slow-Fo<br>Var A                   | k 1  | AF       | T=14     | 6 |              |  |  |
| MP3                                |      | MF       | ILE      | • | STYLE<br>4/4 |  |  |
| Info                               |      | MA<br>SO | KE<br>NG | ŀ | PATCH        |  |  |

Das Tastenfeld "**STYLE**" bei gedrückter **Select-Taste** für ca. 2 Sekunden gedrückt halten. Aktueller Style wird gelöscht.

#### Schritt 2: Folgende Anzeige erscheint

| Polka C           | <b>SAVE</b> |      |                |       |       |
|-------------------|-------------|------|----------------|-------|-------|
| Rhyth             | E-          | Bas  | Alpen          |       | Krain |
| Rhyth             | B           | arit | Barit          |       | Accor |
| A_SGT             | A_SGT       |      | Akkor          |       | RKlar |
| RHYT1             | RH          | IYT2 | RKlar          |       | Trump |
| Slow-Fox<br>Var A | k 1         | AF   | T=14           | ô     |       |
| MP3               |             | MF   | STYLE<br>V=100 |       |       |
| Info              | MAKE SONG   |      |                | PATCH |       |

### Schritt 2: Folgende Anzeige erscheint

| Polka O | <b>S1</b><br>SAVE |       |       |    |       |
|---------|-------------------|-------|-------|----|-------|
| Rhyth   | E-                | Bas   | Alpen |    | Krain |
| Rhyth   | В                 | arit  | Barit |    | Accor |
| A_SGT   | Α_                | SGT   | Akkor |    | RKlar |
| RHYT1   | R⊦                | IYT2  | RKla  | ar | Trump |
|         |                   |       |       |    |       |
| MP3     |                   | MFILE |       | ,  | STYLE |
| Info    |                   | SO    | NG    | F  | PATCH |

Nach dem Löschen sieht die Anzeige so aus, wie das Bild hier zeigt.

### ABS aktivieren (Aditional Bass Sound for Style)

Es ist möglich während des Style-Betriebes manuell Bass-Instrumente LIVE mitzuspielen. Diese Funktion nennt sich ABS (**A**ditional **B**ass **S**ound for Style).

#### Schritt 1: ABS aktivieren

Das Tastenfeld "Patchname" für ca. 2-3 Sekunden drücken.

| Polka C          | SAVE     |          |       |       |              |
|------------------|----------|----------|-------|-------|--------------|
| Rhyth            | E        | Bas      | Alpe  | n     | Krain        |
| Rhyth            | В        | arit     | Barit |       | Accor        |
| A_SGT            | A_SGT    |          | Akkor |       | RKlar        |
| RHYT1            | Rŀ       | IYT2     | RKlar |       | Trump        |
| Slow-Fo<br>Var A | x 1      | AF       | T=14  | 6     |              |
| MP3 I            |          |          | ILE   | ş     | STYLE<br>4/4 |
| Info             | MA<br>SO | KE<br>NG | ł     | PATCH |              |

#### Schritt 3: Bassinstrumente einschalten

| Polka C           | <b>SAVE</b>   |             |       |   |              |
|-------------------|---------------|-------------|-------|---|--------------|
| Rhyth             | E-            | E-Bas Alpen |       | n | Krain        |
| Rhyth             | В             | arit        | Barit |   | Accor        |
| A_SGT             | A_SGT         |             | Akkor |   | RKlar        |
| RHYT1             | R⊦            | IYT2        | RKlar |   | Trump        |
| Slow-Fox<br>Var A | k 1           | AF          | T=14  | 6 |              |
| MP3 MF            |               |             | ILE   |   | STYLE<br>4/4 |
| Info              | Info MA<br>SC |             |       |   | PATCH        |

Schritt 2: Folgende Anzeige erscheint

| Polka C           | SAVE  |      |          |   |              |
|-------------------|-------|------|----------|---|--------------|
| Rhyth             | E-Bas |      | Alpen    |   | Krain        |
| Rhyth             | В     | arit | Barit    |   | Accor        |
| A_SGT             | A_SGT |      | Akkor    |   | RKlar        |
| RHYT1             | R⊦    | IYT2 | RKlar    |   | Trump        |
| Slow-Fox<br>Var A | k 1   | AF   | T=14     | 6 |              |
| MP3 MF            |       |      | ILE      |   | STYLE<br>4/4 |
| Info MA<br>SC     |       |      | KE<br>NG |   | PATCH        |

Durch kurzes Berühren der entsprechenden Instrumententastenfelder können die – gewünschten Patch-Instrumente eingeschaltet werden. Diese bleiben dann beim Starten des "Styles" aktiv.

#### **Hinweis:**

Um den **ABS** Modus wieder zu verlassen, bitte kurz links oben das Tastenfeld Patch Namen "**Polka Obkr Bar**" berühren.

#### Schritt 4: Folgende Anzeige erscheint

| Polka C           | SAVE  |      |          |   |              |
|-------------------|-------|------|----------|---|--------------|
| Rhyth             | E-    | Bas  | Alpe     | n | Krain        |
| Rhyth             | В     | arit | Barit    |   | Accor        |
| A_SGT             | A_SGT |      | Akkor    |   | RKlar        |
| RHYT1             | R⊦    | IYT2 | RKlar    |   | Trump        |
| Slow-Fox<br>Var A | k 1   | AF   | T=14     | 6 |              |
| MP3 MF            |       |      | ILE      |   | STYLE<br>4/4 |
| Info              |       |      | KE<br>NG |   | PATCH        |

Der Style kann nun gestartet werden und die drei Bassinstrumente bleiben aktiv. Ohne diese Funktion würden beim Style-Start alle Bass/Akkord-Instrumente deaktiviert.

#### **Hinweis:**

Möchten Sie Style Instrumente deaktivieren so berühren Sie kurz das Stylenamen-Anzeigefeld um in den Style-Instrumentenanzeigemodus zu gelangen.

#### Wichtige Info:

Die gewählten ABS-Sounds können nicht dauerhaft eingeschaltet bleiben, dies funktioniert nur im "**SONG**" Modus oder über die MPRX PC-Software.

### MIDI-File Modus

#### Allgemein:

Ein MIDI-File ist ein Halbplayback (Playback ohne Gesang). MIDI-Files werden mit einem Computer und einem Sequenzerprogramm erstellt. Dabei spielt ein Musiker mit einem Keyboard, MIDI-Akkordeon..... alle Noten der im Stück vorkommenden Instrumente und zeichnet diese Noten dann nach und nach mit einem MIDI-Sequenzer Programm in so genannten MIDI-Spuren/Tracks auf. Ein MIDI-File beinhaltet keine Audiodaten (keine Tonaufnahme). Das MIDI-File speichert "nur" MIDI Messages z.B. Note 54 drücken, Ioslassen....

#### Standard MIDI Format "O" oder "1"

Das LIMEX MPRX System verwendet das Format "O". Sollten Sie ein MIDI-File im Format 1 mit dem LIMEX MPRX abspielen wollen, muss es vorher unbedingt mit einem entsprechenden PC Programm ins Format 0 konvertiert werden.

Um MIDI-Files auch ohne intensive Kenntnisse der Materie auf seine eigenen Bedürfnisse hin abändern zu können (z.B. Transponieren oder Lautstärkeänderungen), empfehlen wir die Verwendung einfacher Midi-File Bearbeitungsprogramme wie z.B. den MIDI-File Optimizer.

#### Hinweis

Midi-Files können nur angewählt und abgespielt werden, sofern diese auf der SD-Karte vorhanden sind.

| Polka C | <b>S1</b><br>SAVE |       |           |    |       |
|---------|-------------------|-------|-----------|----|-------|
| Rhyth   | E-                | Bas   | Bas Alpen |    | Krain |
| Rhyth   | В                 | Barit |           | it | Accor |
| A_SGT   | A_SGT             |       | Akkor     |    | RKlar |
| RHYT1   | RH                | RHYT2 |           | ar | Trump |
|         |                   |       |           |    |       |
| MP3 MF  |                   |       | ILE       | ļ  | STYLE |
| Info S  |                   | SO    | NG        |    | РАТСН |

Schritt 1: MIDI-File wählen

Zum MIDI-File laden bitte kurz im Display das Tastenfeld "**MFILE**" berühren.

## MIDI-File per Nummereingabe anwählen

| Schriff 7 | z: roigen | de Anzeig | je erscheim |
|-----------|-----------|-----------|-------------|
|           |           |           |             |

| Hintermhuehner<br>MF00-00 |               | ОК |   |
|---------------------------|---------------|----|---|
| Oberk<br>MF00             | Volks<br>MF01 | 1  | 2 |
| Hits<br>MF02              | Schla<br>MF03 | 3  | 4 |
| Oldie<br>MF04             | Evers<br>MF05 | 5  | 6 |
| Demo<br>MF06              |               | 7  | 8 |
|                           |               | 9  | 0 |
|                           |               |    |   |
|                           |               |    |   |

#### Schritt 3: Direkte Nummerneingabe

| Hinterm       | huehner<br>MF00-00 |   | ОК |  |
|---------------|--------------------|---|----|--|
| Oberk<br>MF00 | Volks<br>MF01      | 1 | 2  |  |
| Hits<br>MF02  | Schla<br>MF03      | 3 | 4  |  |
| Oldie<br>MF04 | Evers<br>MF05      | 5 | 6  |  |
| Demo<br>MF06  |                    | 7 | 8  |  |
|               |                    | 9 | 0  |  |
|               |                    |   |    |  |
|               |                    |   |    |  |

#### **Beispiel:**

MIDI-File Nummer 1 aufrufen. Die Ziffer **1** kurz berühren und die Eingabe mit -"**OK**" bestätigen.

#### **Hinweis:**

Wenn Ihnen die Position eines gewünschten Midi-Files nicht genau bekannt ist oder Sie nicht genau wissen welchen Midi-Files Sie probieren möchten, so ist eine direkte Midifile-Suche vorteilhaft.

#### Schritt 4: Folgende Anzeige erscheint

#### Anzeige für aktuell angewähltes MIDI-File

| Esistsos      | Schoen<br>MF00-01 | • | ОК |
|---------------|-------------------|---|----|
| Oberk<br>MF00 | Volks<br>MF01     | 1 | 2  |
| Hits<br>MF02  | Schla<br>MF03     | 3 | 4  |
| Oldie<br>MF04 | Evers<br>MF05     | 5 | 6  |
| Demo<br>MF06  |                   | 7 | 8  |
|               |                   | 9 | 0  |
|               |                   |   |    |
|               |                   |   |    |

#### Erklärung für die MIDI-File Nummer:

**MF00** bedeutet, dass der Ordner MIDI-File 00 angewählt wurde. Die Ziffern 0 und 1 geben die im aktuellen MIDI-File Ordner gewählte Nummer 1 an.

#### Schritt 5: Hauptbildschirm anzeigen

# Kurz das Tastenfeld **"OK**" berühren

| Esistsos      | schoen<br>MF00-01 |   | OK 🛛 |
|---------------|-------------------|---|------|
| Oberk<br>MF00 | Volks<br>MF01     | 1 | 2    |
| Hits<br>MF02  | Schla<br>MF03     | 3 | 4    |
| Oldie<br>MF04 | Evers<br>MF05     | 5 | 6    |
| Demo<br>MF06  |                   | 7 | 8    |
|               |                   | 9 | 0    |
|               |                   |   |      |
|               |                   |   |      |
### Schritt 6: Folgende Anzeige erscheint

| Polka C  | SAV/E |              |          |    |       |
|----------|-------|--------------|----------|----|-------|
|          | PA    | 00-00        |          |    | SAVE  |
| Rhyth    | E-Bas |              | as Alpen |    | Krain |
| Rhyth    | Barit |              | Barit    |    | Accor |
| A_SGT    | A_SGT |              | Akkor    |    | RKlar |
| RHYT1    | RHYT2 |              | RKlar    |    | Trump |
| Esistsos | choe  | en           |          |    |       |
|          |       |              | T=12     | 20 |       |
| MP3      |       | MF           | MFILE    |    | STYLE |
| Info     |       | MAKE<br>SONG |          |    | PATCH |

Zum LIVE-Spielen ist noch immer das zuletzt eingestellte Patch aktiv.

Mit dem MC12 kann das MIDI-File nun gestartet werden.

Anzeigefeld MIDI-File:

MIDI-File Name: Es ist so schön.....

# - Wichtiger Hinweis:

Um die MIDI-Files bedienen zu können, muss das System mit dem Touch-Controller MC12 ausgestattet sein.

# MIDI-File direkt anwählen

### Schritt 1: MIDI-File wählen

| Polka C | <b>SAVE</b> |      |       |   |       |
|---------|-------------|------|-------|---|-------|
| Rhyth   | E-Bas       |      | Alpen |   | Krain |
| Rhyth   | Barit       |      | Barit |   | Accor |
| A_SGT   | A_SGT       |      | Akkor |   | RKlar |
| RHYT1   | RHYT2       |      | RKlar |   | Trump |
|         |             |      |       |   |       |
| MP3     |             | MF   | MFILE |   | STYLE |
| Info    |             | SONG |       | F | РАТСН |

Zum MIDI-File laden bitte kurz im Display das Tastenfeld "**MFILE**" berühren.

### Schritt 2: Folgende Anzeige erscheint

| Hinterm       | ОК            |   |   |
|---------------|---------------|---|---|
| Oberk<br>MF00 | Volks<br>MF01 | 1 | 2 |
| Hits<br>MF02  | Schla<br>MF03 | 3 | 4 |
| Oldie<br>MF04 | Evers<br>MF05 | 5 | 6 |
| Demo<br>MF06  |               | 7 | 8 |
|               |               | 9 | 0 |
|               |               |   |   |
|               |               |   |   |

### Schritt 3: Ordner wählen und öffnen

| Hinterm        | ОК            |   |   |
|----------------|---------------|---|---|
| Oberk<br>MF00  | Volks<br>MF01 | 1 | 2 |
| Hits<br>MF02   | Schla<br>MF03 | 3 | 4 |
| Oldie<br>MF04  | Evers<br>MF05 | 5 | 6 |
| Demo<br>MF06 ● |               | 7 | 8 |
|                |               | 9 | 0 |
|                |               |   | - |
|                |               |   |   |

### **Beispiel:**

Wir suchen ein Midi-File im Ordner "**Demo**" = **MF06** (Midi-File Ordner 7).

Im Display das Tastenfeld "**Demo MF06**" 2x berühren.

### Erklärung:

Durch das erste Berühren des Tastenfeldes "**DEMO MF06**" wird der Ordner angewählt, das zweite Berühren öffnet den Ordner.

### Schritt 4: Folgende Anzeige erscheint

Jetzt im Display "Ol Country Roads" berühren

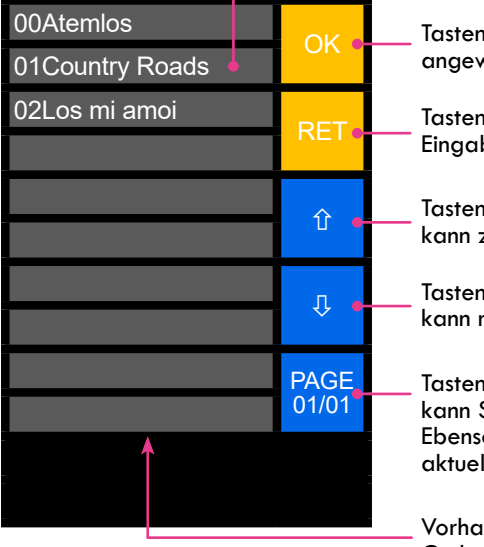

Tastenfeld **"OK"** zum Bestätigen des angewählten MIDI-Files

Tastenfeld **"RETURN"** um in die nummerische Eingabe zurück zukehren

Tastenfeld **"Seite nach oben"**, mit diesem Feld kann zurück geblättert werden

Tastenfeld **"Seite nach unten"**, mit diesem Feld kann nach vorn geblättert werden

Tastenfeld "**Seitenanzeige**", mit diesem Feld kann Seitenweise vorwärts geblättert werden. Ebenso wird angezeigt, wie viele Seiten der aktuelle Ordner enthält.

Vorhandene MIDI-Files im aufgerufenen Ordner (pro Seite erscheinen 10 Midifiles)

### Schritt 5: Folgende Anzeige erscheint

| 00Atemlos       |                    |
|-----------------|--------------------|
| 01Country Roads | UK                 |
| 02Los mi amoi   | DET                |
|                 |                    |
|                 | $\hat{\mathbf{r}}$ |
|                 | Ľ                  |
|                 | л                  |
|                 |                    |
|                 | PAGE               |
|                 | 01/01              |
|                 |                    |
|                 |                    |

Jetzt bitte im Display das — Tastenfeld **"OK**" berühren

# Erklärung:

Immer wenn ein MIDI-File direkt im Ordner angewählt wird, muss es anschließend mit "**OK**" bestätigt werden, damit das MIDI-File auch geladen wird.

### Schritt 6: Folgende Anzeige erscheint

| Polka Obkr Bar |          | S1        | Für das LIVE-Spiel steht noch immer das zuletzt |                                                       |
|----------------|----------|-----------|-------------------------------------------------|-------------------------------------------------------|
|                | PA00-00  |           | SAVE                                            | aurgerurene raich zur verrugung.                      |
| Rhyth          | E-Bas    | Alpen     | Krain                                           |                                                       |
| Rhyth          | Barit    | Barit     | Accor                                           | Mit dem MC12 kann das MIDI-File nun gestartet werden. |
| A_SGT          | A_SGT    | Akkor     | RKlar                                           |                                                       |
| RHYT1          | RHYT2    | RKlar     | Trump                                           |                                                       |
| Country        | Deede    | ·         |                                                 | Hier das aktuell angewählte                           |
| Country        | Roads    | T=082     | :                                               | MIDI-File: Country Roads.                             |
| MP3            | MF       | ILE       | STYLE                                           |                                                       |
| Info           | M/<br>SC | AKE<br>NG | PATCH                                           |                                                       |

### Wichtiger Hinweis:

Um die MIDI-Files bedienen zu können, muss das System mit dem Touch-Controller MC12 ausgestattet sein.

# MIDI-File am MC12 starten/stoppen

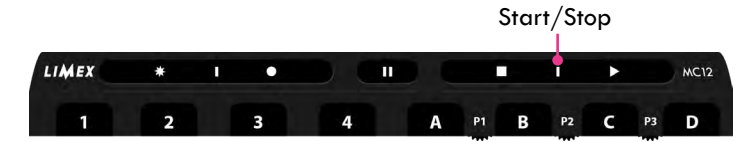

| Polka C                | <b>SAVE</b> |              |           |   |       |  |
|------------------------|-------------|--------------|-----------|---|-------|--|
| Rhyth                  | E-Bas       |              | Alpen     |   | Krain |  |
| Rhyth                  | Barit       |              | Barit     |   | Accor |  |
| A_SGT                  | A_SGT       |              | Akkor     |   | RKlar |  |
| RHYT1                  | RHYT2       |              | RKlar     |   | Trump |  |
| Country Roads<br>T=082 |             |              |           |   |       |  |
| MP3 MF<br>0:           |             |              | ILE<br>04 |   | STYLE |  |
| Info                   |             | MAKE<br>SONG |           | ŀ | PATCH |  |

Bitte am MC12 kurz die Taste **Start/Stop** betätigen.

### <u>Info:</u>

Das MIDI-File beginnt zu spielen.

Durch nochmaliges drücken der **Start/Stop** Taste stoppt das File wieder.

### **Hinweis:**

Sobald das Midi-File spielt, werden die Bassinstrumente deaktiviert!

– Zeitanzeige zählt = MIDI-File läuft

# MIDI-File Edit Modus aufrufen

# Schritt 1: MIDI-File Edit Modus aufrufen

| Polka C             | <b>S1</b><br>SAVE |              |       |  |       |  |
|---------------------|-------------------|--------------|-------|--|-------|--|
| Rhyth               | E-Bas             |              | Alpen |  | Krain |  |
| Rhyth               | Barit             |              | Barit |  | Accor |  |
| A_SGT               | A_SGT             |              | Akkor |  | RKlar |  |
| RHYT1               | RHYT2             |              | RKlar |  | Trump |  |
| Country Roads T=082 |                   |              |       |  |       |  |
| MP3 M               |                   |              | IFILE |  | STYLE |  |
| Info                |                   | MAKE<br>SONG |       |  | PATCH |  |

Sie können im MIDI-File Edit Modus Instrumente zu- bzw. abschalten sowie weitere nützliche Funktionen einstellen.

Bitte im Display kurz das MIDI-File Tastenfeld berühren.

### Schritt 2: Folgende Anzeige erscheint

| Polka C                | <b>SAVE</b> |               |       |    |       |  |
|------------------------|-------------|---------------|-------|----|-------|--|
| Steel                  | E-Bass      |               | Nylon |    |       |  |
| Nylon                  | Steel       |               | 6Banj |    |       |  |
| RHYT2                  | RHYT1       |               | Clean |    | Clean |  |
| Clean                  |             |               | Strin |    |       |  |
| Country Roads<br>T=082 |             |               |       |    |       |  |
| MP3                    |             | MFILE<br>0:04 |       | 97 | STYLE |  |
| Info                   |             | MAKE<br>SONG  |       | F  | PATCH |  |

### <u>Info:</u>

Um einen Sound zu- oder abzuschalten kurz das entsprechende Tastenfeld berühren.

### **Hinweis:**

Um in den LIVE-Spiel Modus zu gelangen kurz links oben das Tastenfeld Patch Namen "**Polka Obkr Bar**" berühren.

#### Wichtige Info:

Die Instrumente können in dieser Einstellung nicht dauerhaft abgeschaltet bleiben, dies funktioniert nur im "**SONG-Modus**".

# MIDI-File Funktionen einstellen

### Schritt 1: MIDI-File Funktionen einstellen

| Polka O             | <b>SAVE</b> |              |       |  |       |  |
|---------------------|-------------|--------------|-------|--|-------|--|
| Rhyth               | E-Bas       |              | Alpen |  | Krain |  |
| Rhyth               | Barit       |              | Barit |  | Accor |  |
| A_SGT               | A_SGT       |              | Akkor |  | RKlar |  |
| RHYT1               | Rŀ          | IYT2         | RKlar |  | Trump |  |
| Country Roads T=082 |             |              |       |  |       |  |
| MP3                 |             |              | MFILE |  | STYLE |  |
| Info                |             | MAKE<br>SONG |       |  | PATCH |  |

Zum Einstellen von MIDI-File Funktionen im Display **2x** hintereinander das Tastenfeld **MIDI-File** Name berühren.

#### Schritt 2: Folgende Anzeige erscheint (bei Akkordeons)

| Polka (   | )bk<br>PA              |          |           | SAVE |              |  |  |
|-----------|------------------------|----------|-----------|------|--------------|--|--|
| TRP<br>0  | TRP<br>AUTO            |          |           |      |              |  |  |
| TRP<br>-1 | TRP<br>+1              |          |           |      | KEY<br>START |  |  |
| TRP<br>-2 | TRP<br>+2              |          |           |      |              |  |  |
|           |                        |          |           |      | AUTO<br>NEXT |  |  |
| Country   | Country Roads<br>T=082 |          |           |      |              |  |  |
| MP3       | MP3 MF<br>0:           |          | ILE<br>04 | Ű,   | STYLE        |  |  |
| Info      |                        | MA<br>SO | KE<br>NG  | ŀ    | PATCH        |  |  |

# Menüerklärung:

#### **KEY START**:

Syncron-Start auf Basstasten aktiv/inaktiv

# AUTO NEXT:

AUTO NEXT aktiv/inaktiv Mit dieser Funktion wird automatisch das nächste MIDI-File im entsprechenden Ordner geladen sobald das aktuelle Midi-File stoppt.

TRP (Transponier) Funktionen:

Transpose Funktion: Mit dieser Funktion kann das Midi-File Halbtonschrittweise nach oben bzw. nach unten transponiert werden.

### Wichtige Info:

Diese Funktion kann nur im "SONG"-Modus dauerhaft geändert + abgespeichert werden.

### Schritt 2: Folgende Anzeige erscheint (Steirische Harmonika)

| Polka (                | <b>SAVE</b> |           |           |   |              |
|------------------------|-------------|-----------|-----------|---|--------------|
| TRP<br>0               | TRP<br>AUTO |           |           |   |              |
| TRP<br>-1              | TRP<br>+1   |           |           |   | KEY<br>START |
| TRP<br>-2              | TRP<br>+2   |           |           |   |              |
| TRP<br>A-5             | TRP<br>A+5  |           |           |   | AUTO<br>NEXT |
| Country Roads<br>T=082 |             |           |           |   |              |
| MP3                    |             | MF<br>0:0 | ILE<br>04 |   | STYLE        |
| Info                   |             | MA<br>SO  | KE<br>NG  | ł | PATCH        |

# <u>Menüerklärung:</u>

KEY START: Syncron-Start auf Basstasten aktiv/inaktiv

# AUTO NEXT:

AUTO NEXT aktiv/inaktiv

Mit dieser Funktion wird automatisch das nächste MIDI-File im entsprechenden Ordner geladen sobald das aktuelle Midi-File stoppt.

### TRP (Transponier) Funktionen:

Transpose Funktion: Mit dieser Funktion kann das Midi-File Halbtonschrittweise nach oben bzw. nach unten Transponiert werden.

# Wichtige Info:

Diese Funktion kann nur im "SONG"-Modus dauerhaft geändert + abgespeichert werden.

# MIDI-File Tempo und Lautstärke ändern

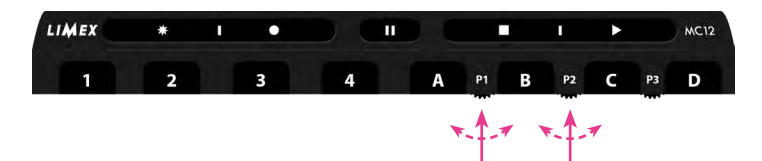

Damit das Tempo und die Lautstärke angezeigt werden, muss das Display so aussehen:

| Polka C                | SAVE  |            |                           |       |       |   |  |
|------------------------|-------|------------|---------------------------|-------|-------|---|--|
| Rhyth                  | E-    | Bas        | Alpen                     |       | Krain |   |  |
| Rhyth                  | Barit |            | Barit                     |       | Accor |   |  |
| A_SGT                  | A_SGT |            | Akkor                     |       | RKlar |   |  |
| RHYT1                  | RHYT2 |            | RKlar                     |       | Trump |   |  |
| Country Roads<br>T=082 |       |            |                           |       |       |   |  |
| MP3                    |       | MF<br>V=   | ILE<br>100 <del>4</del> - | STYLE |       | ŀ |  |
| Info MA<br>SO          |       | KE F<br>NG |                           | PATCH |       |   |  |

Drehregler **P1** oder **P2** kurz drücken, damit das MIDI-File (Tempo/Lautstärke) im Ruhezustand geändert werden kann.

Info:

Auf der Stirnseite des MC12 leuchtet eine blaue LED.

Durch nochmaliges drücken erlischt die blaue LED wieder, und die Regler sind im MIDI-File Ruhezustand wieder für den Patch-Modus aktiv.

Drehregler P1: MIDI-File Tempo

Drehregler P2: MIDI-File Lautstärke

Die Anzeige von Lautstärke und Tempo erfolgt hier.

### Wichtiger Hinweis:

Da das MPR-System mit 48 MIDI Kanälen arbeitet, kann während des MIDI-Filebetriebs die Sound-Szene für das LIVE-Spiel gewechselt werden. Somit stehen auf der Diskantseite alle gewünschten Instrumente weiterhin zur Verfügung. Ausprobieren und Staunen.

# MIDI-File Start deaktivieren

| Polka C                | SAVE  |                |             |   |       |  |  |
|------------------------|-------|----------------|-------------|---|-------|--|--|
| Rhyth                  | E-    | Bas            | Alpe        | n | Krain |  |  |
| Rhyth                  | Barit |                | Barit       |   | Accor |  |  |
| A_SGT                  | A_SGT |                | Akkor       |   | RKlar |  |  |
| RHYT1                  | RH    | IYT2           | RKlar       |   | Trump |  |  |
| Country Roads<br>T=082 |       |                |             |   |       |  |  |
| MP3                    |       | MFILE<br>V=100 |             |   | STYLE |  |  |
| Info MA<br>SC          |       | MA<br>SO       | AKE I<br>NG |   | PATCH |  |  |

# Schritt 1: MIDI-File Start deaktivieren

Für ca. 2-3 Sekunden das Tastenfeld "**MFILE**" drücken

### Schritt 2: Folgende Anzeige erscheint

| Polka O                | <b>S1</b><br>SAVE |      |             |  |       |  |  |
|------------------------|-------------------|------|-------------|--|-------|--|--|
| Rhyth                  | E-Bas             |      | Alpen       |  | Krain |  |  |
| Rhyth                  | Barit             |      | Barit       |  | Accor |  |  |
| A_SGT                  | A_SGT             |      | Akkor       |  | RKlar |  |  |
| RHYT1                  | R⊦                | IYT2 | RKlar       |  | Trump |  |  |
| Country Roads<br>T=082 |                   |      |             |  |       |  |  |
| MP3 MFILE S<br>V=100   |                   |      |             |  | STYLE |  |  |
| Info M/<br>SC          |                   |      | KE P.<br>NG |  | PATCH |  |  |

### Hinweis:

Die Start-Funktion des MIDI-Files ist deaktiviert, es steht für das Spielen nur der Patch-Modus zur Verfügung.

Um das MIDI-File wieder starten zu können muss kurz das Tastenfeld der MIDI-File Anzeige berührt werden. Es kann aber auch ein neues MIDI-File geladen werden.

# Midi-File aus Anzeige löschen

| Schritt 1: Aktuelles Midi-File löschen |    |              |            |       |       |  |  |
|----------------------------------------|----|--------------|------------|-------|-------|--|--|
| Polka Obkr Bar<br>PA00-00 SAVE         |    |              |            |       |       |  |  |
| Rhyth                                  | E- | Bas          | Alpen      |       | Krain |  |  |
| Rhyth                                  | В  | arit         | Barit      |       | Accor |  |  |
| A_SGT                                  | A_ | SGT          | Akkor      |       | RKlar |  |  |
| RHYT1                                  | RH | IYT2         | RKlar      |       | Trump |  |  |
| Country Roads<br>T=082                 |    |              |            |       |       |  |  |
| MP3                                    |    | MF<br>V=     | ILE<br>100 | STYLE |       |  |  |
| Info                                   |    | MAKE<br>SONG |            |       | PATCH |  |  |

Das Tastenfel<sup>d</sup> "**MFILE**" bei gedrückter Select-Taste für ca. 2 Sekunden gedrückt halten. Aktuelles Midi-File wird gelöscht.

# Schritt 2: Midi-File gelöscht

| Polka C | <b>S1</b><br>SAVE |       |       |   |       |
|---------|-------------------|-------|-------|---|-------|
| Rhyth   | E-Bas             |       | Alpen |   | Krain |
| Rhyth   | Barit             |       | Barit |   | Accor |
| A_SGT   | A_SGT             |       | Akkor |   | RKlar |
| RHYT1   | Rŀ                | IYT2  | RKlar |   | Trump |
|         |                   |       |       |   |       |
| MP3     |                   | MFILE |       |   | STYLE |
| Info    |                   | SO    | NG    | F | PATCH |

Nach dem Löschen sieht die Anzeige so aus.

# ABS aktivieren (Aditional Bass Sound for File)

Es ist möglich während des Midi-File Betriebes manuell Bass-Instrumente LIVE mitzuspielen. Diese Funktion nennt sich ABS (Aditional Bass Sound for File).

### Schritt 1: ABS aktivieren

Das Tastenfeld **"Patchname"** für ca. 2-3 Sekunden drücken.

| Polka C                | <b>SAVE</b> |           |          |       |       |  |  |
|------------------------|-------------|-----------|----------|-------|-------|--|--|
| Rhyth                  | E-          | Bas       | Alpe     | n     | Krain |  |  |
| Rhyth                  | Barit       |           | Barit    |       | Accor |  |  |
| A_SGT                  | A_SGT       |           | Akkor    |       | RKlar |  |  |
| RHYT1                  | Rŀ          | IYT2      | RKlar    |       | Trump |  |  |
| Country Roads<br>T=082 |             |           |          |       |       |  |  |
| MP3                    | MF<br>V=    | ILE STYLE |          | STYLE |       |  |  |
| Info N                 |             | MA<br>SO  | KE<br>NG | F     | PATCH |  |  |

Schritt 2: Folgende Anzeige erscheint

| Polka C                | <b>SAVE</b>    |          |          |  |       |  |  |
|------------------------|----------------|----------|----------|--|-------|--|--|
| Rhyth                  | E-             | Bas      | Alpen    |  | Krain |  |  |
| Rhyth                  | Barit          |          | Barit    |  | Accor |  |  |
| A_SGT                  | A_SGT          |          | Akkor    |  | RKlar |  |  |
| RHYT1                  | Rŀ             | IYT2     | RKlar    |  | Trump |  |  |
| Country Roads<br>T=082 |                |          |          |  |       |  |  |
| MP3                    | MFILE<br>V=100 |          |          |  | STYLE |  |  |
| Info                   |                | MA<br>SO | KE<br>NG |  | PATCH |  |  |

#### Schritt 3: Bassinstrumente einschalten

| Polka C                | <b>SAVE</b>  |          |       |           |       |  |  |
|------------------------|--------------|----------|-------|-----------|-------|--|--|
| Rhyth                  | E-Bas        |          | Alpen |           | Krain |  |  |
| Rhyth                  | Barit        |          | Barit |           | Accor |  |  |
| A_SGT                  | A_SGT        |          | Akkor |           | RKlar |  |  |
| RHYT1                  | RHYT2        |          | RKlar |           | Trump |  |  |
| Country Roads<br>T=082 |              |          |       |           |       |  |  |
| MP3                    | MP3 MF<br>V= |          |       | ILE STYLE |       |  |  |
| Info MA<br>SO          |              | KE<br>NG |       | PATCH     |       |  |  |

Durch kurzes Berühren der Tastenfelder können die Instrumente eingeschaltet werden. Diese bleiben dann beim Starten des "**MIDI-Files**" aktiv.

### **Hinweis:**

Um den ABS Modus wieder zu verlassen, bitte kurz links oben das Tastenfeld Patch Name "**Polka Obkr Bar**" berühren.

### Schritt 4: Folgende Anzeige erscheint

| Polka C                | <b>S1</b><br>SAVE |            |       |       |       |  |  |
|------------------------|-------------------|------------|-------|-------|-------|--|--|
| Rhyth                  | E-Bas             |            | Alpen |       | Krain |  |  |
| Rhyth                  | Barit             |            | Barit |       | Accor |  |  |
| A_SGT                  | A_SGT             |            | Akkor |       | RKlar |  |  |
| RHYT1                  | Rŀ                | IYT2       | RKlar |       | Trump |  |  |
| Country Roads<br>T=082 |                   |            |       |       |       |  |  |
| MP3 MFILE<br>V=100     |                   |            |       |       | STYLE |  |  |
| Info MA<br>SO          |                   | KE I<br>NG |       | PATCH |       |  |  |

Das File kann nun gestartet werden und die drei Bassinstrumente bleiben aktiv.

# Wichtige Info:

Die Sounds können nicht dauerhaft eingeschaltet bleiben, dies funktioniert nur im "SONG" Modus.

# ► MP3 Modus

Schritt 1. MP3 wählen

### <u>Kurze Info:</u>

MP3 ist ein Dateiformat welches digitale Audiodaten in komprimierter Form enthält, z.B. originale CD-Aufnahmen in das MP3-Format konvertiert.

Bitte verwenden Sie MP3´s mit geringster Kompression (320kBit) um bestmögliche Klangqualität zu erhalten.

Das LIMEX-MPRX System verfügt über einen professionellen MP3 Player.

Im folgenden Kapitel wird der MP3 Player detailiert beschrieben.

### Hinweis:

Dass ein MP3 ausgewählt und abgespielt werden kann, muss auf der SD-Karte im entsprechenden Ordner diese Information bzw. diverse MP3-Files vorhanden sein.

# > MP3 mit Nummereingabe anwählen

| Polka C | SAVE |       |       |  |       |  |
|---------|------|-------|-------|--|-------|--|
| Rhyth   | E-   | Bas   | Alpen |  | Krain |  |
| Rhyth   | В    | arit  | Barit |  | Accor |  |
| A_SGT   | Α_   | SGT   | Akkor |  | RKlar |  |
| RHYT1   | Rŀ   | IYT2  | RKlar |  | Trump |  |
|         |      |       |       |  |       |  |
| MP3     | •    | MFILE |       |  | STYLE |  |
| Info    |      | SO    | NG    |  | PATCH |  |

Zum MP3 File laden kurz im Display das Tastenfeld "**MP3**" berühren.

### Schritt 2: Folgende Anzeige erscheint

| Trompe       | ОК           |   |   |
|--------------|--------------|---|---|
| DEMO<br>MP00 | User<br>MP01 | 1 | 2 |
| User<br>MP02 | User<br>MP03 | 3 | 4 |
| User<br>MP04 | User<br>MP05 | 5 | 6 |
| User<br>MP06 | User<br>MP07 | 7 | 8 |
|              |              | 9 | 0 |
|              |              |   |   |
|              |              |   |   |

### Schritt 3: Direkte Nummereingabe von MP3-Titeln

| Trompe       | ОК           |   |   |
|--------------|--------------|---|---|
| DEMO<br>MP00 | User<br>MP01 | 1 | 2 |
| User<br>MP02 | User<br>MP03 | 3 | 4 |
| User<br>MP04 | User<br>MP05 | 5 | 6 |
| User<br>MP06 | User<br>MP07 | 7 | 8 |
|              |              | 9 | 0 |
|              |              |   |   |
|              |              |   |   |

### **Beispiel:**

MP3-Titel 2 vom "Demo" Ordner aufrufen

Der Ordner "**Demo**" ist bereits ausgewählt. Die Ziffer 2 kurz berühren und die Eingabe mit "**OK**" bestätigen.

### Schritt 4: Folgende Anzeige erscheint

Anzeige für aktuell angewähltes MP3

| Zum Ste      | ОК           |   |   |
|--------------|--------------|---|---|
| DEMO<br>MP00 | User<br>MP01 | 1 | 2 |
| User<br>MP02 | User<br>MP03 | 3 | 4 |
| User<br>MP04 | User<br>MP05 | 5 | 6 |
| User<br>MP06 | User<br>MP07 | 7 | 8 |
|              |              | 9 | 0 |
|              |              |   |   |
|              |              |   |   |

### MP3 Name: Zum Stelldichein MP3 Nummer: MP00-02

### Erklärung:

MP00 bedeutet, dass der MP3 Ordner 00 angewählt wurde. Die Ziffern 0 und 2 geben die im aktuellen MP3 Ordner ausgewählte Nummer 2 an. In diesem Fall "Zum Stelldichein".

### Schritt 5: Hauptbildschirm anzeigen

### Kurz das Tastenfeld "OK" berühren

| Zum Ste      | OK •         |   |   |
|--------------|--------------|---|---|
| DEMO<br>MP00 | User<br>MP01 | 2 |   |
| User<br>MP02 | User<br>MP03 | 3 | 4 |
| User<br>MP04 | User<br>MP05 | 5 | 6 |
| User<br>MP06 | User<br>MP07 | 7 | 8 |
|              |              | 9 | 0 |
|              |              |   |   |
|              |              |   |   |

### Schritt 6: Folgende Anzeige erscheint

| Polka C          | SAVE  |          |          |   |       |  |
|------------------|-------|----------|----------|---|-------|--|
| Rhyth            | E-    | Bas      | Alpe     | n | Krain |  |
| Rhyth            | В     | arit     | Barit    |   | Accor |  |
| A_SGT            | Α_    | SGT      | Akkor    |   | RKlar |  |
| RHYT1            | RHYT2 |          | RKlar    |   | Trump |  |
| Zum Stelldichein |       |          |          |   |       |  |
| MP3 MF           |       |          | ÎLE      |   | STYLE |  |
| Info M<br>So     |       | MA<br>SO | KE<br>NG |   | PATCH |  |

### Erklärung:

Für das LIVE-Spiel steht immer noch das zuletzt aktuell eingestellte Patch zur Verfügung.

Mit dem MC12 kann das MP3 nun gestartet werden.

# <u>Anzeigefeld MP3:</u>

MP3-Name: Zum Stelldichein

### Wichtiger Hinweis:

Um die MP3's bedienen zu können, muss das System mit dem Touch-Controller MC12 ausgestattet sein.

# MP3 direkt anwählen

Schritt 1: MP3 wählen

| Polka C | <b>SAVE</b> |      |       |       |       |  |
|---------|-------------|------|-------|-------|-------|--|
| Rhyth   | E-          | Bas  | Alpe  | n     | Krain |  |
| Rhyth   | В           | arit | Barit |       | Accor |  |
| A_SGT   | A_SGT       |      | Akkor |       | RKlar |  |
| RHYT1   | Rŀ          | IYT2 | RKlar |       | Trump |  |
|         |             |      |       |       |       |  |
| MP3 MF  |             | ILE  | ;     | STYLE |       |  |
| Info    |             | SO   | NG I  |       | PATCH |  |

Zum MP3 File laden kurz im Display das Tastenfeld "MP3" berühren.

### Schritt 2: Folgende Anzeige erscheint

| Trompe       | ОК           |   |   |
|--------------|--------------|---|---|
| DEMO<br>MP00 | User<br>MP01 | 1 | 2 |
| User<br>MP02 | User<br>MP03 | 3 | 4 |
| User<br>MP04 | User<br>MP05 | 5 | 6 |
| User<br>MP06 | User<br>MP07 | 7 | 8 |
|              |              | 9 | 0 |
|              |              |   |   |
|              |              |   |   |

### **Beispiel:**

Wir suchen einen MP3 Titel im Ordner "**Demo**".

Der Ordner "Demo" ist bereits ausgewählt.Jetzt bitte im Display das Tastenfeld

"Demo MP00" berühren.

#### Schritt 3: Folgende Anzeige erscheint

| 00Trompetenecho<br>01Das schoenste | OK •          | Tastenfeld <b>"OK</b> " zum Bestätigen des<br>angewählten MP3                                                                                                    |
|------------------------------------|---------------|----------------------------------------------------------------------------------------------------|
| 03Zum Stelldichein                 | RET           | Tastenfeld <b>"RETURN"</b> um in die nummerische<br>Eingabe zurück zukehren                                                                                            |
|                                    | Û •           | Tastenfeld <b>"Seite nach oben"</b> , mit diesem Feld<br>kann zurück geblättert werden                                                                                 |
|                                    | ţ.            | Tastenfeld <b>"Seite nach unten"</b> , mit diesem Feld<br>kann nach vorn geblättert werden                                                                             |
|                                    | PAGE<br>01/01 | Tastenfeld "Seitenanzeige", mit diesem Feld<br>kann Seitenweise vorwärts geblättert werden.<br>Ebenso wird angezeigt, wie viele Seiten der<br>aktuelle Ordner enthält. |
|                                    |               | Vorhandene MP3-Files im aufgerufenen<br>Ordner (pro Seite erscheinen 10 MP3's)                                                                                         |

### Jetzt im Display "O1Das schoenste" berühren

### Schritt 4: Folgende Anzeige erscheint

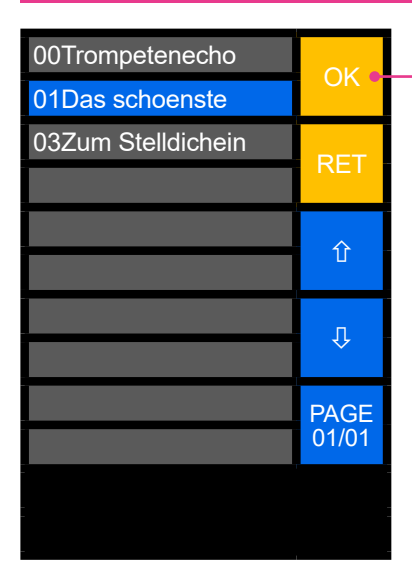

Jetzt bitte im Display das Tastenfeld **"OK**" berühren

### Erklärung:

Immer wenn ein MP3-File direkt im Ordner angewählt wird, muss es anschließend mit **"OK"** bestätigt werden, damit das MP3-File auch geladen wird.

### Schritt 5: Folgende Anzeige erscheint

| Polka C       | SAVE          |     |          |   |       |  |  |  |
|---------------|---------------|-----|----------|---|-------|--|--|--|
| Rhyth         | E             | Bas | Alpe     | n | Krain |  |  |  |
| Rhyth         | Barit         |     | Barit    |   | Accor |  |  |  |
| A_SGT         | Α_            | SGT | Akkor    |   | RKlar |  |  |  |
| RHYT1         | RHYT2         |     | RKlar    |   | Trump |  |  |  |
| Das scho      | Das schoenste |     |          |   |       |  |  |  |
| MP3 MF        |               |     | ILE      |   | STYLE |  |  |  |
| Info MA<br>SC |               |     | KE<br>NG |   | PATCH |  |  |  |

### Erklärung:

Für das LIVE-Spiel steht immer noch das zuletzt aktuell eingestellte Patch zur Verfügung.

Mit dem MC12 kann das MP3 nun gestartet werden.

# Anzeigefeld MP3:

MP3-Name: Das schoenste

### Wichtiger Hinweis:

Um die MP3's bedienen zu können, muss das System mit dem Touch-Controller MC12 ausgestattet sein.

# MP3-File am MC12 starten/stoppen

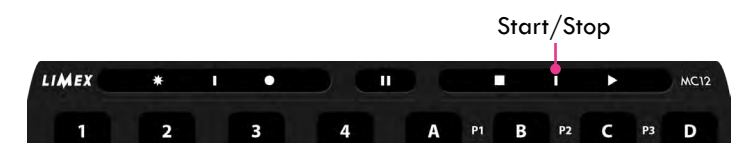

| Polka C       | <b>SAVE</b> |          |          |  |       |  |
|---------------|-------------|----------|----------|--|-------|--|
| Rhyth         | E-          | Bas      | Alpen    |  | Krain |  |
| Rhyth         | Barit       |          | Barit    |  | Accor |  |
| A_SGT         | A_SGT       |          | Akkor    |  | RKlar |  |
| RHYT1         | Rŀ          | IYT2     | RKlar    |  | Trump |  |
| Das schoenste |             |          |          |  |       |  |
| MP3<br>0:03   | ←           | MF       | ILE :    |  | STYLE |  |
| Info          |             | MA<br>SO | KE<br>NG |  | PATCH |  |

Bitte am MC12 kurz die Taste **Start/Stop** betätigen.

#### Info:

Das MP3-File beginnt zu spielen.

Durch nochmaliges drücken der **Start/Stop** Taste stoppt das MP3 wieder.

Zeitanzeige zählt = MP3 läuft

# MP3-File Lautstärke ändern

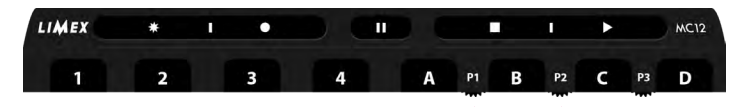

Damit die Lautstärke angezeigt wird, muss das Display so aussehen:

| Polka C       | <b>SAVE</b> |          |          |   |       |  |
|---------------|-------------|----------|----------|---|-------|--|
| Rhyth         | E-Bas       |          | Alpe     | n | Krain |  |
| Rhyth         | Barit       |          | Barit    |   | Accor |  |
| A_SGT         | A_SGT       |          | Akkor    |   | RKlar |  |
| RHYT1         | Rŀ          | IYT2     | RKlar    |   | Trump |  |
| Das schoenste |             |          |          |   |       |  |
| MP3 MF        |             |          | ILE      |   | STYLE |  |
| Info M.       |             | MA<br>SO | KE<br>NG | ł | PATCH |  |

Drehregler **P1** oder **P2** kurz drücken, damit das MP3-File (Lautstärke) im Ruhezustand geändert werden kann.

### <u>Info:</u>

Auf der Stirnseite am MC12 leuchtet eine blaue LED.

x.1.7 x.1.7

Durch nochmaliges drücken erlischt die blaue LED und die Regler sind im MP3-File Ruhezustand wieder für den Patch-Modus aktiv.

Drehregler P2: regelt die MP3 Lautstärke

Drehregler P1 + P3 regeln die Patch-Lautstärken.

 Die Anzeige von der MP3 Lautstärke erfolgt hier.

# MP3 Funktionen aufrufen

| Schritt 1: MP3 Funktionen aufrufen |             |          |              |  |       |  |  |
|------------------------------------|-------------|----------|--------------|--|-------|--|--|
| Polka C                            | <b>SAVE</b> |          |              |  |       |  |  |
| Rhyth                              | E-          | Bas      | Alpen        |  | Krain |  |  |
| Rhyth                              | Barit       |          | Barit        |  | Accor |  |  |
| A_SGT                              | A_SGT       |          | Akkor        |  | RKlar |  |  |
| RHYT1                              | Rŀ          | IYT2     | RKlar        |  | Trump |  |  |
| Das schoenste                      |             |          |              |  |       |  |  |
| MP3 MF<br>V=100                    |             |          | ILE          |  | STYLE |  |  |
| Info M<br>St                       |             | MA<br>SO | MAKE<br>SONG |  | PATCH |  |  |

Zum Aufrufen von MP3 Funktionen im Display — kurz das Tastenfeld mit dem **MP3-File Namen** berühren.

### Schritt 2: Folgende Anzeige erscheint

| Polka Obkr Bar<br>PA00-00 |                   |  |            |       | S1<br>SAVE   |
|---------------------------|-------------------|--|------------|-------|--------------|
|                           |                   |  |            |       |              |
|                           |                   |  |            |       | KEY<br>START |
| END-<br>LESS              |                   |  |            |       |              |
|                           |                   |  |            |       | AUTO<br>NEXT |
| Das schoenste             |                   |  |            |       |              |
| MP3<br>0:03               | MP3 MFILE<br>0:03 |  |            | STYLE |              |
| Info                      | Info              |  | AKE<br>DNG |       | PATCH        |

# <u>Menüerklärung:</u>

#### **KEY START:**

Syncron-Start auf Basstasten aktiv/inaktiv

### **AUTO NEXT:**

AUTO NEXT aktiv/inaktiv Mit dieser Funktion wird automatisch das nächste MP3 im entsprechenden Ordner geladen sobald das aktuelle MP3 stoppt.

### ENDLESS:

Bei aktiver ENDLESS-Funktion werden die MP3's der Reihenfolge nach automatisch solange abgespielt, bis die Stop-Taste gedrückt wird (z.B. für Pausenmusik).

# MP3-File deaktivieren

# Schritt 1: MP3-File deaktivieren Polka Obkr Bar S1

|               | SAVE  |              |       |  |       |  |  |
|---------------|-------|--------------|-------|--|-------|--|--|
| Rhyth         | E-Bas |              | Alpen |  | Krain |  |  |
| Rhyth         | Barit |              | Barit |  | Accor |  |  |
| A_SGT         | A_SGT |              | Akkor |  | RKlar |  |  |
| RHYT1         | RHYT2 |              | RKlar |  | Trump |  |  |
| Das schoenste |       |              |       |  |       |  |  |
| MP3<br>V=100  |       | MFILE        |       |  | STYLE |  |  |
| Info          |       | MAKE<br>SONG |       |  | PATCH |  |  |

Für ca. 2<sup>'</sup>- 3 Sekunden das Tastenfeld "**MP3**" drücken.

### Schritt 2: Folgende Anzeige erscheint

| Polka Obkr Bar<br>PA00-00 |       |          |          |  | S1<br>SAVE |
|---------------------------|-------|----------|----------|--|------------|
| Rhyth                     | E-Bas |          | Alpen    |  | Krain      |
| Rhyth                     | Barit |          | Barit    |  | Accor      |
| A_SGT                     | A_SGT |          | Akkor    |  | RKlar      |
| RHYT1                     | RHYT2 |          | RKlar    |  | Trump      |
| Das schoenste             |       |          |          |  |            |
| MP3<br>V=100              | )     | MF       | ÎLE      |  | STYLE      |
| Info                      |       | MA<br>SO | KE<br>NG |  | PATCH      |

Die Start-Funktion des MP3-Files ist nun deaktiviert, es kann nun ganz normal im Patch-Modus gespielt werden. Um die Start-Funktion des MP3-File wieder zu aktivieren, muss kurz das Tastenfeld der MP3-File Anzeige berührt werden.

# MP3 aus Anzeige löschen

| Polka Obkr Bar<br>PA00-00 |       |      |       | S1<br>SAVE |       |         |       |  |      |   |       |  |
|---------------------------|-------|------|-------|------------|-------|---------|-------|--|------|---|-------|--|
| Rhyth                     | E-Bas |      | E-Bas |            | E-Bas |         | E-Bas |  | Alpe | n | Krain |  |
| Rhyth                     | В     | arit | Bari  | t          | Accor |         |       |  |      |   |       |  |
| A_SGT                     | A_    | SGT  | Akko  | or         | RKlar |         |       |  |      |   |       |  |
| RHYT1                     | Rŀ    | IYT2 | RKla  | ır         | Trump |         |       |  |      |   |       |  |
| Das scho                  | oens  | te   |       |            |       |         |       |  |      |   |       |  |
| MP3                       |       | MF   | ILE   |            | STYLE | Das Ta  |       |  |      |   |       |  |
| V=100                     | )     |      |       |            |       | Select- |       |  |      |   |       |  |
| Info                      |       | MA   | AKE   |            | PATCH | halten. |       |  |      |   |       |  |
|                           |       | SC   | MG    |            |       | Aktuel  |       |  |      |   |       |  |

# Schritt 1: Aktuelles MP3 löschen

Das Tastenfeld "**MP3**" bei gedrückter Select-Taste für ca. 2 Sekunden gedrückt halten.

Aktuelles MP3 wird gelöscht.

### Schritt 2: MP3 ist nun aus Anzeige gelöscht

| Polka C | S1<br>SAVE |       |       |   |       |
|---------|------------|-------|-------|---|-------|
| Rhyth   | E-         | Bas   | Alpen |   | Krain |
| Rhyth   | В          | arit  | Barit |   | Accor |
| A_SGT   | Α_         | SGT   | Akkor |   | RKlar |
| RHYT1   | Rŀ         | IYT2  | RKlar |   | Trump |
|         |            |       |       |   |       |
| MP3     |            | MFILE |       | , | STYLE |
| Info    |            | SONG  |       | ŀ | PATCH |

Nach dem Löschen sieht die Anzeige so aus, wie das Bild nebenan zeigt.

# ABS aktivieren (Aditional Bass Sound for MP3)

Es ist möglich während des MP3 Betriebes manuell Bass-Instrumente LIVE mitzuspielen. Diese Funktion nennt sich ABS (**A**ditional **B**ass **S**ound for MP3)

Schritt 1: ABS aktivieren

Das Tastenfeld "Patchname" für

Schritt 2: Folgende Anzeige erscheint

| ca. 2-3 Sekunden berühren. |       |          |          |   |            |
|----------------------------|-------|----------|----------|---|------------|
| Polka Obkr Bar<br>PA00-00  |       |          |          |   | S1<br>SAVE |
| Rhyth                      | E-Bas |          | Alpen    |   | Krain      |
| Rhyth                      | Barit |          | Barit    |   | Accor      |
| A_SGT                      | A_    | SGT      | Akkor    |   | RKlar      |
| RHYT1                      | RHYT2 |          | RKlar    |   | Trump      |
| Das schoenste              |       |          |          |   |            |
| MP3 MFI<br>V=100           |       |          | ÎLE      |   | STYLE      |
| Info                       |       | MA<br>SO | KE<br>NG | ł | PATCH      |

| Schritt 3: Bassinstrumente einschalter |            |          |       |    |       |  |
|----------------------------------------|------------|----------|-------|----|-------|--|
| Polka C                                | S1<br>SAVE |          |       |    |       |  |
| Rhyth                                  | E-Bas      |          | Alpe  | 'n | Krain |  |
| Rhyth                                  | B          | arit     | Barit |    | Accor |  |
| A_SGT                                  | Α_         | SGT      | Akkor |    | RKlar |  |
| RHYT1                                  | RHYT2      |          | RKI   | ar | Trump |  |
| Das scho                               |            |          |       |    |       |  |
| MP3<br>V=100                           | )          | MFILE    |       |    | STYLE |  |
| Info                                   |            | MA<br>SO | NG    |    | PATCH |  |

Durch kurzes Berühren der Tastenfelder können die Instrumente eingeschaltet werden. Diese bleiben dann beim Starten des "**MP3-Files**" aktiv.

| Polka O       | S1<br>SAVE |    |          |  |       |
|---------------|------------|----|----------|--|-------|
| Rhyth         | E-Bas      |    | Alpen    |  | Krain |
| Rhyth         | Barit      |    | Barit    |  | Accor |
| A_SGT         | A_SGT      |    | Akkor    |  | RKlar |
| RHYT1         | RHYT2      |    | RKlar    |  | Trump |
| Das schoenste |            |    |          |  |       |
| MP3<br>V=100  | )          | MF | ILE      |  | STYLE |
| Info          | MA<br>SO   |    | KE<br>NG |  | PATCH |

| Schritt 4: Fo | lgende A | Anzeige e | rscheint |
|---------------|----------|-----------|----------|
|---------------|----------|-----------|----------|

| Polka Obkr Bar<br>PA00-00 ABS |       |              |       |   | S1<br>SAVE |
|-------------------------------|-------|--------------|-------|---|------------|
| Rhyth                         | E-Bas |              | Alpen |   | Krain      |
| Rhyth                         | Barit |              | Barit |   | Accor      |
| A_SGT                         | A_SGT |              | Akkor |   | RKlar      |
| RHYT1                         | RHYT2 |              | RKlar |   | Trump      |
| Das schoenste                 |       |              |       |   |            |
| MP3<br>V=100                  | )     | MF           | ILE   | , | STYLE      |
| Info                          |       | MAKE<br>SONG |       |   | PATCH      |

Das MP3 kann nun gestartet werden und die drei Bassinstrumente bleiben aktiv.

### Wichtige Info:

Die Sounds können nicht dauerhaft eingeschaltet bleiben, dies funktioniert nur im "SONG" Modus.

# SONG Modus

Im Song-Modus können entweder Styles, MIDI-Files oder MP3's in Kombination mit einem Patch als Lied abgespeichert werden. Bei Anwahl eines Songs stehen automatisch alle dafür wichtigen Informationen wie Song-Titel, Tempo, Lautstärken, Sounds, Spurstummschaltungen, Effekteinstellungen, Transponierung usw., eben alle Informationen die vorher unter diesem Titel abgespeichert wurden, zur Verfügung. Es sind also alle Liedspezifischen Einstellungen, die Sie zum Spielen des Liedes brauchen, vorhanden.

#### Hinweis:

Um sich mit dem Song-Modus vetraut zu machen, ist es empfehlenswert, die vorgerftigen Songs durchzutesten.

Zu einem späteren Zeitpunkt können dann eigene Songs erstellt werden, auch dies wird in der Anleitung ausführlich beschrieben.

# Song mit Nummereingabe anwählen

|         |            |      |       | _ |       |
|---------|------------|------|-------|---|-------|
| Polka O | S1<br>SAVE |      |       |   |       |
| Rhyth   | E-         | Bas  | Alpen |   | Krain |
| Rhyth   | В          | arit | Barit |   | Accor |
| A_SGT   | A_         | SGT  | Akkor |   | RKlar |
| RHYT1   | RH         | IYT2 | RKlar |   | Trump |
|         |            |      |       |   |       |
| MP3     |            | MF   | MFILE |   | STYLE |
| Info    |            | SO   | NG    | ŀ | PATCH |

Schritt 1: Song wählen

Zum Song laden kurz im Display das Tastenfeld "**SONG**" berühren.

### Schritt 2: Folgende Anzeige erscheint

| Alice         |               |   | ОК |
|---------------|---------------|---|----|
|               | So00-00       |   |    |
| Mixed<br>So00 | Oberk<br>So01 | 1 | 2  |
| Volks<br>So02 | Volks<br>So03 | 3 | 4  |
| Tanzm<br>So04 | Schla<br>So05 | 5 | 6  |
| Latin<br>So06 | Everg<br>So07 | 7 | 8  |
| ⇔<br>PAGE     | ⇔<br>1/2      | 9 | 0  |
|               |               |   |    |
|               |               |   |    |

### Schritt 3: Nummereingabe Song

| Alice         | OK              |   |   |
|---------------|-----------------|---|---|
| Mixed<br>So00 | Oberk<br>So01   | 1 | 2 |
| Volks<br>So02 | Volks<br>So03   | 3 | 4 |
| Tanzm<br>So04 | Schla<br>So05 🔶 | 5 | 6 |
| Latin<br>So06 | Everg<br>So07   | 7 | 8 |
| ⇔<br>PAGE     | ⇔<br>1/2        | 9 | 0 |
| TAGE          | 1/2             |   |   |
|               |                 |   |   |

### **Beispiel:**

Ordner **Schlager** anwählen Songnummer **4** eingeben

Kurz das Tastenfeld "**Schla So05**" berühren, anschließend die Ziffer **4** berühren und mit "**OK**" bestätigen.

# Schritt 4: Folgende Anzeige erscheint

| ОК |
|----|
|    |
| 2  |
| 4  |
| 6  |
| 8  |
| 0  |
|    |
|    |
|    |

# Anzeige für aktuell angewählten Song

Songname: Ein Stern Songnummer: So05-04

#### Erklärung für die Songnummer:

So05 bedeutet, dass der Song-Ordner 05 angewählt wurde. Die Ziffern 04 geben die im aktuellen Song-Ordner ausgewählte Nummer 4 an. Um zum Hauptmenü zurückzukehren drücken Sie "**OK**".

# Song direkt anwählen

# Schritt 1: Song wählen

| Polka C | S1<br>SAVE |    |       |   |       |
|---------|------------|----|-------|---|-------|
| Rhyth   | E-Bas      |    | Alpen |   | Krain |
| Rhyth   | Barit      |    | Barit |   | Accor |
| A_SGT   | A_SGT      |    | Akkor |   | RKlar |
| RHYT1   | RHYT2      |    | RKlar |   | Trump |
|         |            |    |       |   |       |
| MP3     |            | MF | ILE   | , | STYLE |
| Info S  |            | SO | NG    | ł | PATCH |

Zum Song laden kurz im Display das Tastenfeld "**SONG**" berühren.

# Schritt 2: Folgende Anzeige erscheint

| Alice         | OK            |   |   |
|---------------|---------------|---|---|
| Mixed<br>So00 | Oberk<br>So01 | 1 | 2 |
| Volks<br>So02 | Volks<br>So03 | 3 | 4 |
| Tanzm<br>So04 | Schla<br>So05 | 5 | 6 |
| Latin<br>So06 | Everg<br>So07 | 7 | 8 |
| ⇔<br>PAGE     | ⇔<br>1/2      | 9 | 0 |
|               |               |   |   |
|               |               |   |   |

Jetzt im Display das Tastenfeld "**Schla So05**" 2x berühren.

#### Erklärung:

Durch das Erste Berühren wählen Sie den gewünschten Ordner, das Zweite Berühren öffnet den Ordner z.B. "**Schla So05**".

### Schritt 3: Folgende Anzeige erscheint

Jetzt im Display "O4Ein Stern" berühren

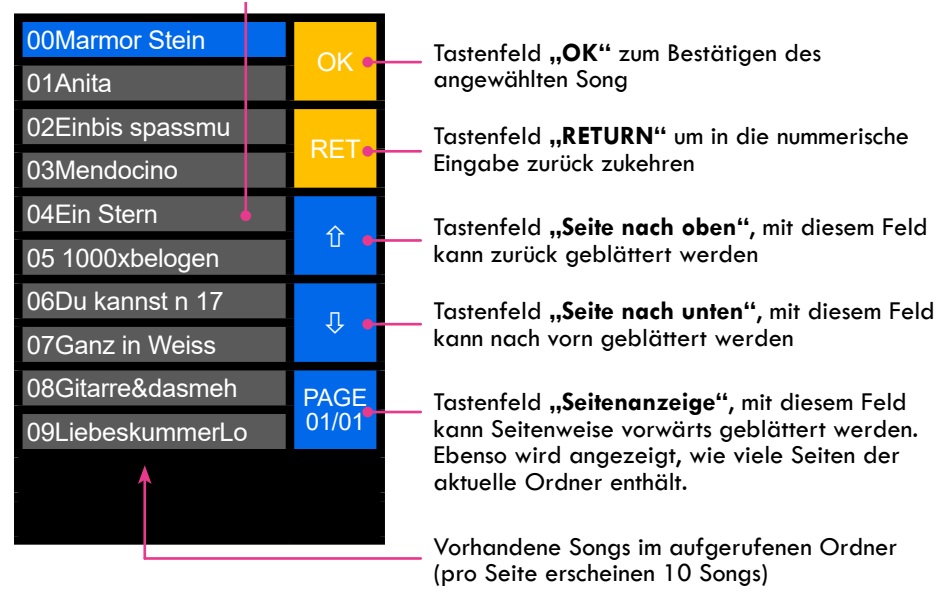

#### Schritt 4: Folgende Anzeige erscheint

| 00Marmor Stein   | OK           |
|------------------|--------------|
| 01Anita          | UK           |
| 02Einbis spassmu | DET          |
| 03Mendocino      |              |
| 04Ein Stern      | $\mathbf{A}$ |
| 05 1000xbelogen  | U            |
| 06Du kannst n 17 | П            |
| 07Ganz in Weiss  | **           |
| 08Gitarre&dasmeh | PAGE         |
| 09LiebeskummerLo | 01/01        |
|                  |              |
|                  |              |

Jetzt im Display das Tastenfeld **"OK"** berühren.

# Erklärung:

Immer wenn ein Song direkt im Ordner angewählt wird, muss er anschließend mit "**OK**" bestätigt werden, damit der Song auch geladen wird.

#### Schritt 5: Folgende Anzeige erscheint

| Ein Ster         | S1<br>SAVE                |       |        |       |              |
|------------------|---------------------------|-------|--------|-------|--------------|
| Rhyth            | E-                        | Bas   | 1Bri   | g     | Stei         |
| Strin            | '                         | Aus   | Space  |       | Brass        |
| Rhyth            | RI                        | nyth  | E-Bass |       | Strin        |
| RHYT1            | R⊦                        | IYT2  | Grand  |       | Uprig        |
| Dance 2<br>Var B | Dance 2<br>Var B AF T=123 |       |        |       |              |
| MP3              |                           | MFILE |        |       | STYLE<br>4/4 |
| Info             |                           | SONG  |        | PATCH |              |

Der Song ist aufgerufen und kann nun gespielt werden.

Unten im Display sieht man, dass dieser Song aus "**Style**" und "**Patch**" besteht.

Sie haben nun die Möglichkeit, den Song "**Ein Stern**" entweder nur mit Patch, oder als Patch/Style Kombination zu spielen.

# ► Song erstellen

Bevor Sie einen Song im LIMEX MPRX-System erstellen, müssen alle dazu nötigen Einstellungen im Vorfeld festgelegt werden:

| Song-Name   | Patch-Sound   | Style-Name      | MIDI-File       | MP3-File   |
|-------------|---------------|-----------------|-----------------|------------|
| Song-Ordner | Szene S1 - S4 | Geschwindigkeit | Geschwindigkeit | Lautstärke |
| Song-Nummer | Spuren stumm  | Variation A - D | Tonart          |            |
|             | Spuren aktiv  | Intro A - C     | Spuren stumm    |            |
|             | Lautstärke    | Ending A - C    | Lautstärke      |            |
|             |               | Syncro-Start    |                 |            |
|             |               | Lautstärke      |                 |            |

Anhand von einem Beispiel wird nun ein Song erstellt:

Schritt 1: Song-Titel festlegen

Lied: z.B.: Einen Stern, der deinen Namen trägt

Wie soll der Titel gespielt werden: **Patch** mit **Style** oder **MIDI-File** oder **MP3** In unserem Beispiel möchten wir das Lied mit **Patch**- und **Style**-Kombination spielen.

Schritt 2: Live-Sound auswählen

LIVE-Sound (Patch) auswählen

Es wird der "Schlagersound" PA00-34 gewählt.

Passende Szenen am MC12 anwählen, programmieren, usw...

Schritt 3: Style auswählen

Style auswählen (Kapitel 3.2) Es wird der Style **"Dance 2" St02-01** geladen.

### Schritt 4: Style anpassen

Style an Liederfordernisse anpassen:Geschwindigkeit:129Variation:Main BVariation LINK:aktivIntro:offAuto Fill in:aktivSyncro-Start:aktivEnding:END B

Bei Bedarf können auch gewünschte Style-Spuren stumm geschaltet werden.

#### Schritt 5: Song abspeichern

| Schlage          | S1<br>SAVE |          |          |              |       |
|------------------|------------|----------|----------|--------------|-------|
| Clean            | E-         | Bas      | Schl     | a            | E-Pia |
| Clean            | _Aus       |          | 1Bri     | g            | Brass |
| Oberk            | Oberk      |          | Alto     |              | Strin |
| RHYT1            | RHYT2      |          | Grar     | nd           | Glock |
| Dance 2<br>Var B | ļ          | AF T=129 |          |              |       |
| MP3 MF           |            | ILE      |          | STYLE<br>4/4 |       |
| Info             |            | MA<br>SO | KE<br>NG |              | PATCH |

### Schritt 6: Folgende Anzeige erscheint

Sind alle Einstellungen vorgenommen, sollte das Display so aussehen.

Zum Speichern des gewünschten Songs für ca. 2-3 Sekunden das Tastenfeld "MAKE SONG" drücken.

#### **Hinweis:**

Speichern Sie den Song erst wenn Sie alle Einstellungen, die zum Spielen des Liedes notwendig sind, getätigt haben.

Buchstaben- und Zahlenfeld für die Eingabe des Songnamens.

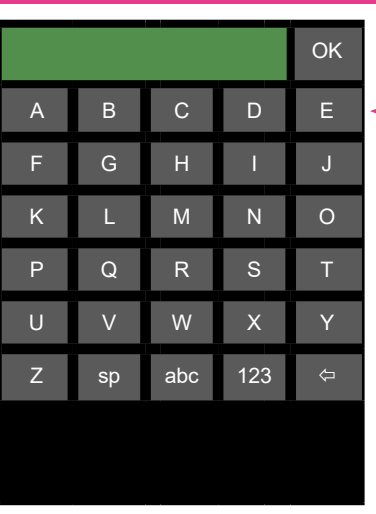

### Schritt 7: Songname eingeben

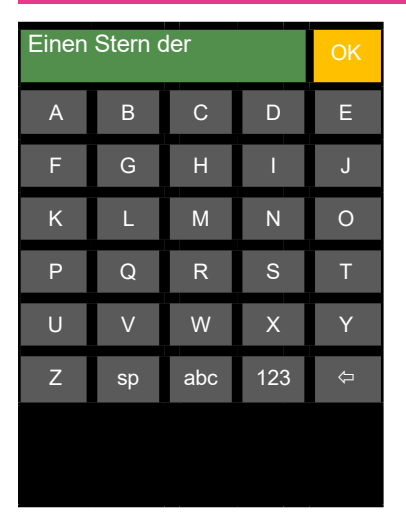

Songname über Buchstaben- und Zahlenfeld am Touch-Display eingeben (max. 16 Zeichen).

Bitte nicht als erstes eine Zahl eingeben, da das System automatisch eine Nummerierung erstellt.

### Info:

| sp  | = Leertaste                   |
|-----|-------------------------------|
| abc | = Wechsel zwischen Klein- und |
|     | Großbuchstaben                |
|     |                               |

- 123 = Wechsel für Zahleneingabe  $\Diamond$ 
  - = vorherige Eingabe löschen

### **Hinweis:**

Besteht der Song aus einer Kombination Patch mit Midi-File oder MP3 so wird automatisch der Midi-File oder MP3 Titel als Songname verwendet. Eine Titeleingabe ist dann nicht möglich, Sie kommen direkt in die Ordnerauswahl.

### Schritt 8: Eingabe bestätigen

Nach Eingabe des Songnamens bitte das Tastenfeld "OK" kurz berühren.

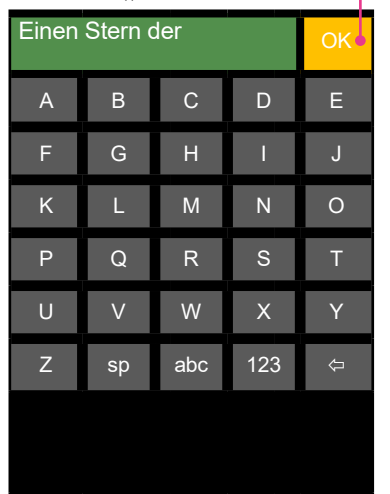

#### Schritt 9: Folgende Anzeige erscheint

| Einen S       | tern der      |            | Save         |  |  |
|---------------|---------------|------------|--------------|--|--|
| Mixed<br>So00 | Oberk<br>So01 |            |              |  |  |
| Volks<br>So02 | Volks<br>So03 | Ord<br>wäł | lner<br>1len |  |  |
| Tanzm<br>So04 | Schla<br>So05 |            |              |  |  |
| Latin<br>So06 | Everg<br>So07 |            |              |  |  |
| ⇔<br>PAGE     | ⇔<br>1/2      |            | EXIT         |  |  |
|               |               |            |              |  |  |
|               |               |            |              |  |  |

# **Beispiel:**

Wir wollen das Lied in den Ordner "Schla So05" speichern. Letztendlich können Sie das Lied in jeden der zur Verfügung stehenden 24 Ordner entsprechend Ihren Wünschen abspeichern.

### Schritt 10: Ordner auswählen

| Einen S       | Save          |            |             |
|---------------|---------------|------------|-------------|
|               | Oberk<br>So01 |            |             |
| Volks<br>So02 | Volks<br>So03 | Ord<br>wäh | ner<br>nlen |
| Tanzm<br>So04 | Schla<br>So05 |            |             |
| Latin<br>So06 | Everg<br>So07 |            |             |
| ⇔<br>PAGE     | ⇒<br>1/2      |            | EXIT        |
|               |               |            |             |
|               |               |            |             |

Mit dem Tastenfeld "**EXIT**" kann der Songmodus wieder verlassen werden, der Titel wird nicht abgespeichert.

Ordner "**Schla So05**" auswählen, dazu kurz das Tastenfeld "**Schla So05**" berühren.

### Schritt 11: Song abspeichern

| Einen S       | tern der      |            | Save         |
|---------------|---------------|------------|--------------|
| Mixed<br>So00 | Oberk<br>So01 |            |              |
| Volks<br>So02 | Volks<br>So03 | Ord<br>wäł | lner<br>nlen |
| Tanzm<br>So04 | Schla<br>So05 |            |              |
| Latin<br>So06 | Everg<br>So07 |            |              |
| ⇔<br>PAGE     | ⇔<br>1/2      |            | EXIT         |
|               |               |            |              |
|               |               |            |              |

Kurz das Tastenfeld "**SAVE**" berühren und der Song wird nun auf die nächste freie Speicherposition im entsprechenden Ordner gespeichert.

#### **Hinweis:**

Ist ein Ordner bereits zu 100% belegt, so erhalten Sie beim Speicherversuch eine entsprechende Fehlermeldung. Wählen Sie zum Speichern einen anderen Ordner.

# Schritt 12: Folgende Anzeige

| Ein Ster         | S1<br>SAVE |          |        |   |              |
|------------------|------------|----------|--------|---|--------------|
| Rhyth            | E-Bas      |          | 1Bri   | g | Stei         |
| Strin            | '          | Aus      | Space  |   | Brass        |
| Rhyth            | Rhyth      |          | E-Bass |   | Strin        |
| RHYT1            | RHYT2      |          | Grand  |   | Uprig        |
| Dance 2<br>Var B | ŀ          | AF T=129 |        |   |              |
| MP3              |            | MFILE    |        | ; | STYLE<br>4/4 |
| Info             |            | SONG     |        | ŀ | PATCH        |

Der Song ist fertig abgespeichert.

# Song abändern und Änderung abspeichern

| Ein Ster         | S1<br>SAVE |         |        |   |              |
|------------------|------------|---------|--------|---|--------------|
| Rhyth            | E-Bas      |         | 1Bri   | g | Stei         |
| Strin            | _Aus       |         | Space  |   | Brass        |
| Rhyth            | Rhyth      |         | E-Bass |   | Strin        |
| RHYT1            | RHYT2      |         | Grand  |   | Uprig        |
| Dance 2<br>Var B | ļ          | AF T=12 |        |   |              |
| MP3              |            | MF      | ΊLΕ    |   | STYLE<br>4/4 |
| Info             |            | SO      | NG     | ł | PATCH        |

#### Schritt 1: Änderungen vornehmen

Der abgespeicherte Song kann jederzeit entsprechend Ihren Wünschen geändert werden.

#### z.B.:

- Soundkanäle stummschalten
- Style-Funktionen aktivieren/deaktivieren z.B. "Sync-Start" usw.
- Tempo ändern
- Sound-Szene ändern

Egal welche Funktion geändert wird, diese kann direkt abgespeichert werden.

Beim nächsten Aufruf des Songs ist diese Funktion dann auch direkt verfügbar.

### Schritt 2: Änderungen abspeichern

| Ein Ster         | S1   |      |        |           |              |
|------------------|------|------|--------|-----------|--------------|
|                  | SAVE |      |        |           |              |
| Rhyth            | E-   | Bas  | 1Brig  |           | Stei         |
| Strin            | -    | Aus  | Spac   | ce        | Brass        |
| Rhyth            | RI   | nyth | E-Bass |           | Strin        |
| RHYT1            | Rŀ   | IYT2 | Grand  |           | Uprig        |
| Dance 2<br>Var B | ŀ    | ١F   | T=12   | <u>29</u> |              |
| MP3              |      | MF   | ILE    |           | STYLE<br>4/4 |
| Info             |      | SO   | NG     | F         | PATCH        |

Tastenfeld "**SAVE**" für ca. 2 Sekunden drücken, das Tastenfeld "**Songname**" färbt sich "**rot**" ein und der Song ist nun gespeichert.

# INFO Funktionen

| Ein Ster         | SAVE      |              |        |    |              |
|------------------|-----------|--------------|--------|----|--------------|
| Dhuth            | 50        | 05-04<br>Doo | 1 Dri  | a  | Stoi         |
| Rityut           | E-        | bas          | IDII   | g  | Ster         |
| Strin            |           | Aus          | Spac   | e  | Brass        |
| Rhyth            | R         | hyth         | E-Bass |    | Strin        |
| RHYT1            | Rŀ        | IYT2         | Grand  |    | Uprig        |
| Dance 2<br>Var B | ļ         | ٩F           | T=12   | 29 |              |
| MP3              | MP3 MFILE |              |        |    | STYLE<br>4/4 |
| Info SC          |           |              | NG     | ł  | PATCH        |

#### Schritt 1: INFO anwählen

Drücken Sie kurz die **INFO** Taste und Sie gelangen zu den INFO - Funktionen

### Erklärung Info-Menü:

#### Softwareversion uP (CPU) Aktuelle Betriebssoftware vom MPRX 1.16 Softwareversion vom Display DP 1.05 ZERO ADJUST Nullpunktabgleich für Balgdynamik **KEY ADJUST** Tastenabgleich DYN (On/Off) Balgdynamik on/off D-SEN (High-Med-Low) Sensivität der Baladynamik Tasten-Sensivität für Basstasten KS BA (High-Med-Low) Tasten-Sensivität für Diskanttasten KS DI (High-Med-Low) Soundliste vom LIMEX Soundboard G4/G5 auswählen SL G4/G5 Helligkeit +/-Displayhelligkeit kann mit +/- angepasst werden PAD Kontrollanzeige für MC12 Controller Pads DISK (On/Off) Diskantmidi on/off BA/CH (On/Off) Bass-Akkord on/off RHY (On/Off) Rhytmus (manuell) on/off MGATE (On/Off) Mikrofon Gate on/off Lautstärkeinformationen MIDI INT (On/Off) MIDI für internes Soundboard on/off MIDI EXT (On/Off) MIDI für externes Soundboard on/off MIDI IN ON = MIDI EXT OFF für MIDI IN ADAPTER MIDI IN (Off/On) LIMEX BOX Fernbedienung für LIMEX Lautsprecher CHECK VOL System - Lautstärke Infos 5.7V Akku - RT2 Anzeige für Netz- oder Akkubetrieb

# Schritt 2: Folgende Anzeige erscheint

| SOFTV<br>uP 1.16 | OK        |            |                       |              |                |
|------------------|-----------|------------|-----------------------|--------------|----------------|
| ZEROA            | DJL       | JST<br>D 5 | Ļ                     | KE<br>ADJ    | EY<br>UST      |
| DYN<br>ON        | D-;<br>HI | SEN<br>IGH | KS BA<br>HIGH         |              | KS DI<br>HIGH  |
| SL<br>G5         | ł         | HELLI<br>- | GKEIT<br>+            |              | PAD            |
| DISK<br>ON       | BA<br>(   | VCH<br>ON  | RH <sup>V</sup><br>ON | ſ            | MGATE<br>OFF   |
| MIDI IN<br>ON    | IT        | MIDI<br>C  | EXT<br>N              | ١            | AIDI IN<br>OFF |
| LIME><br>BOX     |           |            | C                     | CHECK<br>VOL |                |
| 5.7V Akk         | RT 2      |            |                       |              |                |

# Tastenabgleich

# Wozu dient der Tastenabgleich?

Der Tastenabgleich bestimmt das richtige Ein bzw. Ausschalten der MIDI-Sounds bei einem definierten Tastenhub. Der Midi - Ton sollte sich circa bei halb gedrückter Taste ein- bzw. ausschalten. Schalten sich die Töne auf Grund mechanischer Veränderungen erst bei ganz durchgedrückter Taste ein oder bleiben Töne beim Loslassen der Taste hängen, so muss ein Tastenabgleich für die betroffenen Tasten durchgeführt werden.

Speziell bei neuen Instrumenten verändern sich die mechanischen Gegebenheiten (Tastenhub) mehr als bei bereits eingespielten Instrumenten.

| SOFTV<br>uP 1.16      | ОК             |                   |                  |   |                |  |
|-----------------------|----------------|-------------------|------------------|---|----------------|--|
| ZEROA                 | JST<br>D 5     | T KEY<br>5 ADJUST |                  |   |                |  |
| DYN<br>ON             | D-<br>H        | SEN<br>IGH        | KS BA<br>HIGH    |   | KS DI<br>HIGH  |  |
| SL<br>G5              |                | HELLI<br>-        | ELLIGKEIT<br>+   |   | PAD            |  |
| DISK<br>ON            | B/<br>(        | VCH<br>ON         | VCH RHY<br>ON ON |   | MGATE<br>OFF   |  |
| MIDI INT MIDI<br>ON O |                |                   | EXT<br>N         | Ν | AIDI IN<br>OFF |  |
| LIMEX<br>BOX          |                |                   |                  | C | CHECK<br>VOL   |  |
| 5.7V Akk              | 5.7V Akku RT 2 |                   |                  |   |                |  |

# Wie mache ich den Tastenabgleich?

Schritt 1: Tastenabgleich

Tastenfeld "**KEY ADJUST**" ca. 2 Sekun- den – drücken, die Taste wird rot und es ertönt ein leiser Orgelton. KEY ADIUST Modus = **Aktiv** 

### Wichtig:

GM Soundmodul und Lautsprecher müssen eingeschaltet sein!

Schritt 2: Tastenabgleich

Nun alle abzugleichenden Tasten langsam und präzise drücken.

### Schritt 3: Tastenabgleich

Tastenfeld **"KEY ADJUST"** kurz drücken, das Tastenfeld färbt sich wieder grau = **FERTIG** 

# > Tastenabgleich bei Systemen ohne Touch-Display

Hierzu benötigen Sie nur die **"Selekt-Taste"** (ist die Taste auf der Bassseite!)

Schritt 1: Tastenabgleich (ohne Touch Display)

Selekt-Taste innerhalb 3 Sekunden zweimal nach vorne und zweimal nach hinten drücken - dann sollten Sie sich im Tastenabgleichmodus befinden. Als Orientierungshilfe hören Sie nun aus dem Lautsprecher einen leisen Orgelton.

# Wichtig:

GM Soundmodul und Lautsprecher müssen eingeschaltet sein!

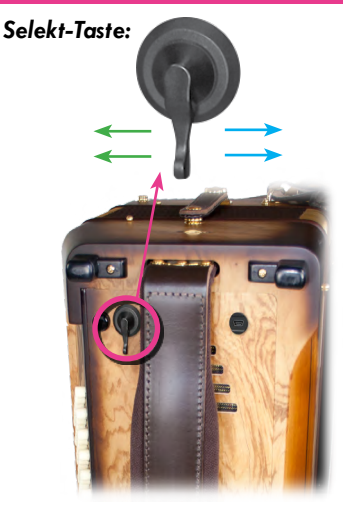

### Schritt 2: Tastenabgleich (ohne Touch Display)

Drücken Sie jetzt der Reihe nach alle abzugleichenden Tasten langsam und präzise durch.

Schritt 3: Tastenabgleich (ohne Touch Display)

Dann die Selekt Taste kurz drücken um aus dem Tastenabgleichmodus auszusteigen. Der Orgelton verstummt.

### Wichtiger Hinweis:

Während der Beendigung mit der Selekt Taste darf KEINE Instrumententaste gedrückt sein!

### Info:

Der Tastenabgleich wurde vor Auslieferung von Ihrem Fachhändler durchgeführt! Wir empfehlen Ihnen, im Sinne einer optimalen Tastenfunktion, den Tastenabgleich einmal jährlich für **alle** Tasten durchzuführen. Da beim Akkordeon die Bässe und Akkorde mechanisch gekoppelt sind reicht ein Drücken aller 12 Basstaten sowie aller 12 Dur-Akkordtasten zum Abgleich der gesamten Bassseite aus!

# Tastenabgleich bei Akkubetrieb:

Sollte sich das Tastenverhalten bei Akkubetrieb anders als am Kabel verhalten, dann ist ein Tastenabgleich im Akkubetrieb durchzuführen. Die Vorgangsweise des Tastenabgleichs ist gleich wie bei Kabelbetrieb.

Das System nimmt dann automatisch bei Kabelbetrieb bzw. Akkubetrieb den dazugehörigen Tastenabgleich.

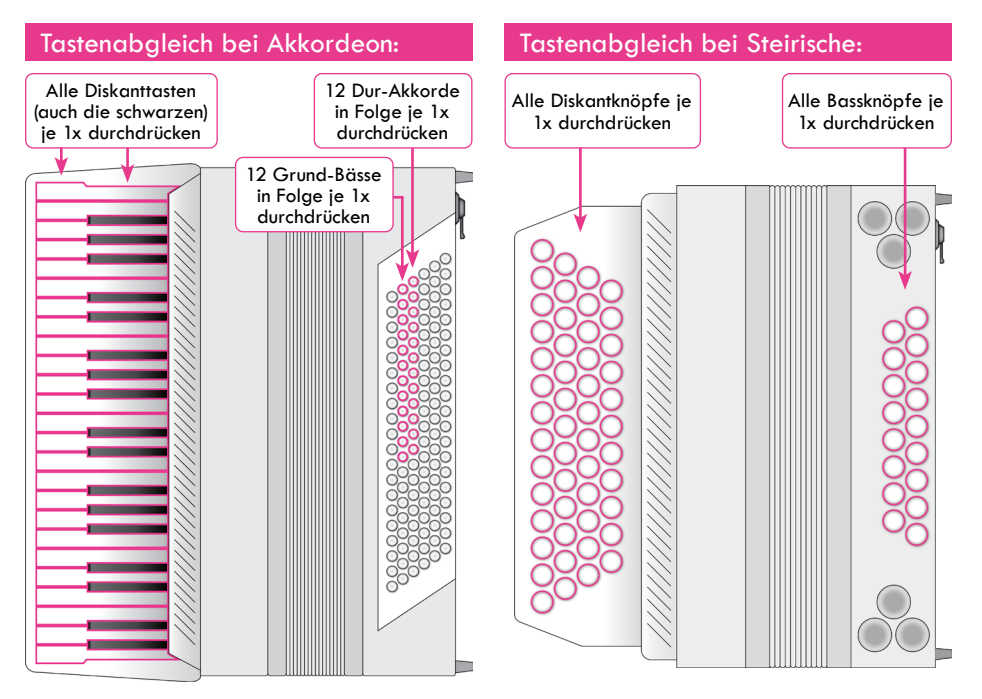

# Balgdynamikabgleich (Nullpunktabgleich)

# Was bewirkt die Balgdynamik?

Ihr LIMEX MIDI-System MPRX verfügt über einen Drucksensor. Die Messwerte des Sensors werden kontinuierlich von der eingebauten Elektronik abgefragt und in ein MIDI-Lautstärkesteuersignal umgesetzt.

Um bei aktivierter Balgdynamik auf Zug und Druck gleichmäßige Lautstärkeverhältnisse zu erzielen, muss der Drucksensor auf eine Nullstellung abgeglichen werden. Die gleiche Maßnahme ist bei diatonischen Instrumenten erforderlich, damit die Umschaltung des Tones genau zwischen Zug und Druck erfolgt. Im Falle einer Ungleichheit bitte Nullpunktabgleich durchführen.

# Wie mache ich den Nullpunktabgleich?

### Schritt 1: Nullpunktabgleich

Instrument mit **geschlossenem Balg** auf einer ebenen Fläche abstellen (auf Instrumentenfüsse). Lufttaste kurz drücken!

### Schritt 2: Nullpunktabgleich starten

Tastenfeld **"ZERO ADJUST**" ca. 2 Sekunden drücken, das Tastenfeld wird rot.

Warten Sie nun bis das Tastenfeld von **Rot auf Grau** wechselt und gleichzeitig "**OK**" im Tastenfeld erscheint. Der Nullpunkabgleich wurde durchgeführt. Zug- und Druckwerte (**Z** / **D**) werden von "0 - 127" angezeigt.

# Wichtiger Hinweis:

Nullpunktabgleich bei Akkubetrieb: Sollte sich das Dynamikverhalten bei Akkubetrieb anders als am Kabel verhalten, dann ist ein Nullpunktabgleich im Akkubetrieb durchzuführen.

Die Vorgangsweise des Nullpunktabgleichs ist gleich wie bei Kabelbetrieb.

Das System nimmt dann automatisch bei Kabelbetrieb bzw. Akkubetrieb den dazugehörigen Nullpunktabgleich.

| SOFTV<br>uP 1.16 | OK        |            |               |                |               |
|------------------|-----------|------------|---------------|----------------|---------------|
| ZEROA            | DJL       | JST<br>D 5 | KEY<br>ADJUST |                |               |
| DYN<br>ON        | D-:<br>HI | SEN<br>IGH | KS BA<br>HIGH |                | KS DI<br>HIGH |
| SL<br>G5         | ł         | HELLI<br>- | GKEIT<br>+    |                | PAD           |
| DISK<br>ON       | BA<br>(   | VCH<br>ON  | RH`<br>ON     | Y<br>I         | MGATE<br>OFF  |
| MIDI IN<br>ON    | MIDI<br>C | EXT<br>N   | Ν             | /IDI IN<br>OFF |               |
| LIMEX<br>BOX     |           |            |               | C              | CHECK<br>VOL  |
| 5.7V Akk         | 5.7V Akku |            |               |                |               |

| SOFTV<br>uP 1.16  | ОК        |            |            |              |         |  |
|-------------------|-----------|------------|------------|--------------|---------|--|
| ZEROA             | DJU       | JST        | KEY        |              |         |  |
| OK                |           | D 5        | ADJUST     |              |         |  |
| DYN               | D-        | SEN        | KS BA      |              | KS DI   |  |
| ON                | H         | IGH        | HIGH       |              | HIGH    |  |
| SL<br>G5          |           | HELLI<br>- | GKEIT<br>+ |              | PAD     |  |
| DISK              | BA        | VCH        | RH`        | Y            | MGATE   |  |
| ON                | (         | ON         | ON         | I            | OFF     |  |
| MIDI INT MIDI EXT |           |            |            |              | AIDI IN |  |
| ON ON             |           |            |            |              | OFF     |  |
| LIME><br>BOX      |           |            | C          | CHECK<br>VOL |         |  |
| 5.7V Akk          | 5.7V Akku |            |            |              |         |  |

# Balgdynamik ON / OFF

Bei allen Patches wurden bestimmte Instrumente für ein balgdynamisches Spielen programmiert, d.h. bei diesen Instrumenten ändert sich die Lautsärke abhängig vom Balgdruck. Schalten Sie die Balgdynamik aus so wird die Lautstärkeänderung für genau diese Instrumente deaktiviert.

#### Vorgangsweise:

Tastenfeld "**DYN ON"** kurz drücken, das Tastenfeld wird rot und in der Anzeige erscheint "**DYN OFF".** 

Die Balgdynamik ist deakiviert.

Soll die Balgdynamik wieder aktiviert werden, bitte das Tastenfeld "**DYN OFF**" kurz drücken, das Tastenfeld wird wieder grau und in der Anzeige erscheint "**DYN ON**". Die Balgdynamik ist aktiviert.

| SOFTV<br>uP 1.16     | ОК         |               |               |        |                |
|----------------------|------------|---------------|---------------|--------|----------------|
| ZEROA                | IST<br>D 5 | KEY<br>ADJUST |               |        |                |
| DYN<br>OFF           | D-S<br>HI  | SEN<br>GH     | KS BA<br>HIGH |        | KS DI<br>HIGH  |
| SL<br>G5             | ŀ          | IELLI<br>-    | GKEIT<br>+    |        | PAD            |
| DISK<br>ON           | BA<br>C    | /CH<br>)N     | RH`<br>ON     | L<br>L | MGATE<br>OFF   |
| MIDI INT MID<br>ON C |            |               | I EXT<br>DN   | N      | /IDI IN<br>OFF |
| LIMEX<br>BOX         |            |               |               | C      | CHECK<br>VOL   |
| 5.7V Akk             |            | RT 2          |               |        |                |

# ► Spielertyp LOW / MED / HIGH

Mit der Funktion **"Spielertyp"** können Sie das Regeln der Balgdynamik optimal an Ihre Spielweise anpassen. Je nach Gewohnheit spielen Kunden ihr Instrument ständig mit viel Balgdruck ( Typ LOW ), mit mittelmäßigen Balgdruck ( Typ MED ) oder mit eher zarten Balgdruck ( Typ HIGH ). Die Elektronik muss dieses Verhalten **"wissen"**.

#### Vorgangsweise:

Tastenfeld "**D-SEN HIGH**" ca. 2 Sekunden drücken, das Tastenfeld wird rot und in der – Anzeige erscheint "**D-SEN MED**".

Der Spielertyp wurde von "**HIGH**" (empfindlich) auf "**MED**" geändert.

Nach ca. 1 Sekunde wird das Tastenfeld wieder grau und die Einstellung ist gespeichert.

Soll die Empfindlickeit auf "**D-SEN LOW**" stehen, Vorgang wiederholen.

Es gibt drei verschiedene Einstellungen: "D-SEN LOW", "D-SEN MED", "D-SEN HIGH".

| SOFTV<br>uP 1.16 | 2N<br>5    | OK            |               |                |               |
|------------------|------------|---------------|---------------|----------------|---------------|
| ZEROA            | JST<br>D 5 | KEY<br>ADJUST |               |                |               |
| DYN<br>ON        | D-\$<br>M  | SEN<br>ED     | KS BA<br>HIGH |                | KS DI<br>HIGH |
| SL<br>G5         | ŀ          | HELLI<br>-    | GKEIT<br>+    |                | PAD           |
| DISK<br>ON       | BA<br>C    | VCH<br>NN     | RH`<br>ON     | L Y            | MGATE<br>OFF  |
| MIDI IN<br>ON    | MIDI<br>C  | I EXT<br>N    | N             | /IDI IN<br>OFF |               |
| LIMEX<br>BOX     |            |               | C             | CHECK<br>VOL   |               |
| 5.7V Akku        |            |               |               |                | RT 2          |

# Wichtig:

Den für Sie richtigen **"Spielertyp"** ermitteln Sie durch Beobachten der Druck- bzw. Zugwerte im Tastenfeld "ZERO ADJUST" während des Spielens. Bei richtiger Einstellung sollten sich die "D" - bzw. "Z" - Werte kontinuierlich im Bereich von "0-127" bewegen. Wird der Wert 127 nicht bzw. ständig erreicht ist die Spielertypwahl zu unempfindlich bzw. zu empfindlich eingestellt.

# Soundliste laden

Damit im Display die korrekten Instrumentennamen angezeigt werden, muss die zu Ihrem LIMEX Klangerezeuger passende Soundliste eingestellt werden.

### Vorgangsweise:

Tastenfeld **"SL G4/G5"** für ca. 2 Sekunden drücken und die Soundliste wird gewechselt.

### Hinweis:

Wenn Sie Ihr LIMEX Soundmodul bei Ihrem LIMEX Fachhändler erworben haben so ist bei Auslieferung die entsprechende Soundliste bereits eingestellt.

| SOFTV<br>uP 1.16 | ОК                |             |               |                |               |  |  |
|------------------|-------------------|-------------|---------------|----------------|---------------|--|--|
| ZEROA            | ZEROADJUST<br>D 5 |             |               |                | KEY<br>ADJUST |  |  |
| DYN<br>ON        | D-S<br>HI         | SEN<br>GH   | KS BA<br>HIGH |                | KS DI<br>HIGH |  |  |
| SL<br>G4/G5      | ŀ                 | IELLI<br>-  | GKEIT<br>+    |                | PAD           |  |  |
| DISK<br>ON       | BA<br>C           | /CH<br>)N   | RH`<br>ON     | Y<br>I         | MGATE<br>OFF  |  |  |
| MIDI IN<br>ON    | MID<br>C          | I EXT<br>DN | Ν             | AIDI IN<br>OFF |               |  |  |
| LIMEX<br>BOX     |                   |             |               | C              | CHECK<br>VOL  |  |  |
| 5.7V Akk         | u                 |             |               |                | RT 2          |  |  |

# Displayhelligkeit ändern

### Wichtiger Hinweis:

Bei hoher Helligkeit ist der Stromverbrauch auch höher, d.h. im Funkbetrieb wird dadurch die Akkulaufzeit deutlich verkürzt.

#### Displayhelligkeit ändern:

Es stehen 3 Helligkeitsstufen zur Verfügung. Helligkeit verringern: "-" drücken Helligkeit erhöhen: "+" drücken

#### **Hinweis:**

Die Änderung der Helligkeit ist sofort am Display sichtbar.

| SOFTV<br>uP 1.16 | ОК                 |           |               |              |                |  |  |
|------------------|--------------------|-----------|---------------|--------------|----------------|--|--|
| ZEROA            | ZEROADJUST<br>D 5  |           |               |              | KEY<br>ADJUST  |  |  |
| DYN<br>ON        | D-S<br>HI          | SEN<br>GH | KS BA<br>HIGH |              | KS DI<br>HIGH  |  |  |
| SL               | →                  | IELLI     | GKEIT         |              | PAD            |  |  |
|                  | ΒΔ                 | -<br>/CH  | RHY           |              | MGATE          |  |  |
| ON               |                    | DN        | ON            |              | OFF            |  |  |
| MIDI IN<br>ON    | MIDI INT MID<br>ON |           |               |              | AIDI IN<br>OFF |  |  |
| LIME><br>BOX     |                    |           | C             | CHECK<br>VOL |                |  |  |
| 5.7V Akk         | 5.7V Akku          |           |               |              |                |  |  |

# MIDI Diskant AUS - MIDI Bass-Akkord AUS, Rhythmus Bass-Akkord AUS

# **MIDI Diskant AUS:**

Mit dieser Funktion schalten Sie alle MIDI Instrumente der Diskantseite aus bzw. wieder ein. Man verwendet diese Funktion vorwiegend dann, wenn nur der Natursound des Instrumentes vorhanden sein soll.

Tastenfeld **"DISK ON"** kurz drücken, das Tastenfeld färbt sich grau - MIDI im Diskant ist **"AUS"** (**OFF**).

| SOFT<br>uP 1.16 | NAF       | REVE       | )N<br>5         | ОК |                |
|-----------------|-----------|------------|-----------------|----|----------------|
| ZERO            | ADJL      | JST<br>D 5 | KEY<br>5 ADJUST |    |                |
| DYN<br>ON       | D-S<br>HI | SEN<br>GH  | KS BA<br>HIGH   |    | KS DI<br>HIGH  |
| SL<br>G5        | ŀ         | HELLI<br>- | GKEIT<br>+      |    | PAD            |
| DISK<br>OFF     | BA        | VCH<br>DN  | RH`<br>ON       | (  | MGATE<br>OFF   |
| MIDI II<br>ON   | NT        | MIDI<br>C  | IEXT N          |    | AIDI IN<br>OFF |
| LIME<br>BOX     | X         |            |                 | C  | CHECK<br>VOL   |
| 5.7V Ak         | ku        |            |                 |    | RT 2           |

# MIDI Rhythmus Bass & Akkord AUS:

Mit dieser Funktion schalten Sie die manuellen Rhythmusinstrumente der ganzen Bassseite aus bzw. wieder ein. Tastenfeld "**RHY ON"** kurz drücken, das Tastenfeld färbt sich grau - Manueller Rhythmus ist **"AUS" (OFF).** 

# MIDI Bass & Akkord AUS:

Mit dieser Funktion schalten Sie alle MIDI Instrumente der Bassseite aus bzw. wieder ein.

Tastenfeld "BA/CH" kurz drücken, das Tastenfeld färbt sich grau - MIDI auf der gesamten Bassseite ist "AUS" (OFF).

| SOFTV<br>uP 1.16   | REVE       | ERSIC<br>DP1.0 | 2 <b>N</b><br>5 | ОК           |                |
|--------------------|------------|----------------|-----------------|--------------|----------------|
| ZEROA              | JST<br>D 5 | KEY<br>ADJUST  |                 |              |                |
| DYN<br>ON          | D-:<br>HI  | SEN<br>GH      | KS E<br>Hig     | BA<br>H      | KS DI<br>HIGH  |
| SL<br>G5           | ŀ          | HELL.<br>-     | IGKEIT<br>+     |              | PAD            |
| DISK<br>ON         | BA<br>(    | VCH<br>ON      | RH'<br>ON       | r<br>I       | MGATE<br>OFF   |
| MIDI INT MII<br>ON |            |                | I EXT MID       |              | AIDI IN<br>OFF |
| LIME><br>BOX       |            |                | C               | CHECK<br>VOL |                |
| 5.7V Akk           | u          |                |                 |              | RT 2           |

| SOFTWAREVERSION<br>uP 1.16 DP1.05 OK |           |                   |                             |        |                |  |
|--------------------------------------|-----------|-------------------|-----------------------------|--------|----------------|--|
| ZEROA                                | DJL       | IST KI<br>D 5 ADJ |                             |        | EY<br>UST      |  |
| DYN<br>ON                            | D-S<br>HI | SEN<br>GH         | KS BA<br>HIGH<br>GKEIT<br>+ |        | KS DI<br>HIGH  |  |
| SL<br>G5                             | ŀ         | IELLI<br>-        |                             |        | PAD            |  |
| DISK<br>ON                           | BA<br>C   | /CH<br>DN         | RH`<br>OFI                  | Y<br>= | MGATE<br>OFF   |  |
| MIDI IN<br>ON                        | IT        | MIDI<br>C         | EXT<br>N                    | ١      | AIDI IN<br>OFF |  |
| LIME><br>BOX                         | <         |                   |                             | (      | CHECK<br>VOL   |  |
| 5.7V Akk                             |           |                   |                             | RT 2   |                |  |

# Velocity (Tastenanschlagdynamik) Ein / Aus

Bei allen Patches wurden bestimmte Instrumente für ein tastenanschlagdynamisches Spielen (Velocity) programmiert - d.h. bei diesen Instrumenten ändert sich die Lautstärke abhängig vom Tastenanschlag. Schalten Sie die Velocity aus, so wird die Lautstärkeinformation des Tastenanschlags für genau diese Instrumente deaktiviert. Die Velocity kann für den Diskant und den Bass/Akkord separat gesteuert werden.

| SOFTV<br>uP 1.16 | ОК            |                |              |                |               |
|------------------|---------------|----------------|--------------|----------------|---------------|
| ZEROA            | IST<br>D 5    | KEY<br>ADJUST  |              |                |               |
| DYN<br>ON        | D-SEN<br>HIGH |                | KS BA<br>OFF |                | KS DI<br>HIGH |
| SL<br>G5         | ŀ             | IELLI<br>-     | GKEIT<br>+   |                | PAD           |
| DISK<br>ON       | BA/CH<br>ON   |                | RHY<br>ON    |                | MGATE<br>OFF  |
| MIDI INT<br>ON   |               | MIDI EXT<br>ON |              | MIDI IN<br>OFF |               |
| LIMEX<br>BOX     |               |                |              | CHECK<br>VOL   |               |
| 5.7V Akk         | u             |                |              |                | RT 2          |

### Velocity AUS für Bass & Akkord:

Tastenfeld **"KS BA HIG**" kurz drücken, das Tastenfeld wird rot und in der Anzeige erscheint **"KS BA OFF**".

Die Velocity wurde für den Bass & Akkord deaktiviert.

Um die Velocity zu aktivieren drücken Sie kurz dasTastenfeld **"KS BA OFF"**, die Taste wird grau.

| SOFTV<br>uP 1.16 | ОК             |            |                |              |              |  |
|------------------|----------------|------------|----------------|--------------|--------------|--|
| ZEROA            | DJL            | JST<br>D 5 | KEY<br>ADJUST  |              |              |  |
| DYN<br>ON        | D-S<br>HI      | SEN<br>GH  | KS BA<br>HIGH  |              | KS DI<br>OFF |  |
| SL<br>G5         | ŀ              | HELLI<br>- | GKEIT<br>+     |              | PAD          |  |
| DISK<br>ON       | BA/CH<br>ON    |            | RHY<br>ON      |              | MGATE<br>OFF |  |
| MIDI IN<br>ON    | MIDI EXT<br>ON |            | MIDI IN<br>OFF |              |              |  |
| LIME><br>BOX     |                |            | C              | CHECK<br>VOL |              |  |
| 5.7V Akk         | u              |            |                | RT 2         |              |  |

#### Velocity AUS für Diskant:

Tastenfeld **"KS DI HIGH"** kurz drücken, das Tastenfeld wird rot und in der Anzeige erscheint **"KS DI OFF"**.

Die Velocity wurde für den Diskant deaktiviert.

Um die Velocity zu aktivieren drücken Sie kurz das Tastenfeld **"KS DI OFF"**, die Taste wird grau.
### Keyvelocity - Sensitivität LOW / MED / HIGH ändern

Mit der Funktion **"Spielertyp"** können Sie das Regeln der Velocity optimal an Ihre Spielweise anpassen. Je nach Gewohnheit spielen Kunden ihr Instrument ständig mit viel Tastenanschlag, mit mittelmäßigen Tastenanschlag oder mit eher zarten Tastenanschlag. Die Elektronik muss dieses Verhalten **"wissen"**.

### Tastenanschlagempfindlichkeit (Keyvelocity) f ür Bass & Akkord

| SOFTV<br>uP 1.16 | ОК        |            |               |              |                |  |
|------------------|-----------|------------|---------------|--------------|----------------|--|
| ZEROA            | DJL       | JST<br>D 5 | KEY<br>ADJUST |              |                |  |
| DYN<br>ON        | D-S<br>HI | SEN<br>GH  | KS BA<br>MED  |              | KS DI<br>HIGH  |  |
| SL<br>G5         | ŀ         | HELLI<br>- | GKEIT<br>+    |              | PAD            |  |
| DISK<br>ON       | BA        | VCH<br>DN  | RH`<br>ON     | Y<br>I       | MGATE<br>OFF   |  |
| MIDI IN<br>ON    | IT        | MIDI<br>C  | I EXT<br>DN   | Ν            | AIDI IN<br>OFF |  |
| LIMEX<br>BOX     |           |            |               | CHECK<br>VOL |                |  |
| 5.7V Akk         | u         |            |               |              | RT 2           |  |

#### Vorgangsweise: LOW / MED / HIGH:

Tastenfeld **"KS BA HIGH**" für ca. 2 Sekunden drücken, das Tastenfeld wird rot und in der — Anzeige erscheint **"KS BA MED**".

Jetzt kann innerhalb 2 Sekunden die Empfindlichkeit für die Keyvelocity geändert werden.

Zur Auswahl stehen LOW / MED / HIGH. HIGH = höchste Empfindlichkeitsstufe

Anschließend wird die Anzeige wieder grau und die entsprechend gewählte Einstellung gespeichert.

### > Tastenanschlagempfindlichkeit (Keyvelocity) für Diskant ändern

| SOFTV<br>uP 1.16   | ОК        |            |             |              |                |
|--------------------|-----------|------------|-------------|--------------|----------------|
| ZEROA              | KE<br>Adj | EY<br>UST  |             |              |                |
| DYN<br>ON          | D-S<br>HI | SEN<br>GH  | KS E<br>Hig | BA<br>H      | KS DI<br>MED   |
| SL<br>G5           | ŀ         | IELLI<br>- | GKEIT<br>+  | -            | PAD            |
| DISK<br>ON         | BA<br>C   | /CH<br>)N  | RHY<br>ON   |              | MGATE<br>OFF   |
| MIDI INT MIC<br>ON |           |            | I EXT<br>DN | Ν            | AIDI IN<br>OFF |
| LIME)<br>BOX       |           |            | (           | CHECK<br>VOL |                |
| 5.7V Akk           | u         |            |             |              | RT 2           |

#### Vorgangsweise: LOW / MED / HIGH:

Tastenfeld **"KS DI HIGH**" für ca. 2 Sekunden drücken, das Tastenfeld wird rot und in der – Anzeige erscheint **"KS DI MED**".

Jetzt kann innerhalb 2 Sekunden die Empfindlichkeit für die Keyvelocity geändert werden.

Zur Auswahl stehen LOW / MED / HIGH. HIGH = höchste Empfindlichkeitsstufe

Anschließend wird die Anzeige wieder grau und die entsprechend gewählte Einstellung gespeichert.

### Informationsanzeige PAD - MC12 Controller

Diese Anzeige dient dazu, die Funktionalität des MC12 Controllers zu prüfen.

| SOFTV<br>uP 1.16 | ОК   |          |               |   |         |
|------------------|------|----------|---------------|---|---------|
| ZEROA            | ۱DJU | ļ        | KEY<br>ADJUST |   |         |
| DYN              | D-S  | SEN      | KS BA         |   | KS DI   |
| ON               | HI   | GH       | HIGH          |   | HIGH    |
| SL               | ŀ    | IELLI    | GKEIT         |   | PAD     |
| G5               |      | -        | +             |   | 6 🗲     |
| DISK             | BA   | /CH      | RHY           |   | MGATE   |
| ON               | C    | DN       | ON            |   | OFF     |
| MIDI INT         |      | MIDI EXT |               | ١ | MIDI IN |
| ON               |      | ON       |               |   | OFF     |
| LIME)<br>BOX     |      |          | CHECK<br>VOL  |   |         |
| 5.7V Akk         | u    |          |               |   | RT 2    |

#### Vorgangsweise:

Die verschiedenen Funktionen am MC12 haben alle eine Nummer hinterlegt. Berührt man die Zuffer 1 am Controller, erscheint bei **PAD** die Nummer 1, berührt man den Buchstaben B, – erscheint bei **PAD** die Nummer 6 usw.

Sollte der Controller mal ein Problem aufweisen, kann dies hier analisiert werden.

| MC12  |   |   |   |   |    |   |    |   |      |   |
|-------|---|---|---|---|----|---|----|---|------|---|
| LIMEX | * | • |   |   |    |   |    | Þ | MC12 | ١ |
| 11    | 2 | 3 | 4 | A | P1 | в | P2 | с | D    |   |

### GATE für Mikrofone Diskant & Bass

Für Ihr MPRX System gibt es optional das MKPX (**LIMEX MIKRO Professional**), welches speziell für die vollflächige Abnahme von chromatischen und diatonischen Harmonikas entwickelt wurde.

Das **MKPX** ist mit einem **"Gate"** ausgestattet, welches über MIDI angesteuert wird = MIDI - gesteuertes Gate. Damit werden die Mikrofone nur dann eingeschaltet - und zwar unabhängig für Diskant- und Bassseite - wenn Sie auf der Tastatur spielen.

| SOFTV<br>uP 1.16 | ОК             |            |                 |                |               |
|------------------|----------------|------------|-----------------|----------------|---------------|
| ZEROA            | \DJU           | ST<br>D 5  | KEY<br>5 ADJUST |                |               |
| DYN<br>ON        | D-S<br>HI      | SEN<br>GH  | KS BA<br>HIGH   |                | KS DI<br>HIGH |
| SL<br>G5         | ŀ              | IELLI<br>- | IGKEIT<br>+     |                | PAD           |
| DISK<br>ON       | BA<br>C        | /CH<br>)N  | RHY<br>ON       |                | MGATE<br>ON - |
| MIDI IN<br>ON    | MIDI EXT<br>ON |            |                 | AIDI IN<br>OFF |               |
| LIME)<br>BOX     | ×              |            |                 | C              | CHECK<br>VOL  |
| 5.7V Akk         | u              |            |                 |                | RT 2          |

Durch diese Einrichtung ist es möglich mit sehr hohen Mikrofonpegeln zu arbeiten (nahe der Rückkoppelschwelle), was speziell bei Rockmusikanwendungen sehr nützlich und hilfreich ist.

Des Weiteren dient das **"Gate**" zur Unterdrückung von unliebsamen Stör- oder Raumgeräuschen, die während der Spielpausen über Ihr Mikrofonsystem übertragen werden könnten.

#### Gate AUS/EIN:

Tastenfeld "MGATE OFF" kurz drücken, in der Anzeige erscheint "MGATE ON", die Anzeige wird **Pink**.

### MIDI INT ON - MIDI EXT ON - MIDI IN OFF

| SOFTV<br>uP 1.16 | )N<br>5   | ОК         |             |           |                |
|------------------|-----------|------------|-------------|-----------|----------------|
| ZEROA            | \DJU      | IST<br>D 5 | ļ           | KE<br>ADJ | EY<br>UST      |
| DYN<br>ON        | D-S<br>HI | SEN<br>GH  | KS E<br>HIG | BA<br>H   | KS DI<br>HIGH  |
| SL<br>G5         | ŀ         | IELLI<br>- | GKEIT<br>+  |           | PAD            |
| DISK<br>ON       | BA<br>C   | /CH<br>DN  | RH`<br>ON   | Y         | MGATE<br>ON    |
| MIDI IN<br>ON    | T         | MID<br>C   | I EXT<br>DN | Ν         | AIDI IN<br>OFF |
| LIME)<br>BOX     | ×         |            |             | C         | CHECK<br>VOL   |
| 5.7V Akk         | u         |            |             |           | RT 2           |

#### MIDI INT ON/OFF

Internes LIMEX-Soundmodul G5 kann einund ausgeschaltet werden. Notwendig, wenn z.b. ein Keyboard angeschlossen wird, sonst spielt das LIMEX-Soundboard und das Keyboard!

#### MIDI EXT ON/OFF

| SOFTV<br>uP 1.16 | OK        |            |               |              |                |
|------------------|-----------|------------|---------------|--------------|----------------|
| ZEROA            | \DJU      | ST<br>D 5  |               | KE<br>ADJ    | EY<br>UST      |
| DYN<br>ON        | D-S<br>HI | SEN<br>GH  | KS<br>HIC     | BA<br>6H     | KS DI<br>HIGH  |
| SL<br>G5         | 1         | IELLI<br>- | GKEI<br>+     | Γ            | PAD            |
| DISK<br>ON       | BA<br>C   | /CH<br>N   | RH<br>OI      | Y<br>V       | MGATE<br>ON    |
| MIDI IN<br>ON    | ١T        | MID<br>C   | I EXT<br>DN 🛉 | Ν            | AIDI IN<br>OFF |
| LIME:<br>BOX     |           |            | (             | CHECK<br>VOL |                |
| 5.7V Akk         | u         |            |               | RT 2         |                |

Externe Midischnittstelle kann ein- und ausgeschaltet werden. Midikabel am Adapterkabel!

#### MIDI IN ON/OFF

| SOFTV<br>uP 1.16 | ОК        |            |                 |              |               |
|------------------|-----------|------------|-----------------|--------------|---------------|
| ZEROA            | \DJU      | ST<br>D 5  | KEY<br>5 ADJUST |              |               |
| DYN<br>ON        | D-S<br>HI | SEN<br>GH  | KS BA<br>HIGH   |              | KS DI<br>HIGH |
| SL<br>G5         | ŀ         | IELLI<br>- | GKEIT<br>+      |              | PAD           |
| DISK<br>ON       | BA<br>C   | /CH<br>N   | RHY<br>ON       |              | MGATE<br>ON   |
| MIDI IN<br>ON    | ١T        | MID<br>O   | I EXT<br>FF     | N            | AIDI IN<br>ON |
| LIME:<br>BOX     |           |            | C               | CHECK<br>VOL |               |
| 5.7V Akk         | u         |            |                 |              | RT 2          |

### Erklärung:

Möchte man Midi-Files programmieren (z.B. Midifile-Optimizer) und diese gleich über das interne LIMEX-Soundboard probehören, muss **MIDI IN** auf **ON** geschaltet werden. Außerdem benötigt man einen speziellen Adapter (nicht im Lieferumfang entahlten).

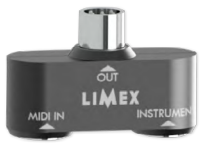

### Vorgehensweise:

MIDI IN ca. 2 Sekunden gedrückt halten Anzeige wechselt auf MIDI IN ON

### Alle Lautstärken kontrollieren (CHECK VOL)

Mit der Funktion **"CHECK VOLUME"** erhalten Sie einen perfekten Überblick über sämtliche MIDI + MIKRO Lautstärken. Sollte es vorkommen, dass bei eingeschaltetem System nichts zu hören ist, so überprüfen Sie zuerst alle Lautstärken, möglicherweise steht ein Wert auf **"0"** - bitte Wert korrigieren.

| vorga            | ngsw                            | verse      |             |          |                |
|------------------|---------------------------------|------------|-------------|----------|----------------|
|                  |                                 |            |             |          |                |
| SOFTV<br>uP 1.16 | OFTWAREVERSION<br>P 1.16 DP1.05 |            | OK          |          |                |
| ZEROA            | ۱DJU                            | IST<br>D 5 | Ļ           | KE<br>DJ | EY<br>UST      |
| DYN<br>ON        | D-S<br>HI                       | SEN<br>GH  | KS E<br>HIG | BA<br>H  | KS DI<br>HIGH  |
| SL<br>G5         | ŀ                               | IELLI<br>- | GKEIT<br>+  |          | PAD            |
| DISK<br>ON       | BA<br>C                         | /CH<br>DN  | RH<br>ON    | (        | MGATE<br>ON    |
| MIDI IN<br>ON    | ١T                              | MID        | I EXT<br>DN | ١        | MIDI IN<br>OFF |
| LIME)<br>BOX     | ×                               |            |             | C        | CHECK          |
| 5.7V Akk         | <u>u</u>                        |            |             |          | RT 2           |

# Folgende Anzeige erscheint:

| JMES | OK •                                                                                  |
|------|---------------------------------------------------------------------------------------|
| DARD | 127 🗕                                                                                 |
| VOL  | 127 🗕                                                                                 |
| DL   | 124 🗕                                                                                 |
| VOL  | 127 🗕                                                                                 |
| VOL  | 100 🗕                                                                                 |
| /OL  | 97 🔶                                                                                  |
| VOL  | 127 🗕                                                                                 |
| OL   | 12 🗕                                                                                  |
| VOL  | 12 🗕                                                                                  |
| Ĺ    | 9 🗕                                                                                   |
| +1   | +10                                                                                   |
|      | UMES<br>DARD<br>VOL<br>DL<br>VOL<br>VOL<br>VOL<br>VOL<br>OL<br>VOL<br>DL<br>VOL<br>+1 |

Soll eine Lautstärke geändert werden drücken Sie die gewünschte Taste und ändern Sie mit den Tastenfeldern **"-10 / -1 / +1 / +10** " die Lautstärke auf den von Ihnen gewünschten Wert. Mit Betätigen der Taste "OK" werden die geänderten Werte gespeichert.

## Fernsteuerung der LIMEX-BOX

Mit dieser Funktion haben Sie die Möglichkeit, die Limex Lautsprecher-Box LX-8A und LX-12A bequem über das Touch-Display zu steuern.

| Schritt   | 1: Fernste         | euerung | aufrufen   | Schritt          | 2: Folger     | nde Anz          | eige ersch      | eint |
|-----------|--------------------|---------|------------|------------------|---------------|------------------|-----------------|------|
| Polka C   | bkr Bar<br>PA00-00 |         | S1<br>SAVE | SOFTV<br>uP 1.16 | VAREVE        | ERSIOI<br>DP1.05 | <sup>N</sup> ОК |      |
| Rhyth     | E-Bas              | Alpen   | Krain      | ZEROA            | DJUST<br>D 5  | l<br>AD          | KEY<br>DJUST    |      |
| Rhyth     | Barit              | Barit   | Accor      | DYN<br>ON        | D-SEN<br>HIGH | KS BA<br>HIGH    | KS DI<br>HIGH   |      |
| A_SGT     | A_SGT              | Akkor   | RKlar      | SL<br>G5         | HELLI<br>-    | GKEIT<br>+       | PAD             |      |
| RHYT1     | RHYT2              | RKlar   | Trump      | DISK<br>ON       | BA/CH<br>ON   | RHY<br>ON        | MGATE<br>ON     |      |
|           |                    |         |            | MIDI IN<br>ON    | IT MID        | I EXT<br>DN      | MIDI IN<br>OFF  |      |
| MP3       | MF                 | ILE     | STYLE      | LIME)<br>BOX     | <<br>T        |                  | CHECK<br>VOL    |      |
| Info<br>• | SC                 | NG      | PATCH      | 5.7V Akk         | u I           |                  | RT 2            |      |

Tastenfeld "Info" kurz berühren

Tastenfeld "LIMEX BOX" kurz drücken

Schritt 3: Folgende Anzeige erscheint

#### <u>Auswahl:</u>

LIMEX BOX 8"/12" mit Select-Taste und ca. 2 Sekunden auf dem Display gedrückt halten!

#### Auswahlreihenfolge:

OFF LIMEX BOX - 8A LIMEX BOX - 12

| LIMEX | BOX -         | <b>8А</b> | ОК     |
|-------|---------------|-----------|--------|
| ECHO  | <sub>8A</sub> | моло      |        |
| EQ7   |               | EQ1       | EQ2    |
| FLAT  |               | FLAT      | BOOST  |
| EQ8   |               | EQ3       | EQ4    |
| VOCAL |               | FOLKS     | JAZZ   |
| FXMIC |               | EQ5       | EQ6    |
| 5     |               | WARM      | BRIGHT |
| V-MIC |               | PAN       | M-VOL  |
| 6     |               | 0         | 7      |
| -10   | -1            | +1        | +10    |
|       |               |           |        |
|       |               |           |        |

- 76 -

#### Schritt 4: LIMEX 8" Lautsprecher LIMEX BOX Auswahl Echo/Reverb EQ7 EQ1 EQ2 FLAT FLAT BOOST EQ8 EQ3 EQ4 Klangvoreinstellungen für Vocal-Mikrofon VOCAL FOLKS JAZZ FXMIC EQ5 EQ6 Effektlautstärke für Vocal-Mikrofon WARM BRIGHT 5 V-MIC PAN M-VOL Lautstärke für Vocal-Mikrofon 6 0 7 Tasten zum Änderen der Lautstärkewerte -

#### Vortsetzung LIMEX 8" Lautsprecher

| LIMEX E      | 3OX -<br><sub>8A</sub> | 8А<br>моло <del>•</del> | OK 🗣          | — OK - Zurüc              |
|--------------|------------------------|-------------------------|---------------|---------------------------|
| EQ7<br>FLAT  |                        | EQ1<br>FLAT             | EQ2<br>BOOST  | ∟ Auswahl <b>M</b>        |
| EQ8<br>VOCAL |                        | EQ3<br>FOLKS            | EQ4<br>JAZZ   | Für perfekt<br>Klangvorei |
| FXMIC<br>5   |                        | EQ5<br>WARM             | EQ6<br>BRIGHT |                           |
| V-MIC<br>6   |                        | PAN<br>0                | M-VOL<br>7 🖝  | Gesamtlau<br>Panorama     |
| -10          | -1                     | +1                      | +10           |                           |
|              |                        |                         |               |                           |
|              |                        |                         |               |                           |

k zum Infomenü

ono / Stereo

ten Klang stehen sechs verschiedene instellungen, **Q 6** zur Auswahl

#### utstärke

links / rechts

#### Vortsetzung LIMEX 8" Lautsprecher

| LIMEX I | BOX -         | 8А    | ОК     |
|---------|---------------|-------|--------|
| ECHO    | <sup>8A</sup> | моло  |        |
| EQ7     |               | EQ1   | EQ2    |
| FLAT    |               | FLAT  | BOOST  |
| EQ8     |               | EQ3   | EQ4    |
| VOCAL   |               | FOLKS | JAZZ   |
| FXMIC   |               | EQ5   | EQ6    |
| 5       |               | WARM  | BRIGHT |
| V-MIC   |               | PAN   | M-VOL  |
| 6       |               | 0     | 7      |
| -10     | -1            | +1    | +10    |
|         |               |       |        |
|         |               |       |        |

Mit Bestätigen der Taste "**OK**" werden die eingestellten Werte gespeichert und Sie sind wieder im **INFO-Fenster**.

#### Panoramaeinstellung:

Mit der Taste PAN (Panorama) können Sie je nach Wunsch den linken bzw. rechten Lautsprecher leiser einstellen. Der Wert "0" ist PANORAMAMITTE, beide Lautsprecher haben gleiche Lautstärke. Bei Wert "-7" spielt der linke Lautsprecher mit minimaler Lautstärke, bei Wert "+7" spielt der rechte Lautsprecher mit minimaler Lautstärke. Die Funktion ist unabhängig von der Einstellung MONO oder Stereo.

#### Lautstärkeänderung:

Zum Ändern der gewünschten Lautstärke drücken Sie kurz die entsprechende Taste Effektlautstärke (FXMIC) oder Lautstärke für externes Mikrofon (V-MIC) oder Gesamtlautstärke (M-VOL) – diese leuchtet dann färbig. Dann ändern Sie den bestehenden Wert mit den Tasten -10, -1, +1 und +10 auf den von Ihnen gewünschten Wert.

#### Schritt 5: Klangpresets für externes Mikrofon und Gesamtsignal

| LIMEX I | BOX -<br><sup>8A</sup> | <b>8А</b><br>моло | ОК     |
|---------|------------------------|-------------------|--------|
| EQ7     |                        | EQ1               | EQ2    |
| FLAT    |                        | FLAT              | BOOST  |
| EQ8     |                        | EQ3               | EQ4    |
| VOCAL   |                        | FOLKS             | JAZZ   |
| FXMIC   |                        | EQ5               | EQ6    |
| 7       |                        | WARM              | BRIGHT |
| V-MIC   |                        | PAN               | M-VOL  |
| 6       |                        | 0                 | 7      |
| -10     | -1                     | +1                | +10    |
|         |                        |                   |        |
|         |                        |                   |        |

Klangpresets sind von LIMEX vordefinierte Equalizereinstellungen um auf Tastendruck ein für den persönlichen Geschmack optimales Klangerlebnis zu bekommen, ohne sich mit technischen Details eines Equalizers befassen zu müssen.

Probieren Sie alle Möglichkeiten (EQ1 - EQ6) um Ihre Lieblingseinstellung zu finden.

Die Tasten EQ1 bis EQ6 verändern den gesamten Sound, die Tasten EQ7 und EQ8 verändern nur den Klang eines am Mikroeingang angeschlossenen Mikrofones. Klangpresets können mit dem LIMEX PC-Programm geändert werden.

#### Schritt 6: Einstellung für MONO / STEREO & ECHO / REVERB (Hall)

| LIMEX I | BOX -         | 8A     | ОК     |
|---------|---------------|--------|--------|
| ECHO    | <sup>8A</sup> | stereo |        |
| EQ7     |               | EQ1    | EQ2    |
| FLAT    |               | FLAT   | BOOST  |
| EQ8     |               | EQ3    | EQ4    |
| VOCAL   |               | FOLKS  | JAZZ   |
| FXMIC   |               | EQ5    | EQ6    |
| 7       |               | WARM   | BRIGHT |
| V-MIC   |               | PAN    | M-VOL  |
| 6       |               | 0      | 7      |
| -10     | -1            | +1     | +10    |
|         |               |        |        |
|         |               |        |        |

Bei Verwendung von zwei Lautsprechern (LX-8A und LX-8P) wählen Sie für ein optimales Klangerlebnis vorzugsweise die Einstellung STEREO, haben Sie nur einen Lautsprecher (LX-8A) muss die Einstellung MONO gewählt werden um alle in der Musik enthaltenen Informationen (linker Kanal, rechter Kanal) zu hören.

Zum Umschalten von MONO auf STEREO (bzw. von STEREO auf MONO) drücken Sie einfach auf die entsprechende Anzeige.

Die Auswahl ECHO oder REVERB (Hall) bezieht sich nur auf ein am Mikro-Eingang angeschlossenes Mikrofon. Nutzen Sie das Mikrofon zum Singen so mischen Sie je nach Geschmak Ihrer Stimme etwas Echo oder Hall bei. Sie werden sehen es klingt noch besser.

Zum Umschalten von ECHO auf REVERB (bzw. von REVERB auf ECHO) drücken Sie einfach auf die entsprechende Anzeige.

#### Schritt 7: Einstellen der LIMEX BOX - 12 Zoll

| LIMEX I | BOX -<br><sup>12</sup> - | 12<br>STEREO | ОК     |
|---------|--------------------------|--------------|--------|
| EQ7     | EQ9                      | EQ1          | EQ2    |
| FLAT    | GUITAR                   | FLAT         | BOOST  |
| EQ8     | EQ10                     | EQ3          | EQ4    |
| VOCAL   | SYNTH                    | FOLKS        | JAZZ   |
| FXMIC   | FX-GI                    | EQ5          | EQ6    |
| 7       | 7                        | WARM         | BRIGHT |
| V-MIC   | V-GIT                    | PAN          | M-VOL  |
| 6       | 7                        | 0            | 7      |
| -10     | -1                       | +1           | +10    |
|         |                          |              |        |
|         |                          |              |        |

 Selekttaste halten und auf dem Tastenfeld ca. 2
 Sekunden bleiben. Die Anzeige wechselt in den 12" Lautpsrecher.

Es stehen noch mehr Einstellungen gegenüber der 8" Lautsprecherbox zu Verfügung, ausprobieren und staunen.

Mit dem Tastenfeld "**OK**" gelangen Sie wieder zurück zum Info-Menü.

### Dezentes Umschalten - Akkordeons mit Touch-Display

#### Ab Softwareversion 1.14.

Bei Bühnenanwendungen ist es oftmals sinnvoll Patches oder Song, ohne einen Griff zum Display, umschalten zu können. Dabei hilft die Funktion "Dezentes Umschalten". Entsprechend der im Schaubild dargestellten Tastenbelegung können die ersten 50 Einstellungen eines ausgewählten Ordners im Display direkt angewählt werden. Befindet sich keine SD Karte im Display oder wird diese nicht erkannt, so greift die Einstellung direkt auf die Nummern der internen Patches zu.

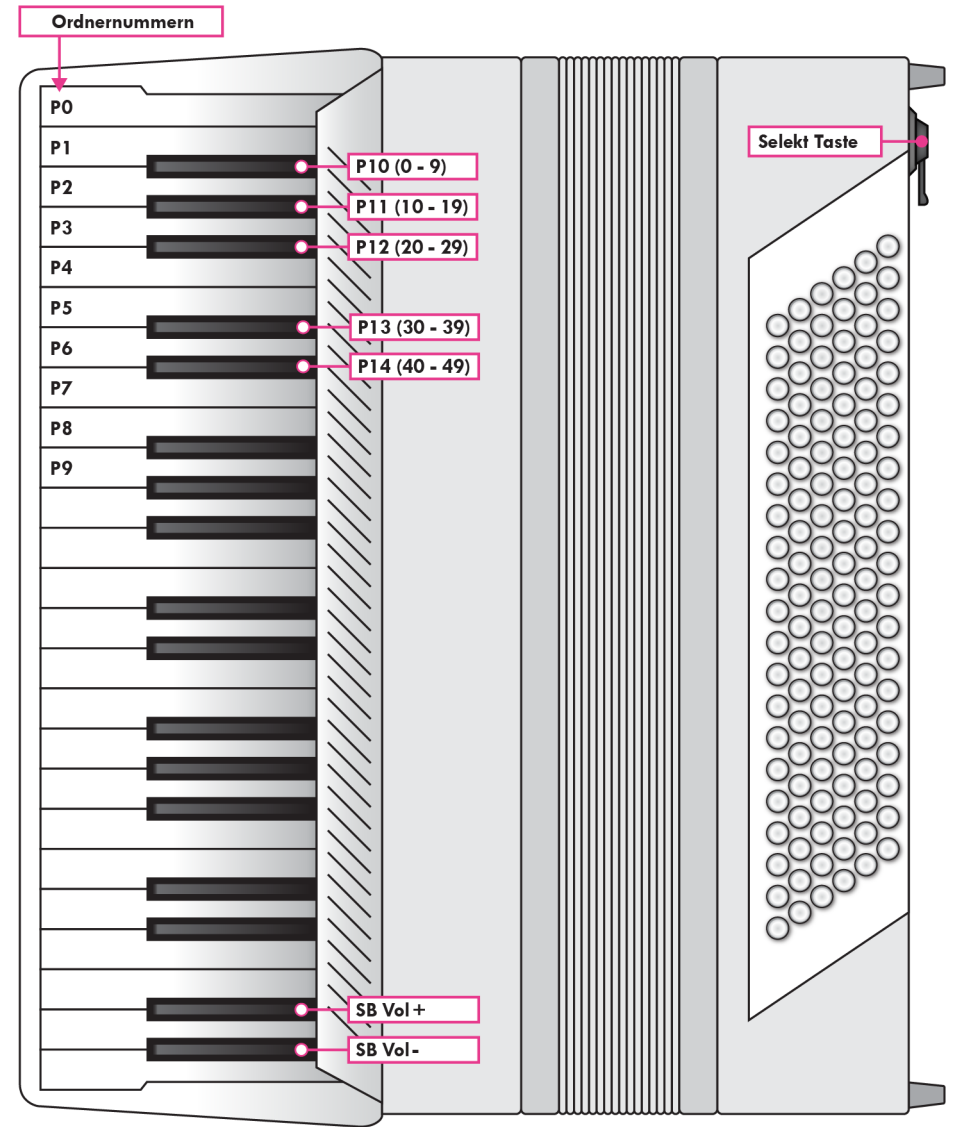

PO bis P9 = Program Change Numbers. MIDI Channel = OFF.

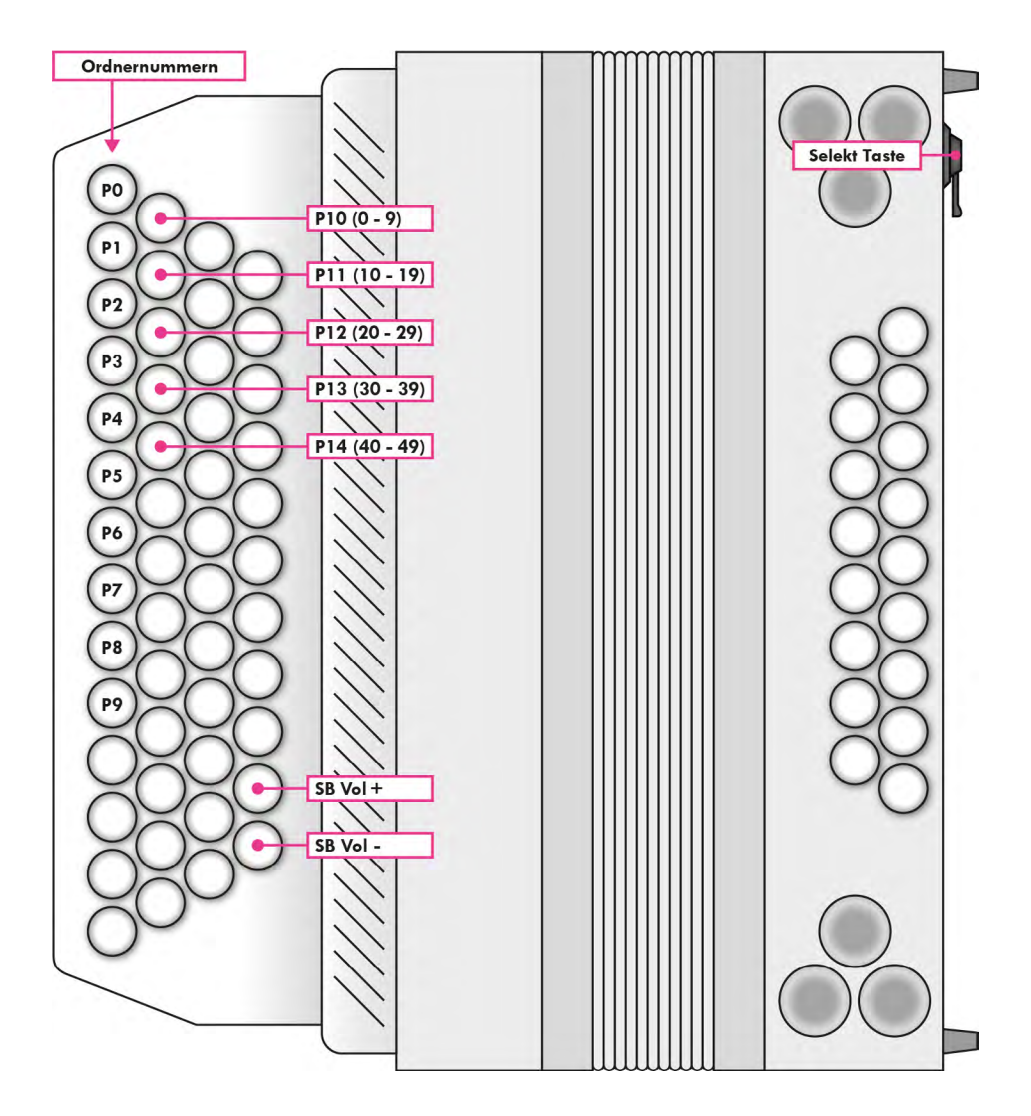

**PO** bis **P9** = Program Change Numbers. MIDI Channel = OFF.

# Standard Ausgangbuchsen Belegung / Standard Kabel Belegung

### Ausgangsbuchsen Belegung:

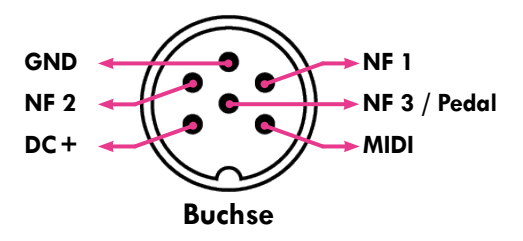

### Kabel Belegung:

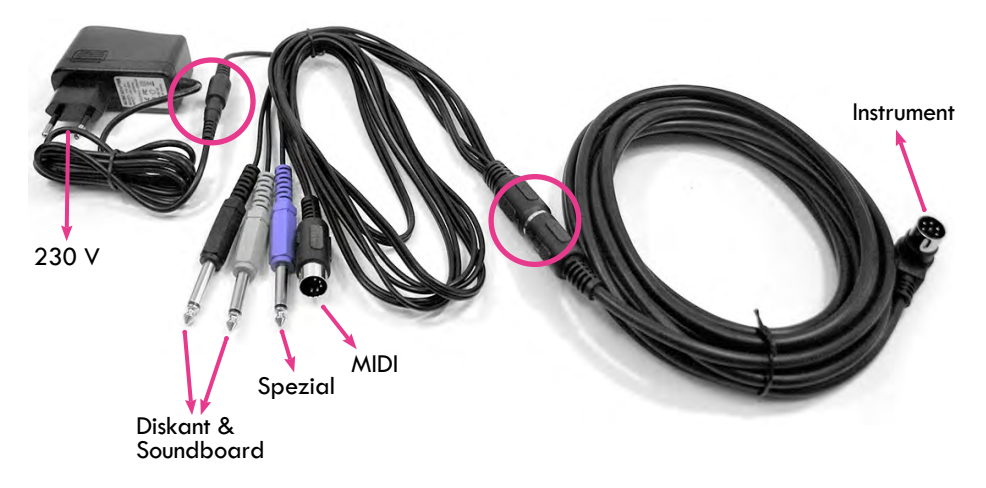

Copyright © 2021 LIMEX Elektronische Geräte GmbH - Wien Vienna, Austria 2021